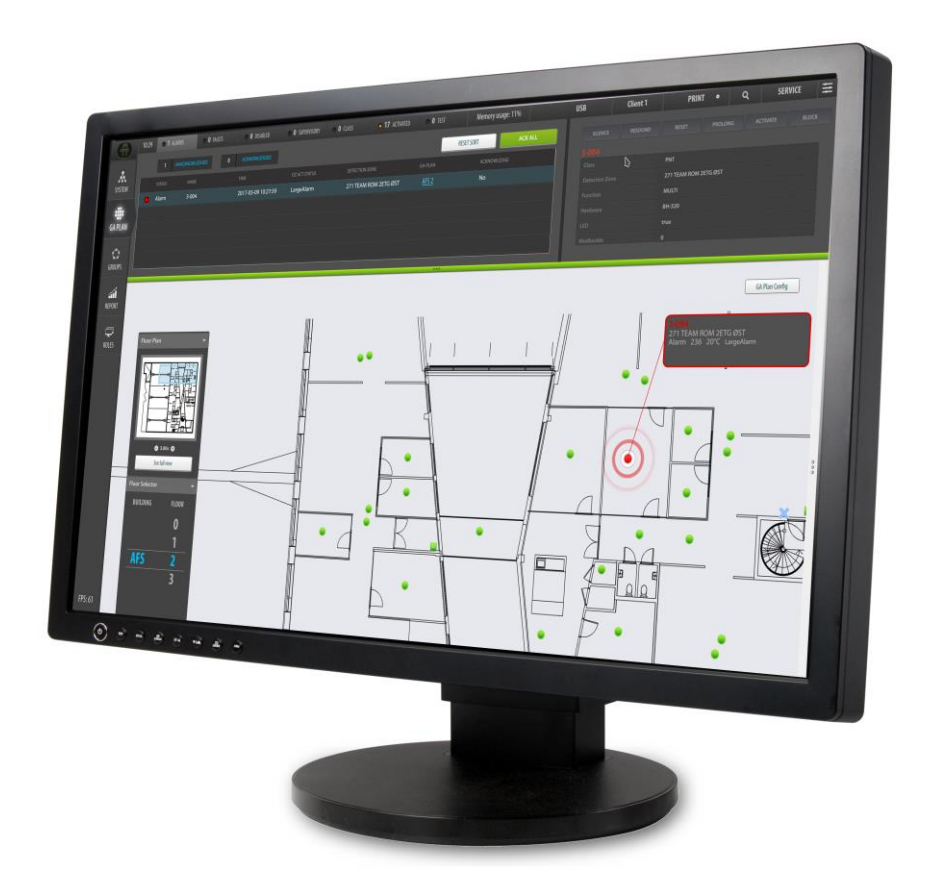

# Håndbok for installasjon, konfigurasjon og idriftsetting

Presentasjonssystemet AutroMaster V

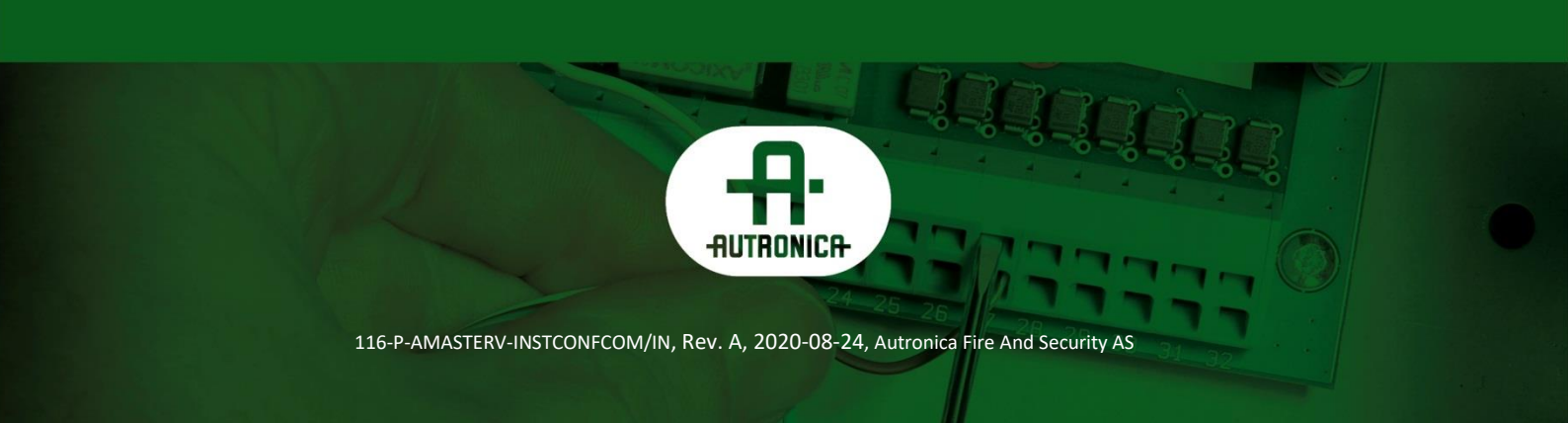

#### COPYRIGHT ©

Denne publikasjonen eller deler av den må ikke reproduseres i noen form, med noen metode eller for noe formål.

Autronica Fire and Security AS og dets datterselskaper tar intet ansvar for eventuelle feil som kan forekomme i publikasjonen eller for skader som kan oppstå som følge av informasjonen i den. Ingen opplysning i denne publikasjonen må anses som noen garanti utstedt av Autronica Fire and Security AS. Informasjonen i denne publikasjonen kan oppdateres uten varsel.

Produktnavn som nevnes i publikasjonen, kan være varemerker. De brukes bare av hensyn til identifisering.

CE

| 1.       | Om denr   | ne håndboken1                                                                               |
|----------|-----------|---------------------------------------------------------------------------------------------|
|          | 1.1       | Leseren1                                                                                    |
|          | 1.2       | Referansedokumentasjon1                                                                     |
| 2.       | Installer | e Linux2                                                                                    |
|          | 2.1       | Krav2                                                                                       |
|          | 2.2       | Installasjon3                                                                               |
| 3.       | Systemi   | nnstillinger9                                                                               |
|          | 3.1       | Endre skjermoppløsning10                                                                    |
|          | 3.2       | Bytte nettverkskonfigurasjon 11                                                             |
|          | 3.3       | Konfigurere klokkesynkronisering13                                                          |
|          | 3.4       | Legge til skriver 14                                                                        |
|          | 3.5       | Endre region og språk17                                                                     |
|          | 3.6       | Strøm18                                                                                     |
|          | 3.7       | Personvern 18                                                                               |
| 4.       | Installer | e AutroMaster V 20                                                                          |
|          | 4.1       | Innledning20                                                                                |
|          | 4.2       | Installasjon/oppgradering20                                                                 |
|          | 4.3       | Installere AutroMaster V på kundetilpasset maskinvare21                                     |
|          | 4.4       | Enkel oppgraderingsprosedyre21                                                              |
| 5.       | Forbered  | delser før konfigurasjon27                                                                  |
|          | 5.1       | AutoCAD-tegninger                                                                           |
|          |           | 5.1.1 Forberedelser                                                                         |
|          |           | 5.1.2 Forholdet mellom et symbol (en blokk) i AutoCAD og en<br>enhet i konfigurasionsfilene |
|          |           | 5.1.3 Eksempel                                                                              |
|          | 5.2       | Konfigurasjonsfiler (AutroSafe og Autroprime)29                                             |
| <b>c</b> | Overeild  | over fills år dtering 20                                                                    |
| 0.       | Oversikt  | over mnandtering                                                                            |
| 7.       | Starte A  | utroMaster V for første gang                                                                |
|          | 7.1       | Innlogging31                                                                                |
|          | 7.2       | Laste opp konfigurasjonsfiler32                                                             |
|          | 7.3       | Registrere AutroMaster V-lisensen                                                           |
|          | 7.4       | Kopiere AutroSafe-konfigurasjonsfiler til AutroMaster-<br>diskkatalogen                     |
|          | 7.5       | Kopiere AutoCAD-tegninger til AutroMaster-diskkatalogen                                     |
|          | 7.6       | Systemtilpassede filer (Excel-filer)35                                                      |
|          |           | 7.6.1 Innledning35                                                                          |
|          |           | 7.6.2 Vise systemtilpassede filer                                                           |
|          |           | 7.6.3 Endre og laste opp systemtilpassede filer                                             |

| 8.  | Konfigur   | ere klientroller                                                                                                    | 37        |
|-----|------------|----------------------------------------------------------------------------------------------------|-----------|
|     | 8.1        | Klientrolle                                                                                                    | 37        |
|     | 8.2        | Legge til en klientrolle                                                                                                    |           |
|     | 8.3        | Velge en klientrolle                                                                                                    |           |
|     | 8.4        | Slette en klientrolle                                                                                                    |           |
|     | 8.5        | Konfigurere brukergrensesnittet til en klientrolle                                                                                          | 40        |
|     | 8.6        | Legge til knapper i hovedvisningen                                                                                                    | 41        |
|     | 8.7        | Legge til knapper for statusvisninger                                                                                                    | 42        |
|     | 8.8        | Slette knapper for statusvisninger                                                                                                    | 43        |
| Э.  | Importer   | e konfigurasjonsfiler                                                                                                    | 44        |
|     | - 9.1      | Filplassering / katalog                                                                                                    |           |
|     | 9.2        | Importere AutroSafe-konfigurasjonsfiler                                                                                                    | 44        |
| 11. | . Konfigur | ere Autroprime-kommunikasjon                                                                                                    | 48        |
| 12. | . Prefikse | r for systemnavn                                                                                                    | 51        |
|     | 12 1       | Scenarioheskrivelse – flere systemer tilkohlet                                                                                              | 51        |
|     | 12.1       | Prefikser for systempayn                                                                                                    | 52        |
|     | 12.2       | Leage til prefikser for systemnavn                                                                                                    |           |
|     | 12.0       | Endre systemnavnprefikset                                                                                                    | 54        |
| 3.  | . Konfigur | ere Gessler-kommunikasjon                                                                                                    | 55        |
|     | 13.1       | Legge til et nytt Gessler-system                                                                                                    | 55        |
|     | 13.2       | Etikettnavn i Gessler-systemet                                                                                                    | 57        |
|     | 13.3       | Legge til et navn for en enhet i AutroMaster                                                                                                | 57        |
|     | 13.4       | Definere lystype                                                                                                    | 58        |
|     |            | 14. Konfigurere GA-planen                                                                                                    | 59        |
|     | 14 1       | Legge til navigasionselementer                                                                                                    | 59        |
|     |            | 14 1 11 egge til Navigasjonselementgruppen                                                                                                  | 59        |
|     |            | 14.1.2Navigasionselementer                                                                                                    | 60        |
|     |            | 14.1.3Flytte, endre størrelse på og slette en                                                                                               |           |
|     |            | navigasjonselementgruppe                                                                                                    | 60        |
|     |            | 14.1.4Legge til navigasjonselementer                                                                                                    | 61        |
|     |            | 14.1.5Skjule navigasjonselementer                                                                                                    | 61        |
|     |            | 14.1.6Utvide navigasjonselementer                                                                                                    | 62        |
|     |            | 14.1.7 Slette et navigasjonselement                                                                                                    | 62        |
|     |            | 14.1.8Lagre konfigurasjonen                                                                                                    | 62        |
|     | 14.2       | Oversikt over «Konfigurer GA-plan»                                                                                                    | 63        |
|     | 14.3       | Bygninger                                                                                                    | 64        |
|     |            | 14.3.1Legge til bygninger                                                                                                    | 64        |
|     |            | 14.3.2Velge en bygning                                                                                                    | 64        |
|     | 14.4       | Etasjer                                                                                                    | 65        |
|     |            | 14.4.1Legge til etasjer                                                                                                    | 65        |
|     |            | 14.4.2Velge etasje                                                                                                    | 65        |
|     | 14.5       | Lag                                                                                                    | 66        |
|     |            | 14.5.1Legge til AutroMaster-lag i en etasje                                                                                                 | 66        |
|     |            | 14.5.2Utvide og skjule et AutroMaster-lag                                                                                                   | 67        |
|     |            | 14.5.3Vise AutroMaster-lag – et valgt lag eller alle lagene slått                                                                           |           |
|     |            | sammen til ett                                                                                                    | 68        |
|     |            | Håndbok for installasjon, konfigurasjon og idriftsetting, Presentasjonssystemet Autro<br>116-P-AMASTERV-INSTCONFCOM/IN, Rev. A, 2020-08-24, | Master V, |

Autronica Fire and Security Side 2

| 14.6 | Legge til område                                                                      | 69 |
|------|---------------------------------------------------------------------------------------|----|
| 14.7 | Vinduet Ressurser                                                                     | 71 |
|      | 14.7.1Ressurser – tegninger                                                           | 71 |
|      | 14.7.2 Ressurser – objekter                                                           | 71 |
|      | 14.7.3Ressurssymboler                                                                 | 72 |
|      | 14.7.4 Ressurser – konfigurasjonsobjekter                                             | 72 |
|      | 14.7.5Annet                                                                           | 73 |
| 14.8 | Legge til AutoCAD-tegninger i et AutroMaster-lag                                      | 74 |
|      | 14.8.1Legge til et enkelt lag av en AutoCAD-tegning i et<br>AutroMaster-lag           | 74 |
|      | 14.8.2Legge til flere lag eller alle lag av AutoCAD-tegninger i et<br>AutroMaster-lag | 75 |
| 14.9 | Legge til objekter i et AutroMaster-lag                                               | 77 |

# 1. Om denne håndboken

Denne håndboken inneholder informasjon om hvordan du kan konfigurere, installere og sette i drift presentasjonssystemet AutroMaster V – Onshore Edition.

#### 1.1 Leseren

Håndboken er ment å brukes av teknikere som konfigurerer, installerer og setter i drift AutroMaster V.

### 1.2 Referansedokumentasjon

| Dokumentnavn                                                   | Artikkelnummer               | Filnavn                 |
|----------------------------------------------------------------|------------------------------|-------------------------|
| Beskrivelse av systemet                                        | 116-AMASTERV-SYSTEM/XGB      | amastervsystem_xgb      |
| Håndbok for installasjon,<br>konfigurasjon og<br>idriftsetting | 116-AMASTERV-INSTCONFCOM/IGB | amastervinstconfcom_igb |
| Operatørhåndbok                                                | 116-AMASTERV-OPERATE/FGB     | amastervoperate_fgb     |
| Brukerveiledning                                               | 116-AMASTERV-USERGUIDE/LGB   | amastervuserguide_lgb   |

Dokumentasjonen består av følgende dokumenter:

### 2. Installere Linux

#### 2.1 Krav

AutroMaster krever Ubuntu GNOME 16.04.5 LTS, 64 biter. Autronica Fire and Security har utarbeidet en versjon av operativsystemet Linux som er kompatibelt med AutroMaster V.

Den nedlastede Linux-versjonen er en ISO-fil og må leveres av Autronica Fire and Security, da standard Ubuntu Linux-bilde ikke inneholder de ekstra programvarepakkene som kreves av AutroMaster V.

En oppstartbar minnepinne må opprettes fra ISO-filen. Det finnes mange verktøy som kan brukes til å generere oppstartbare minnepinner fra ISOfiler. UNetbootin er et eksempel på et slikt verktøy, og den første skjermdumpen som vises i neste kapittel er fra en installasjon der en USB-minnepinne opprettes med UNetbootin.

Vær oppmerksom på at skjermdumpene som vises i de neste kapitlene kommer fra en installasjon som bruker en helt ren harddisk. Beskrivelsen og skjermdumpene i neste kapittel er basert på følgende:

- Linux-versjonen leveres av Autronica Fire and Security
- Det brukes en oppstartbar minnepinne som opprettes via UNetbootin
- Linux installeres på en helt ren harddisk
- Datamaskinoppstart i Legacy-modus, IKKE UEFI-modus

### 2.2 Installasjon

- Sett inn installasjonsmediet i datamaskinen og slå på maskinen
- Hvis installasjonsprosedyren ikke startes, må du sjekke datamaskinens BIOS-innstillinger for å være sikker på at installasjonsmediet som inneholder Linux, er den første enheten på oppstartslisten

I oppstartens første fase blir skjermen svart og viser Ubuntu GNOME, og linjen Standard er uthevet.

| UNetbootin                                                                                                    |
|----------------------------------------------------------------------------------------------------|
| Default<br>Help<br>Try Ubuntu GNOME without installing<br>Install Ubuntu GNOME<br>Check disc for defects<br>Test Memory<br>Boot from first hard disk<br>Try Ubuntu GNOME without installing<br>Install Ubuntu GNOME<br>OEM install (for manufacturers)<br>Check disc for defects |
|                                                                                                    |

• Klikk på ENTER for å fortsette

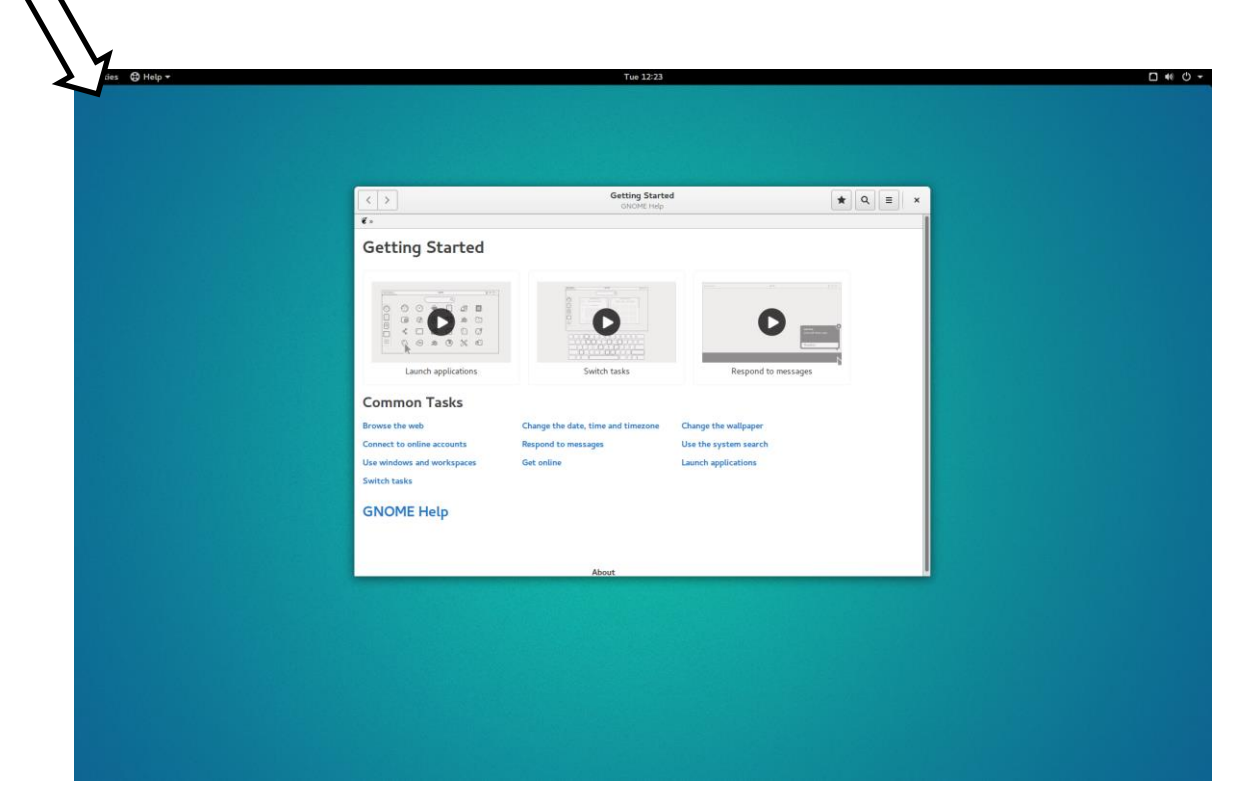

• Etter oppstart klikker du på Aktiviteter øverst i venstre hjørne (se pil)

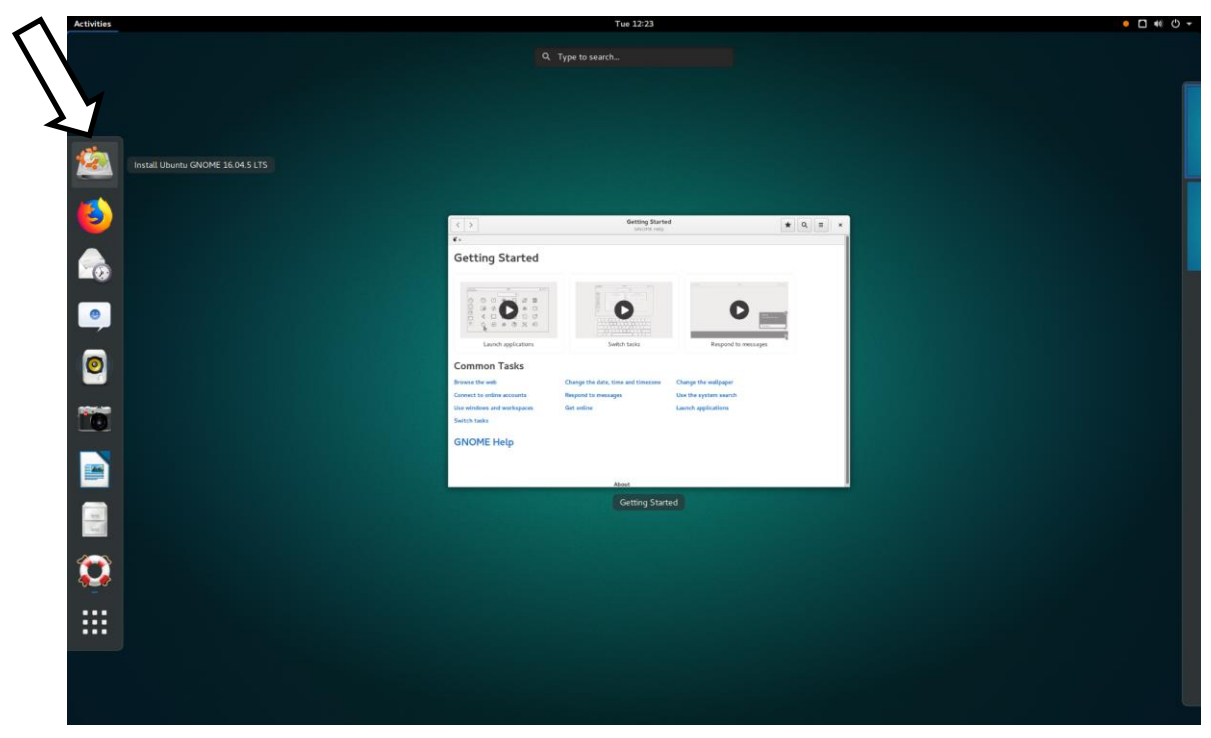

• Klikk på «Installer Ubuntu GNOME 16.04.5 LTS» (vertikal menylinje til venstre, se pil)

|                                                                                                    | Install                                         | ×                  |
|----------------------------------------------------------------------------------------------------|-------------------------------------------------|--------------------|
| Welcome                                                                                                    |                                                 |                    |
| English<br>Español<br>Esperanto<br>Euskara<br>Français<br>Gaeilge<br>Galego<br>Hrvatski<br>Íslenska<br>Italiano<br>Kurdi | You may wish to read the <u>release notes</u> . |                    |
|                                                                                                    |                                                 | Quit Back Continue |

• Velg ønsket språk (engelsk i dette eksempelet), og klikk deretter på Fortsett

| Install                                                                                                    | ,                  |
|----------------------------------------------------------------------------------------------------|--------------------|
| Preparing to install Ubuntu GNOME                                                                                             |                    |
| Download updates while installing Ubuntu GNOME                                                                                |                    |
| This saves time after installation.  Install third-party software for graphics and Wi-Fi hardware, Flash, MP3 and other media |                    |
| This software is subject to license terms included with its documentation. Some is proprietary.                               |                    |
| Fluendo MP3 plugin includes MPEG Layer-3 audio decoding technology licensed from Fraunhofer IIS and Te                        | :hnicolor SA.      |
|                                                                                                    |                    |
|                                                                                                    |                    |
|                                                                                                    |                    |
|                                                                                                    |                    |
|                                                                                                    | Quit Back Continue |
|                                                                                                    |                    |
|                                                                                                    |                    |
|                                                                                                    |                    |

• Kontroller at begge avmerkingsbokser IKKE er valgt, og klikk deretter på Fortsett

| Install                                                                                                    | ×   |  |  |  |
|----------------------------------------------------------------------------------------------------|-----|--|--|--|
| Installation type                                                                                                    |     |  |  |  |
| This computer currently has Ubuntu 16.04.5 LTS on it. What would you like to do?                                                                                                    |     |  |  |  |
| <ul> <li>Erase Ubuntu 16.04.5 LTS and reinstall</li> <li>Warning: This will delete all your Ubuntu 16.04.5 LTS programs, documents, photos, music, and any other files.</li> </ul>                         |     |  |  |  |
| Install Ubuntu GNOME 16.04.5 LTS alongside Ubuntu 16.04.5 LTS<br>Documents, music, and other personal files will be kept. You can choose which operating system you want each time the computer starts up. |     |  |  |  |
| <ul> <li>Erase disk and install Ubuntu GNOME</li> <li>Warning: This will delete all your programs, documents, photos, music, and any other files in all operating systems.</li> </ul>                      |     |  |  |  |
| Encrypt the new Ubuntu GNOME installation for security                                                                                                    |     |  |  |  |
| Use LVM with the new Ubuntu GNOME installation<br>This will set up Logical Volume Management. It allows taking snapshots and easier partition resizing.                                                    |     |  |  |  |
| Something else                                                                                                    |     |  |  |  |
| You can create or resize partitions yourselt, or choose multiple partitions for Ubuntu GNOME.           Quit         Back         Install                                                                  | Now |  |  |  |
|                                                                                                    |     |  |  |  |
| • • • • • • •                                                                                                    |     |  |  |  |
|                                                                                                    |     |  |  |  |

• Som installasjonstype skal du velge Slett disk og installer Ubunto GNOME, og deretter klikke på Installer nå (skjermdumpen som vises ovenfor kan variere fra system til system)

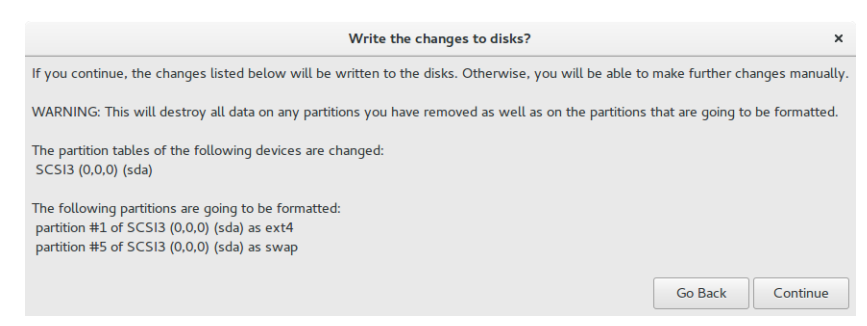

• Kontroller at endringene som skal skrives til diskene er korrekte, og klikk deretter på Fortsett

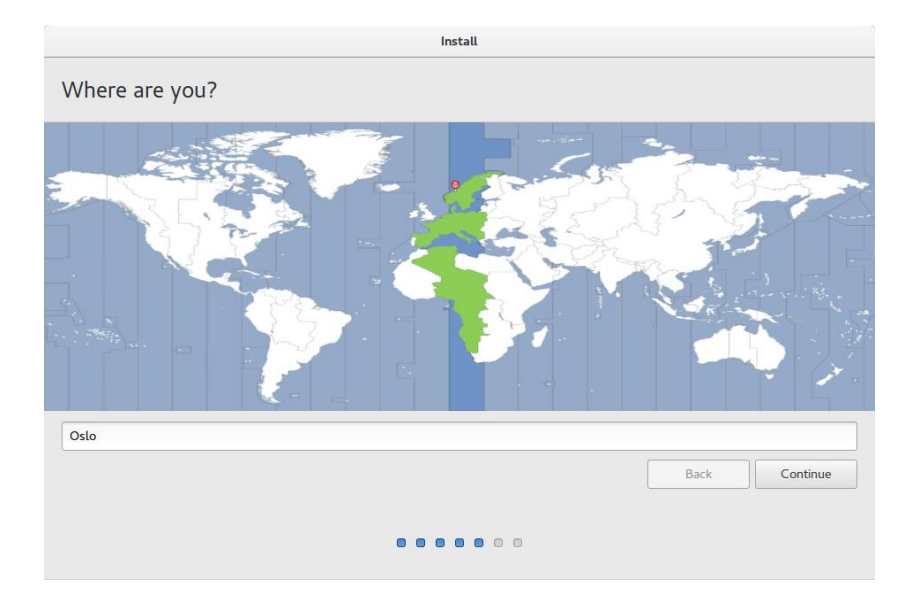

• Velg riktig tidssone og klikk på Fortsett

| roard layout<br>rour keyboard layout:<br>an<br>an<br>agrin | Norwegian<br>Norwegian - Northern Saami (Norway)<br>Norwegian - Northern Saami (Norway, eliminate dead keys)<br>Norwegian - Norwegian (Colemak) |  |
|------------------------------------------------------------|----------------------------------------------------------------------------------------------------|--|
| rour keyboard layout:<br>an<br>an<br>2grin                 | Norwegian<br>Norwegian - Northern Saami (Norway)<br>Norwegian - Northern Saami (Norway, eliminate dead keys)<br>Norwegian - Norwegian (Colemak) |  |
| an<br>an<br>egrin                                          | Norwegian<br>Norwegian - Northern Saami (Norway)<br>Norwegian - Northern Saami (Norway, eliminate dead keys)<br>Norwegian - Norwegian (Colemak) |  |
| an<br>±grin                                                | Norwegian - Northern Saami (Norway)<br>Norwegian - Northern Saami (Norway, eliminate dead keys)<br>Norwegian - Norwegian (Colemak)              |  |
| egrin                                                      | Norwegian - Northern Saami (Norway, eliminate dead keys)<br>Norwegian - Norwegian (Colemak)                                                     |  |
|                                                            | Norwegian - Norwegian (Colemak)                                                                                                    |  |
|                                                            | 5 5                                                                                                    |  |
| ian                                                        | Norwegian - Norwegian (Dvorak)                                                                                                    |  |
|                                                            | Norwegian - Norwegian (Macintosh)                                                                                                    |  |
|                                                            | Norwegian - Norwegian (Macintosh, eliminate dead keys)                                                                                          |  |
| ese                                                        | Norwegian - Norwegian (Winkeys)                                                                                                    |  |
| ese (Brazil)                                               | Norwegian - Norwegian (eliminate dead keys)                                                                                                    |  |
| ere to test your keyboard                                  |                                                                                                    |  |
| t Keyboard Layout                                          |                                                                                                    |  |
|                                                            |                                                                                                    |  |
|                                                            | Back                                                                                                    |  |
|                                                            |                                                                                                    |  |
|                                                            |                                                                                                    |  |
|                                                            |                                                                                                    |  |

• Velg tastaturoppsett og klikk på Fortsett

|                        | Install                 |                             |      |          |
|------------------------|-------------------------|-----------------------------|------|----------|
| Who are you?           |                         |                             |      |          |
| Your name:             | AutroMaster             |                             |      |          |
| Your computer's name:  | AM-V-SC                 |                             |      |          |
|                        | The name it uses when i | t talks to other computers. |      |          |
| Pick a username:       | autromaster             |                             |      |          |
| Choose a password:     | •••••                   | Weak password               |      |          |
| Confirm your password: | •••••                   | •                           |      |          |
|                        | Log in automatic        | ally                        |      |          |
|                        | Require my pass         | word to log in              |      |          |
|                        | Encrypt my h            | ome folder                  |      |          |
|                        |                         |                             |      |          |
|                        |                         |                             | Back | Continue |
|                        |                         |                             |      |          |
|                        |                         |                             |      |          |
|                        |                         |                             |      |          |

• Som bruker(konto)informasjon skal du angi følgende:

|               |                          | Eksempel        |
|---------------|--------------------------|-----------------|
| Navn          | Fritt valgt navn på      | AutroMaster     |
|               | brukerkontoen            |                 |
| Datamaskinens | Datamaskinens vertsnavn, | am-server1,     |
| navn          | som må være unikt for    | am-client2.     |
|               | alle datamaskiner som er |                 |
|               | installert i samme       |                 |
|               | nettverk.                |                 |
| Brukernavn    | Brukernavnet som brukes  | AutroMaster     |
|               | til innlogging.          |                 |
| Passord       | Passord for kontoen.     |                 |
|               | (Bruk det samme          |                 |
|               | passordet til all        |                 |
|               | installasjon.)           |                 |
| Innlogging    | Innlogging med passord,  | Velg Automatisk |
|               | eller automatisk         | innlogging      |
|               | innlogging               |                 |

• Når all informasjon er angitt, klikk på Fortsett

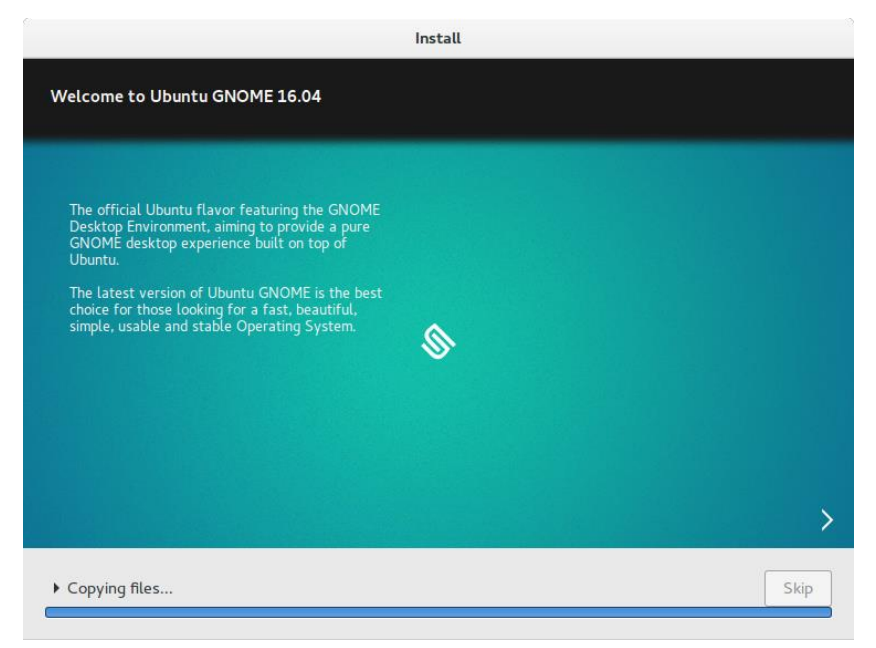

Installasjon pågår. Vent til installasjonen er fullført.

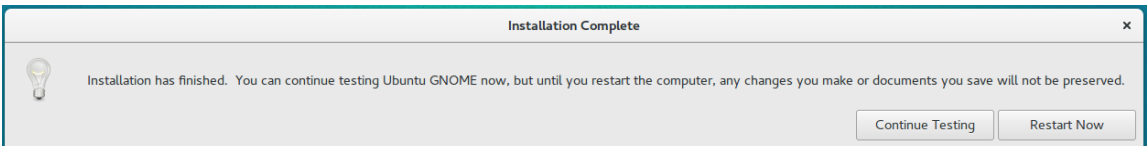

• Når installasjonen er fullført, skal du velge Start på nytt nå for å starte datamaskinen på nytt

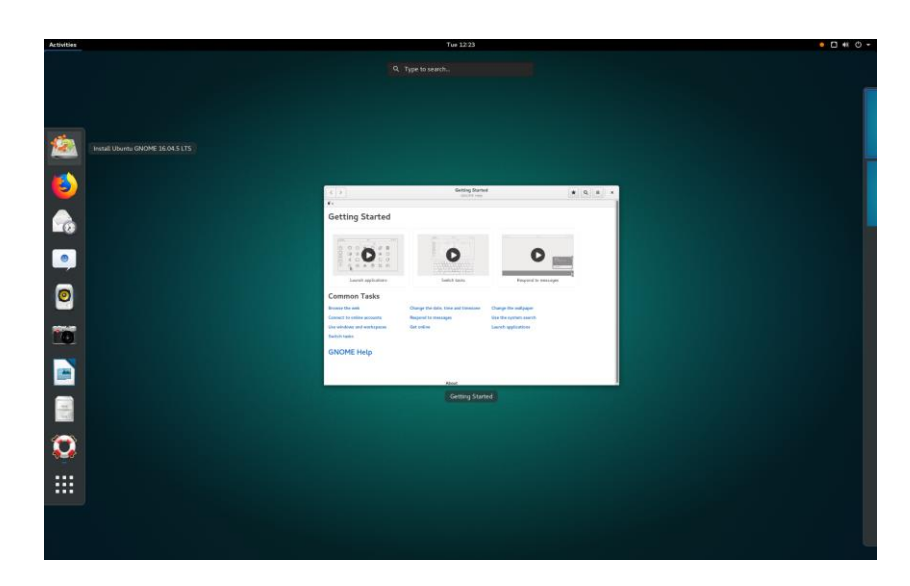

Etter oppstart ser skjermen ut som på bildet ovenfor.

• Lukk vinduet

### 3. Systeminnstillinger

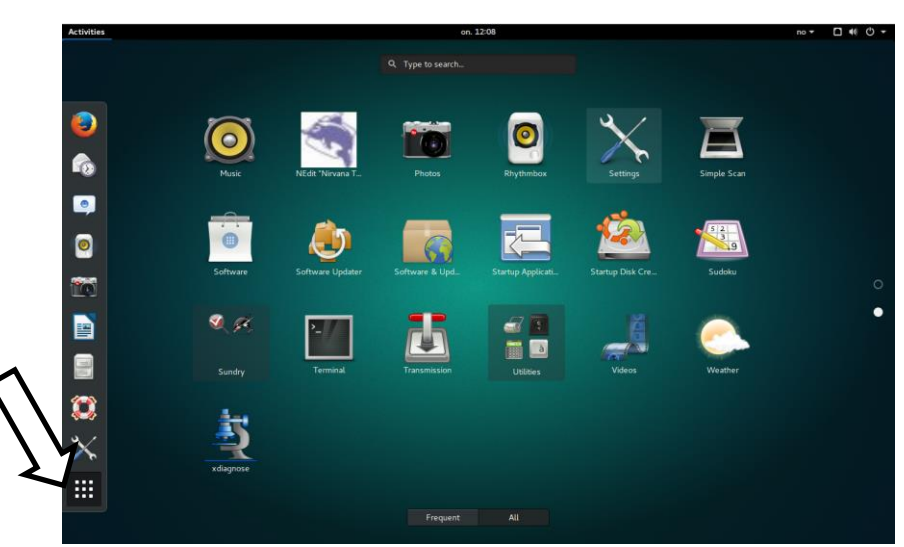

 Klikk på menyen Aktiviteter for å få tilgang til de tilgjengelige programmene, og klikk deretter på ikonet Vis programmer (se pil nederst i venstre hjørne)

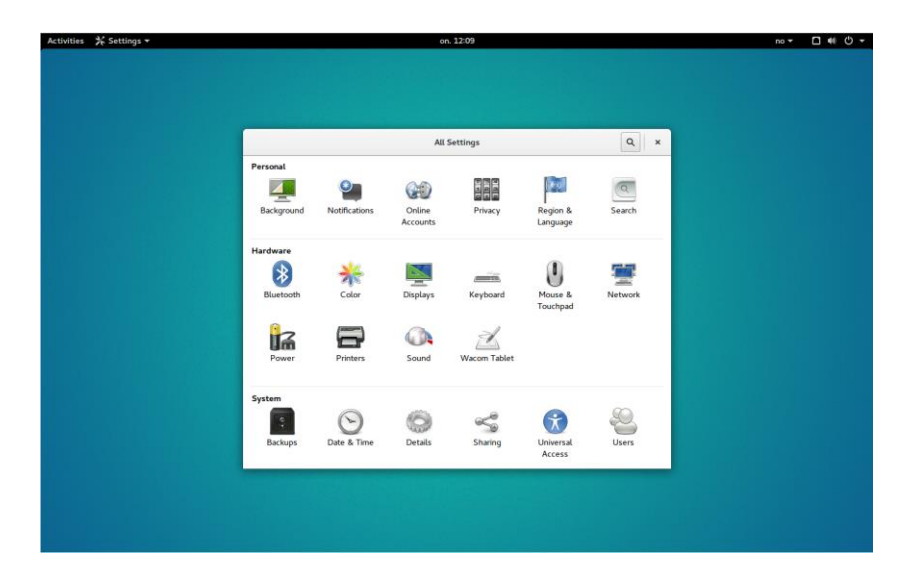

• Klikk på Innstillinger-ikonet for å konfigurere operativsystemet

Programmene i vinduet Alle innstillinger er selvforklarende, de vanligste blir beskrevet her.

### 3.1 Endre skjermoppløsning

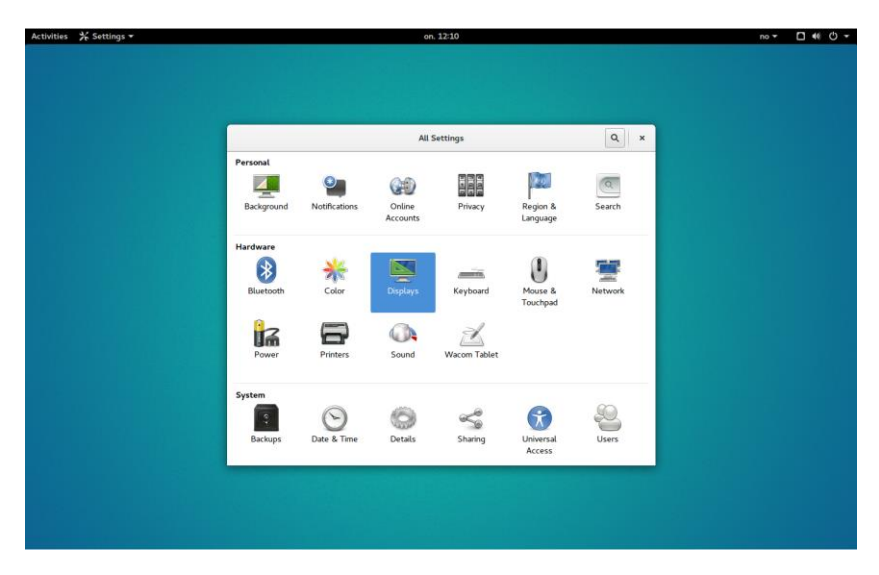

Skjerm-ikonet finner du i vinduet Alle innstillinger.

• Klikk på Skjermer

| Cancel    | VBX                                 | Apply      | ×                |
|-----------|-------------------------------------|------------|------------------|
| 1         |                                     |            |                  |
|           |                                     |            |                  |
|           |                                     |            |                  |
|           |                                     |            |                  |
|           | t \$ 1                              |            |                  |
| Aspect Ra | atio 16:10                          |            |                  |
| Resolut   | ion 1440 × 900 (1                   | 6:10) 🔻    |                  |
|           | Cancel<br>1<br>Aspect Ra<br>Resolut | Cancel VBX | Cancel VBX Apply |

- Velg den nye skjermoppløsningen (i dette eksempelet 1440 x 900)
- Klikk på Bruk for å godta
- Klikk på pilen øverst i venstre hjørne for å gå tilbake til vinduet Alle innstillinger

### 3.2 Bytte nettverkskonfigurasjon

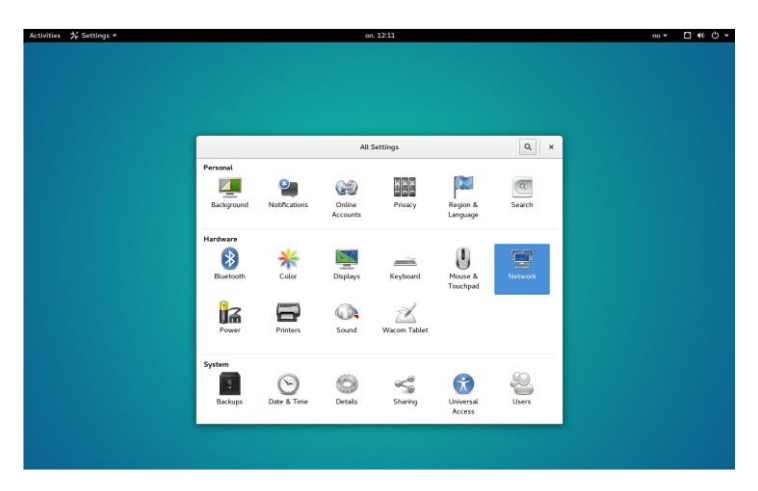

Nettverksikonet finner du i vinduet Alle innstillinger.

• Klikk på Nettverk

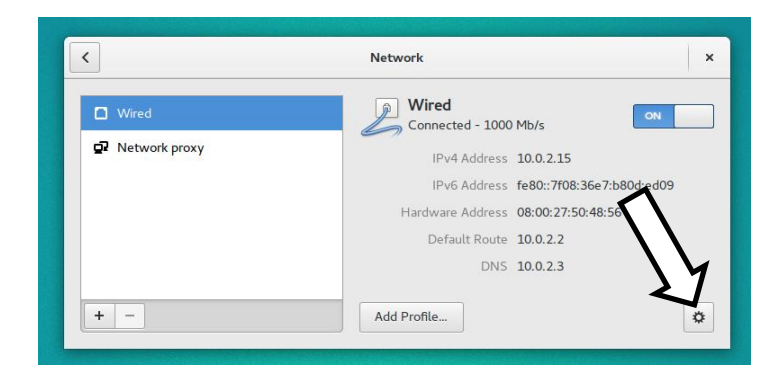

- Velg Kablet
- Klikk på Verktøy-knappen nederst til høyre 🛤 (se pil)

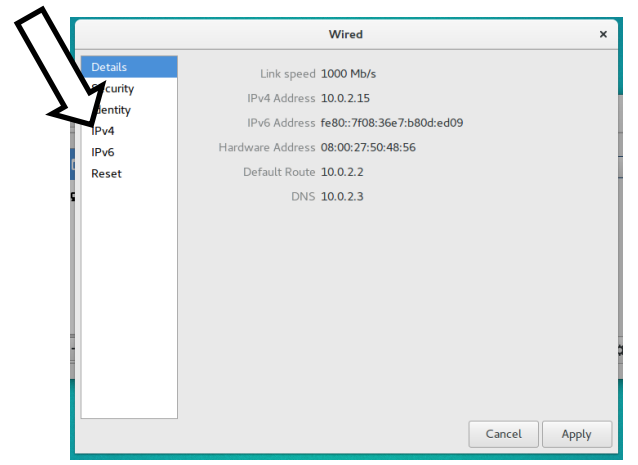

• Velg IPv4 i ruten til venstre

|                       | Wired     | ×                  |
|-----------------------|-----------|--------------------|
| Details<br>Security   | IPv4      |                    |
| Identity              | Addresses | Automatic (DHCP) 🗸 |
| IPv4<br>IPv6<br>Reset | DNS       | Automatic ON       |
|                       | Server    |                    |
|                       |           | +                  |
|                       | Routes    | Automatic ON       |
|                       | Address   |                    |
|                       | Netmask   | Ū                  |
|                       |           | Cancel Apply       |

Standardinnstillingen er automatisk IP-adressering (DHCP). En automatisk-dynamisk IP-adresse mottas automatisk fra DHCP-serveren. De neste handlingene avhenger av om du vil bruke automatisk eller manuell IP-adressering.

- Hvis du vil bruke Automatisk IP-adressering, skal du bare klikke på Bruk, eller
- hvis du vil bruke manuell IP-adressering, skal du velge Manuell (fra rullegardinlisten) og gå videre til neste trinn

|                                 |                               | Wired          |
|---------------------------------|-------------------------------|----------------|
| Details<br>Security<br>Identity | IPv4<br>Addresses             | ON<br>Manual 🗸 |
| IPv4<br>IPv6<br>Reset           | Address<br>Netmask<br>Gateway |                |
|                                 | DNS Server                    | Automatic ON   |
|                                 |                               | Cancel Apply   |

- Angi IP-adresse og nettmaske
- Angi gateway om nødvendig
- Hvis du ønsker å konfigurere DNS manuelt, kan du klikke på knappen til høyre for DNS slik at den endres fra Automatisk til Manuell
- Klikk på Bruk
- Klikk på pilen øverst i venstre hjørne for å gå tilbake til vinduet Alle innstillinger

### 3.3 Konfigurere klokkesynkronisering

|            | All Settings            |                    |              |                      | Q ×     |
|------------|-------------------------|--------------------|--------------|----------------------|---------|
| Personal   |                         |                    | 234          |                      |         |
|            | <b>*</b>                |                    | 1 2 3        |                      | Q       |
| Background | Notifications           | Online<br>Accounts | Privacy      | Region &<br>Language | Search  |
| Hardware   |                         |                    |              |                      |         |
| *          | *                       |                    |              |                      |         |
| Bluetooth  | Color                   | Displays           | Keyboard     | Mouse &<br>Touchpad  | Network |
|            |                         |                    | Z            |                      |         |
| Power      | Printers                | Sound              | Wacom Tablet |                      |         |
| System     |                         |                    |              |                      |         |
| P          | $\overline{\mathbf{S}}$ |                    |              | $\mathbf{x}$         | -8      |
| Backups    | Date & Time             | Details            | Sharing      | Universal<br>Access  | Users   |

Dato og klokkeslett-ikonet finner du i vinduet Alle innstillinger

• Klikk på Dato og klokkeslett

| Automatic Date & Time<br>Requires internet access |
|---------------------------------------------------|
|                                                   |
| Automatic Time Zone<br>Requires internet access   |
| Date & Time 5 februar 2019, 14:23                 |
| Time Zone CET (Oslo, Norway)                      |

• Velg Automatisk dato og klokkeslett

NTP-serverne er forhåndsdefinerte. Hvis det skal brukes andre servere, må konfigurasjonsfilene redigeres manuelt. Den prosedyren er ikke beskrevet i denne håndboken.

• Klikk på pilen øverst i venstre hjørne for å gå tilbake til vinduet Alle innstillinger

#### 3.4 Legge til skriver

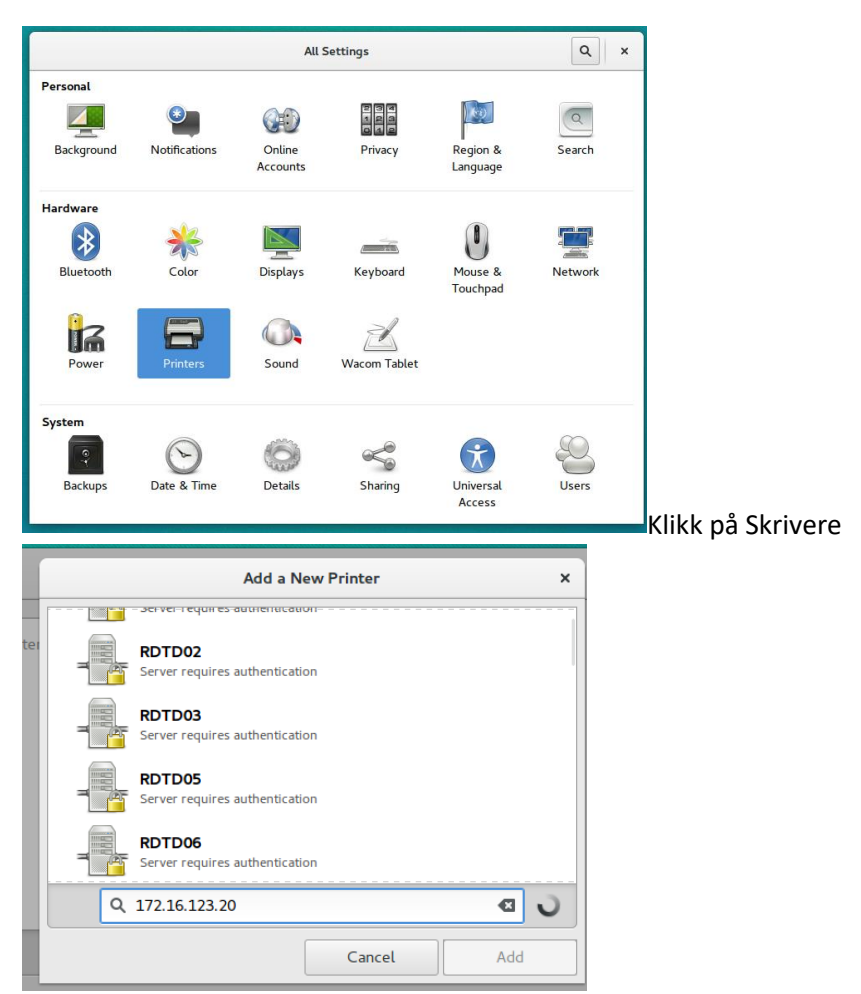

Skrivere-ikonet finner du i vinduet Alle innstillinger

Skriverne som er tilgjengelige i nettverket, vises. Hvis skriveren ikke står på listen, kan du velge Generisk driver og velge skriverspråket som støttes av skriveren. Se skriverdokumentasjonen hvis du vil vite mer om skriverspråk. De vanligste skriverspråkene er PCL 5c, PCL 5e, PCL 6 og PostScript.

• Velg skriveren hvis den står på listen. Angi skriverens IP-adresse hvis ikke.

Etter kort tid blir skriveren funnet, og Legg til-knappen aktiveres

• Klikk på Legg til

|                     | Select Printer Driver | × |
|---------------------|-----------------------|---|
| Manufacturer        | Driver                |   |
| Alps                |                       |   |
| Anitech             |                       |   |
| Apollo              |                       |   |
| Apple               |                       |   |
| Brother             |                       |   |
| Canon               |                       |   |
| CIAAT               |                       |   |
| Citizen             |                       |   |
| CITIZEN SYSTEMS     |                       |   |
| Citoh               |                       |   |
| Compaq              |                       |   |
| Dai Nippon Printing |                       |   |
| DatamaxOneil_       |                       |   |
| DEC                 |                       |   |
| <u> </u>            | Cancel Select         |   |

• Velg produsenten av skriveren du har lagt til

| Select Printer Driver ×                                                                                                    |                                                                                                    |  |  |  |  |
|----------------------------------------------------------------------------------------------------|----------------------------------------------------------------------------------------------------|--|--|--|--|
| Manufacturer<br>Epson<br>FUJI XEROX<br>Fujifilm<br>Fujitsu<br>Generic<br>Genicom<br>Gestetner<br>Heidelberg<br>Hewlett-Packard | Driver<br>HP Color LaserJet Flow MFP M680 Postscript (recommend<br>HP Color LaserJet flow MFP M880 Postscript (recommend<br>HP Color LaserJet Foomatic/Postscript<br>HP Color LaserJet M552 Postscript (recommended)<br>HP Color LaserJet M553 Postscript (recommended)<br>HP Color LaserJet M651 Postscript (recommended)<br>HP Color LaserJet M855 Postscript (recommended)<br>HP Color LaserJet MFP M577 Postscript (recommended)<br>HP Color LaserJet MFP M680 Postscript (recommended)            |  |  |  |  |
| Hitachi<br>IBM<br>Imagen<br>Imagistics<br>Index                                                                                | HP Color LaserJet Pro M252 Postscript (recommended)         HP Color LaserJet Pro M252 Postscript (recommended)         HP Color LaserJet Pro M252 Postscript (recommended)         HP Color LaserJet Pro M252 Postscript (recommended)         HP Color LaserJet Pro M252 Postscript (recommended)         HP Color LaserJet Pro M252 Postscript (recommended)         HP Color LaserJet Pro M252 Postscript (recommended)         HP Color LaserJet Pro M252 Postscript (recommended)         Cancel |  |  |  |  |

• Velg skrivermodell og klikk deretter på Velg-knappen

| < |                    |              | Printers                    | ×         |
|---|--------------------|--------------|-----------------------------|-----------|
|   | HP-Color-LaserJe 🗸 |              | HP-Color-LaserJt-recommende | d         |
|   |                    |              | Ready                       | ON        |
|   |                    | Location     | -                           |           |
|   |                    | Model        | HP Color LaserJet Pro M252  |           |
|   |                    | IP Address   | 172.16.123.20               |           |
|   |                    | Supply Level |                             |           |
|   |                    | Jobs         | 0 active                    | Show Jobs |
|   |                    | (            | 🗹 Default printer           |           |
| + | -                  | Print Test P | lage                        | Options   |

- Velg avmerkingsboksen Standardskriver
- Klikk på Alternativer-knappen for å kontrollere/konfigurere sideoppsettet

| HP-Color-LaserJet-Pro-M252-Postscript-recommended |                |               |    |  |  |
|---------------------------------------------------|----------------|---------------|----|--|--|
| Page Setup<br>Installable Options                 | Pages per side | 1 -           |    |  |  |
| Color<br>Advanced                                 | Orientation    | Portrait 👻    |    |  |  |
|                                                   | Media Size     | A4 •          |    |  |  |
|                                                   | Paper Source   | Auto Select 🔻 |    |  |  |
|                                                   | Paper Type     | Unspecified 💌 | l  |  |  |
|                                                   |                |               | V  |  |  |
|                                                   |                | Close         | 15 |  |  |

• Klikk på Lukk-knappen

| <                    | Printers     |                              |           |  |  |
|----------------------|--------------|------------------------------|-----------|--|--|
| 🚞 HP-Color-LaserJe 🗸 | -            | HP-Color-LaserJt-recommended |           |  |  |
|                      |              | Ready                        | ON        |  |  |
|                      | Location     | -                            |           |  |  |
|                      | Model        | HP Color LaserJet Pro M252   |           |  |  |
|                      | IP Address   | 172.16.123.20                |           |  |  |
|                      | Supply Level |                              |           |  |  |
|                      | Jobs         | 0 active                     | Show Jobs |  |  |
|                      | (            | ✓ Default printer            |           |  |  |
| + -                  | Print Test F | lage                         | Options   |  |  |

Håndbok for installasjon, konfigurasjon og idriftsetting, Presentasjonssystemet AutroMaster V, 116-P-AMASTERV-INSTCONFCOM/IN, Rev. A, 2020-08-24, Autronica Fire and Security

Side 16

- Klikk på Skriv ut testside-knappen for å sjekke at skriveren er riktig konfigurert
- Klikk på pilen øverst i venstre hjørne for å gå tilbake til vinduet Alle innstillinger

### 3.5 Endre region og språk

Område og språk-ikonet finner du i vinduet Alle innstillinger

|                                |                   |                               | Q ×                              |                      |         |
|--------------------------------|-------------------|-------------------------------|----------------------------------|----------------------|---------|
| Personal                       | Notifications     | Online<br>Accounts            | P 9 9<br>9 2<br>9 4 2<br>Privacy | Region &<br>Language | Search  |
| Hardware<br>Bluetooth<br>Power | Color<br>Printers | Displays<br>Oisplays<br>Sound | Keyboard<br>Z<br>Wacom Tablet    | Mouse &<br>Touchpad  | Network |
| System                         | Date & Time       | Details                       | Sharing                          | Universal<br>Access  | Users   |
| Klikk på O                     | mråde og spi      | råk                           |                                  |                      |         |
| <                              |                   | Region &                      | Language                         |                      | ×       |
|                                | Language          |                               | English (l                       | Jnited States)       |         |
|                                | Formats           |                               |                                  | Norge                |         |
|                                | Input Sources     |                               |                                  | Options              |         |
|                                | Norwegian         |                               |                                  |                      |         |
|                                | English (US)      |                               |                                  |                      |         |
|                                | + -               |                               | ~ ~                              |                      |         |

Inndatakilder viser de allerede konfigurerte tastaturoppsettene.

- Bruk knappene + og for å legge til eller fjerne tastaturoppsett
- Klikk på pilen øverst i venstre hjørne for å gå tilbake til vinduet Alle innstillinger

Off

### 3.6 Strøm

|                         | All Settings                               |                    |              |                      |         |  |
|-------------------------|--------------------------------------------|--------------------|--------------|----------------------|---------|--|
| Personal                |                                            |                    |              |                      |         |  |
|                         | ۲                                          |                    | 1 1 0        |                      | (       |  |
| Background              | Notifications                              | Online<br>Accounts | Privacy      | Region &<br>Language | Search  |  |
| Hardware                |                                            |                    |              |                      |         |  |
| *                       | *                                          |                    |              |                      |         |  |
| Bluetooth               | Color                                      | Displays           | Keyboard     | Mouse &<br>Touchpad  | Network |  |
| Power                   | Printers                                   | Sound              | Wacom Tablet |                      |         |  |
| System                  |                                            |                    |              |                      |         |  |
| <b>?</b>                | $\bigcirc$                                 |                    |              | Ť                    | 8       |  |
| Backups                 | Date & Time                                | Details            | Sharing      | Universal<br>Access  | Users   |  |
| Klikk på Strø           | ðm                                         |                    |              |                      |         |  |
| <                       |                                            | P                  | ower         |                      | ×       |  |
| Power Saving            |                                            |                    |              |                      |         |  |
| Blank                   | screen                                     | Never              | <b></b>      |                      |         |  |
| Wi-Fi<br>Turn c         | off Wi-Fi to save pov                      |                    | OFF          |                      |         |  |
| <b>Mobile</b><br>Turn c | <b>e broadband</b><br>off mobile broadband | c.) to save power. |              | OFF                  |         |  |
| Blueto                  | ooth                                       |                    | ON           |                      |         |  |

Strøm-ikonet finner du i vinduet Alle innstillinger.

#### 3.7 Personvern

•

Personvern-ikonet finner du i vinduet Alle innstillinger.

Suspend & Power Off

Automatic suspend

|            | All Settings  |                    |                           |                      | Q ×     |
|------------|---------------|--------------------|---------------------------|----------------------|---------|
| Personal   |               |                    |                           | _                    |         |
|            | ۲             |                    | 234                       | 6.0                  | Q       |
| Background | Notifications | Online<br>Accounts | Privacy                   | Region &<br>Language | Search  |
| Hardware   |               |                    |                           |                      |         |
| *          | *             |                    |                           |                      |         |
| Bluetooth  | Color         | Displays           | Keyboard                  | Mouse &<br>Touchpad  | Network |
| Power      | Printers      | Sound              | الله المعالم Wacom Tablet |                      |         |
| System     |               |                    |                           |                      |         |
| Backups    | Date & Time   | (O)<br>Details     | Sharing                   | Universal<br>Access  | Users   |

• Klikk på Personvern

| < | Privacy                                      |     | × |
|---|----------------------------------------------|-----|---|
|   | Screen Lock                                  | Off |   |
|   | Usage & History                              | On  |   |
|   | Purge Trash & Temporary Files                | Off |   |
|   | Location Services                            | OFF |   |
|   | Used to determine your geographical location |     |   |

| Screen Lo                                                | ck ×               |  |  |  |
|----------------------------------------------------------|--------------------|--|--|--|
| The Screen Lock protects your privacy when you are away. |                    |  |  |  |
| Automatic Screen Lock                                    | OFF                |  |  |  |
| Lock screen after blank for                              | Screen Turns Off 🔻 |  |  |  |
| Show Notifications                                       | ON                 |  |  |  |

# 4. Installere AutroMaster V

### 4.1 Innledning

AutroMaster distribueres som to filer, den ene til serveren og den andre til klienten.

De distribuerte filene har følgende filnavn (x.x.x står for versjonsnummeret):

- AutroMasterV-Server- x.x.x.deb
- AutroMasterV-Client-x.x.x.deb

Filformatet er Debian-pakke, som er alminnelig å bruke til distribusjon og installasjon av programvare til mange Linuxdistribusjoner.

### 4.2 Installasjon/oppgradering

• Kopier de to AutroMaster-installasjonsfilene til harddisken Katalogen /tmp er en egnet plassering. Avhengig av installasjonen du har valgt (server, klient eller en kombinasjon), installeres AutroMaster ved å utføre følgende kommandoer i et kommandovindu:

Hvis datamaskinen bare skal knyttes til server:

 Skriv: sudo dpkg -i AutroMasterV-Server- x.x.x.deb (angi passordet hvis du blir bedt om det)

Hvis det bare skal brukes klientinstallasjon:

 sudo dpkg -i AutroMasterV-Client-x.x.x.deb (angi passordet hvis du blir bedt om det)

Hvis det skal brukes både server- og klientinstallasjon:

- Bruk kommandoene for både server og klient
- Start datamaskinen på nytt etter installasjonen.

### 4.3 Installere AutroMaster V på kundetilpasset maskinvare

AutroMaster V kan kjøpes forhåndsinstallert fra Autronica Fire & Security. Dette er den anbefalte og langt enkleste måten å sette opp et AutroMaster V-system på.

Hvis du trenger å kjøre AutroMaster V på egen eller tilpasset maskinvare, anbefaler vi at du bruker beskrivelsen nedenfor (1–5) som minimumsspesifikasjon.

Merk: Autronica kan ikke gi kundestøtte på eventuelle installasjonsproblemer relatert til din tilpassede maskinvare, og gir ingen garantier for at programvaren vil kjøre på din egendefinerte maskinvare.

Hvis installasjonen av AutroMaster V er avhengig av sertifiseringer fra Autronica, vil disse ikke være gyldige på tilpasset maskinvare.

Å kjøre AutroMaster V som en virtuell maskin er også mulig, og betraktes også som tilpasset maskinvare.

AutroMaster V kjører på Ubuntu LTS (versjon 16.04, 18.04, 20.04, 22.04 osv. – nyeste versjon). Derfor må maskinvaren være kompatibel med den nåværende Ubuntu LTS-versjonen.

Hvis du vil ha informasjon om minimumskrav, se Systembeskrivelse.

### 4.4 Enkel oppgraderingsprosedyre

AutroMaster V, versjon 1, introduserer en enkel prosedyre for oppgradering fra versjon 1 til fremtidige versjoner uten å måtte bruke Ubuntu-terminalen eller kopiere .deb-pakkene til PC-en.

Den enkle oppgraderingsprosedyren utføres ved å bruke en USBminnepinne med de nødvendige filene (AutroMasterV-Server- x.x.x.deb og AutroMasterV-Client-x.x.x.deb).

Følgende er nødvendig:

- USB-minnepinne med en Debian-pakke (AutroMasterV-Serverx.x.x.deb og AutroMasterV-Client-x.x.x.deb)
- Tilgang til tjenestenivå

Utfør følgende trinn:

- Angi tjenestenivå
- Plasser USB-minnepinnen i USB-stasjonen

Vent til informasjon om aktuell oppdatering er tilgjengelig.

• Når den vises, klikk på Oppdater og du vil se et vindu med tilgjengelige Debian-pakker

| UPDATE AVA | ILABLE!            | USB | DefaultRole                                                                                                    | ÷.                                                                                                    | PRINT                             | ۰           | ۹       | CONFIGURATION | ŧ |
|------------|--------------------|-----|----------------------------------------------------------------------------------------------------|----------------------------------------------------------------------------------------------------|-----------------------------------|-------------|---------|---------------|---|
|            |                    |     |                                                                                                    |                                                                                                    |                                   |             | Draw    | View GA Plan  |   |
| + Add Area | Colorfiil + Predet |     | Resources           Drawings         222           223         IKKE-BJ           223         IKKE-BJ           223         IKKE-BJ           223         IKKE-BJ           223         IKKE-BJ           224         INNRED           227         INNRED           223         BELEK           362         KAMALI           233         BELEK           383-ANNEN         227-INVENTI           222-SBYLER         222-SBYLER | Objects Syn<br>radius under<br>ERENDE YTTERVEGG<br>AK_OVERLYS_TAK<br>NVENTAR<br>NING OG GARNITYF<br>R<br>IETT FOR LUFTBEHA<br>DE YTTERVEGGER_<br>TEKST<br>IR | ier<br>Luker<br>Indling<br>Betong | ig. Objects | 0 Other |               |   |

Etter at du har klikket på feltet Oppdatering tilgjengelig, vises en boks med tilgjengelige oppdateringer.

| Upgrade                                                           | 1   | kesources            |
|-------------------------------------------------------------------|-----|----------------------|
| AVAILABLE DACKAGES (DEVICE: NEW VOLUME)                           |     | Drawings Objects     |
| AVAILABLE PACKAGES (DEVICE: NEW VOLDME).                          |     | 4/21 ANNEL TAJL INV  |
| Al                                                                | •   | 232- IKKE-BÆRENDE Y  |
| AutoMaster// Client 2 1 0 0 1250 deb                              | - F | 263- GLASSTAK_OVER   |
| Automaster v-cheric-2.1.0.0.1250.0eb                              | •   | 245- SKJØRT          |
| AutroMasterV-Client-2.1.0.0.1278.deb                              | Þ   | 279- ANNET INVENTAR  |
| AutroMasterV-Client-2.1.0.0.1283.deb                              | - F | 274- INNREDNING OG   |
| AutroMasterV-Client-2.1.0.0.1294.deb                              | •   | 621- HEISER          |
| AutroMasterV-Client-2.1.0.0.8.deb                                 | •   | 223- BJELKER         |
| AutroMasterV-Server-2.1.0.0.730.deb                               | - F | 362- KANALNETT FOR   |
|                                                                   | •   | 2311 BÆRENDE YTTER   |
|                                                                   | ×.  | 838- ANNEN TEKST     |
|                                                                   | +   | 27-INVENTAR          |
| SYSTEMS TO UPDATE:                                                | •   | 222- SØYLER          |
|                                                                   | •   | 222- SØYLER (PREFAB) |
| 127.0.0.1:22 (This PC. Please, update credentials and port) • 🖍 🕷 |     | DETEKTOR             |
| localhost:22 (Server PC. Please, update credentials and port)     |     | DETEKTOR             |
|                                                                   |     | 5-01                 |
|                                                                   |     | 5-002                |
|                                                                   |     | 5-003                |
|                                                                   |     | 5-004                |
|                                                                   |     | 5-005                |
|                                                                   |     | 5-006                |
|                                                                   |     | 5-007                |
|                                                                   |     | 5-008                |
| ADDRESS SSH PORT SYSTEM LOGIN (F SYSTEM PASSWORD Add              |     | 5-004.1              |
|                                                                   |     | 5-009                |
| UP GRADE AU IRUMASIER V                                           |     | 5-010                |
|                                                                   |     | 5-011                |
| Cancel                                                            |     | 5-012                |
| 1                                                                 |     | 5-013                |
| 1 19 JA 1                                                         |     | 5-014                |
| A                                                                 |     | 5-015                |

Brukeren kan filtrere til en ønsket pakketype (f.eks. klient, server) ved å klikke på rullegardinmenyen under Tilgjengelige pakker i øvre del av feltet.

Hvis klienten skal oppdateres, kan PC-alternativet slettes ved å klikke på papirkurvikonet.

- Når du har slettet Server, oppgir du sudo-legitimasjonen for PC-en ved å klikke pennikonet og fylle ut de nødvendige feltene.
- For å lagre data, klikk på Oppdater

| AutroMast                                                     | erV-Client-2.1.0.0 | .1294.deb                          |           |   | 1  |       |
|---------------------------------------------------------------|--------------------|------------------------------------|-----------|---|----|-------|
| , addin ast                                                   |                    |                                    |           |   |    |       |
|                                                               |                    | SYSTEMS TO UPDATE                  | i:        |   |    |       |
| 127.0.0.1:2                                                   | 2 (This PC. Please | , update credentials and           | port)     | • | 1  | 窗     |
| localhost:22 (Server PC. Please, update credentials and port) |                    |                                    |           |   | 窗  |       |
|                                                               |                    |                                    |           |   |    |       |
|                                                               |                    |                                    |           |   | _  |       |
| 127.0.0.1                                                     | 22                 | autromaster                        | ][        |   | Up | pdate |
| 127.0.0.1                                                     | 22                 | autromaster<br>UPGRADE AUTROMASTER | )[ <br>:V |   | Uş | pdate |

• For å oppgradere AutroMasterV, velg ønsket pakke og klikk på OPPGRADER AUTROMASTER V OBS: Under oppgraderingen slettes AutroMaster Vs hurtigminne, derfor er det viktig at det utføres en omstart av AutroMaster V for riktig drift av programmet.

Når oppgraderingen er fullført, viser terminalvinduet følgende informasjon:

| [INFO] Disabling access to th | e virtual terminals               |                                     |        |
|-------------------------------|-----------------------------------|-------------------------------------|--------|
|                               |                                   |                                     |        |
| [INFO] Removing cache direc   | tory: /home/autromaster/.cache/Au | tronica Fire & Security ASA/AutroMa | ster V |
| Processing triggers for gnom  | e-menus (3.13.3-6ubuntu3.1)       |                                     |        |
|                               |                                   |                                     |        |
| Processing triggers for deskt | op-file-utils (0.22-1ubuntu5.2)   |                                     |        |
| Processing triggers for mime  | -support (3.59ubuntu1)            |                                     |        |
| rocessing arggers for mine    | support (5.55 ubuntur)            |                                     |        |
| Connection to 127.0.0.1 clos  | ed                                |                                     |        |
|                               | ευ.                               |                                     |        |
| 01                            |                                   |                                     |        |
| OK .                          |                                   |                                     |        |
|                               |                                   |                                     |        |
| ALL OK, PLEASE RESTART TH     | HE CLIENT.                        |                                     |        |
|                               |                                   |                                     |        |

Serveroppgradering:

Etter å ha klikket på feltet Oppdatering tilgjengelig!, kan brukeren velge å listeføre alle serverpakkene som finnes på USB-en (ikke obligatorisk).

|              |                     | Upgrade                      |       |     |
|--------------|---------------------|------------------------------|-------|-----|
|              | AVAILABLE P/        | ACKAGES (DEVICE: NEW VOL     | UME): |     |
| Server       |                     |                              |       | *   |
| AutroMaste   | r\/_Server_21007    | 30 deb                       |       |     |
| AutroMaste   | rV-Server-2.1.0.0.7 | 38.deb                       |       |     |
| Addionaste   |                     | 50.000                       |       |     |
|              |                     |                              |       |     |
|              |                     |                              |       |     |
|              |                     |                              |       |     |
|              |                     |                              |       |     |
|              |                     |                              |       |     |
|              |                     | SYSTEMS TO UPDATE:           |       |     |
| 127.0.0.1:22 | (This PC, Please, u | pdate credentials and port)  | • /   | ŵ   |
| localhost:22 | (Server PC. Please. | update credentials and port) | • /   | ŵ   |
|              |                     |                              |       |     |
|              |                     |                              |       |     |
|              |                     |                              |       |     |
|              |                     |                              |       |     |
|              |                     |                              |       |     |
|              |                     |                              |       |     |
|              |                     |                              |       | Add |
| NUUNESS      |                     |                              |       | huu |
|              | U                   | PGRADE AUTROMASTER V         |       |     |
|              |                     |                              | Can   | al. |
|              |                     |                              | Can   | ei  |

Slett Denne PC-en ved å klikke på papirkurvikonet.

- For å sende data til den lokale verten (Server-PC), klikker du på pennikonet, oppgir innloggingsinformasjon for sudo og trykker på Oppdater.
- Hvis du vil oppgradere serveren for AutroMasterV, velg ønsket AutroMaster-Server-.deb-pakke, og klikk på Oppgrader AutroMaster V

|                |                   | Upgrade           |              |         |
|----------------|-------------------|-------------------|--------------|---------|
|                | AVAILABLE         | PACKAGES (DEVICE: | NEW VOLUME): |         |
| Server         |                   |                   |              |         |
| AutroMaster    | V-Server-2.1.0.0. | .730.deb          |              |         |
| AutroMaster    | V-Server-2.1.0.0. | .738.deb          |              | 1       |
|                |                   |                   |              |         |
|                |                   |                   |              |         |
|                |                   |                   |              |         |
|                |                   |                   |              |         |
|                |                   |                   |              |         |
|                |                   | SYSTEMS TO UPD    | ATE:         |         |
| localhost:22 ( | Edited by user)   |                   |              | • 🖊 🗉   |
|                |                   |                   |              |         |
|                |                   |                   |              |         |
|                |                   |                   |              |         |
|                |                   |                   |              |         |
|                |                   |                   |              |         |
|                |                   |                   |              |         |
| localhost      | 22                | autromaster       |              | Upda    |
|                |                   | UPGRADE AUTROMAS  | TER V        |         |
|                |                   |                   |              | Current |
|                |                   |                   |              | Cancel  |

Etter fullført oppgradering blir brukeren bedt om starte klienten på nytt.

Omstart er nødvendig for at programmet skal fungere korrekt.

### 5. Forberedelser før konfigurasjon

### 5.1 AutoCAD-tegninger

#### 5.1.1 Forberedelser

AutoCAD-tegninger må utarbeides i AutoCAD og kopieres til en USBminnepinne.

Tegningene må oppfylle visse kriterier når det gjelder plasseringen av detektorer/sløyfeenheter, etikettnavnet på hver detektor/sløyfeenhet og lagkontrollen.

For at AutroMaster skal importere AutoCAD-filer på riktig måte (.dwg-filer), er det visse konvensjoner som må følges.

- Plasseringen (attributt/posisjon) av hver detektor/sløyfeenhet må angis.
- Når du setter inn blokker i AutoCAD-tegninger, må du sørge for at blokkinnsettingspunktet er midt i symbolet
- Vær nøye med AutoCAD-innsettingspunktet når du plasserer detektorene, slik at du ikke setter innsettingspunktet utenfor etasjen/dekket.
- .dwg-filer må lagres i modellvisning. Du kan ikke angi navn for AutoCAD standardoppsett
- Før du importerer AutoCAD-tegninger til AutroMaster, må du kontrollere at tegningene bare omfatter modellvisningen. Hvis nødvendig, må du fjerne alle andre navngitte visninger.
- For å oppnå automatisk adressering av detektorer må attributtverdien til et bestemt symbol (en blokk) være identisk med etikettnavnet til den tilsvarende enheten i konfigurasjonsfilene (AutroSafe og Autroprime) se neste kapittel
- Del tegningen i lag, detektorene bør være på et eget lag.
- Unngå å ha mer enn en etasje / et dekk i samme tegning.
- Bruk standardnavn for metadata som skal importeres, for eksempel TAG1 eller CAT, da dette vil forenkle importen av tegningen under idriftsetting.

# **5.1.2** Forholdet mellom et symbol (en blokk) i AutoCAD og en enhet i konfigurasjonsfilene

AutroMaster-systemet bruker attributtet til et symbol (eller en blokk) i AutoCAD-tegninger til å identifisere den tilsvarende enhetens etikettnavn i konfigurasjonsfilene. Slik oppnås automatisk detektoradressering.

Et attributt består av et attributtnavn (f.eks. AS\_ETIKETTNAVN) og en attributtverdi (f.eks. A0101). Attributtverdien til et bestemt symbol (en bestemt blokk) må være identisk med etikettnavnet til denne enheten i konfigurasjonsfilene (AutroSafe og Autroprime).

Attributtnavnet til AutroSafe er AS\_etikettnavn. Attributtnavnet til Autroprime er AP\_etikettnavn. Attributtnavnet til Gessler er gessler\_tagname.

#### 5.1.3 Eksempel

I eksempelet nedenfor skal AutroMaster kobles til et AutroSafe-system. Symbolets attributtverdi er A0101 i AutoCAD, identisk med denne enhetens etikettnavn i konfigurasjonsfilene til AutroSafe. Alle detektorer må legges til i et dedikert lag (symbolets utforming er ikke avgjørende).

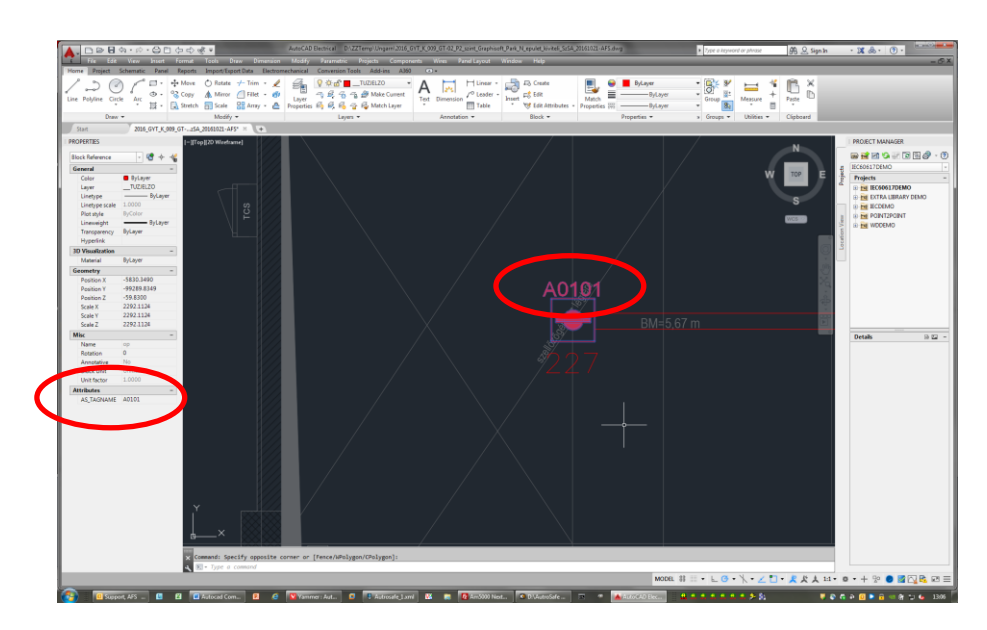

### 5.2 Konfigurasjonsfiler (AutroSafe og Autroprime)

De nødvendige konfigurasjonsfilene (xml.) må utarbeides og genereres fra branndeteksjonssystemet (xml.-filer fra AutroSafekonfigurasjonsverktøyet eller Config.xml-fil fra Autroprimebranndeteksjonspanelet) og kopieres til en USB-minnepinne. Filene må deretter kopieres til AutroMaster-diskkatalogen. De omfatter:

- autrosim.xml, inkludert opplysninger om AZ-, DZ-, OZ-punkter, kontrollutganger, FAD-punkter
- classreason.xml, inkludert opplysninger om feiltekster og beskrivelser av feil

\* Merk at i AutroSafe-versjoner tidligere enn 4.7.1, ble denne filen kalt autrosim.xml. I AutroSafe versjon 4.7.1 og nyere versjoner, heter filen Config\_Autronica\_Fire\_and\_Security\_1.2.2.xml (standard). Hvis områdenavnet endres til f.eks. General Hospital, Hicksville, vil filen automatisk få det nye navnet Config\_General\_Hospital\_Hicksville\_1.2.2.xml.

### 6. Oversikt over filhåndtering

Oversikten nedenfor viser behandlingen av følgende filer før systemet startes opp for første gang:

- Konfigurasjonsfiler fra branndeteksjonssystemet
- AutoCAD-tegninger utarbeidet i AutoCAD

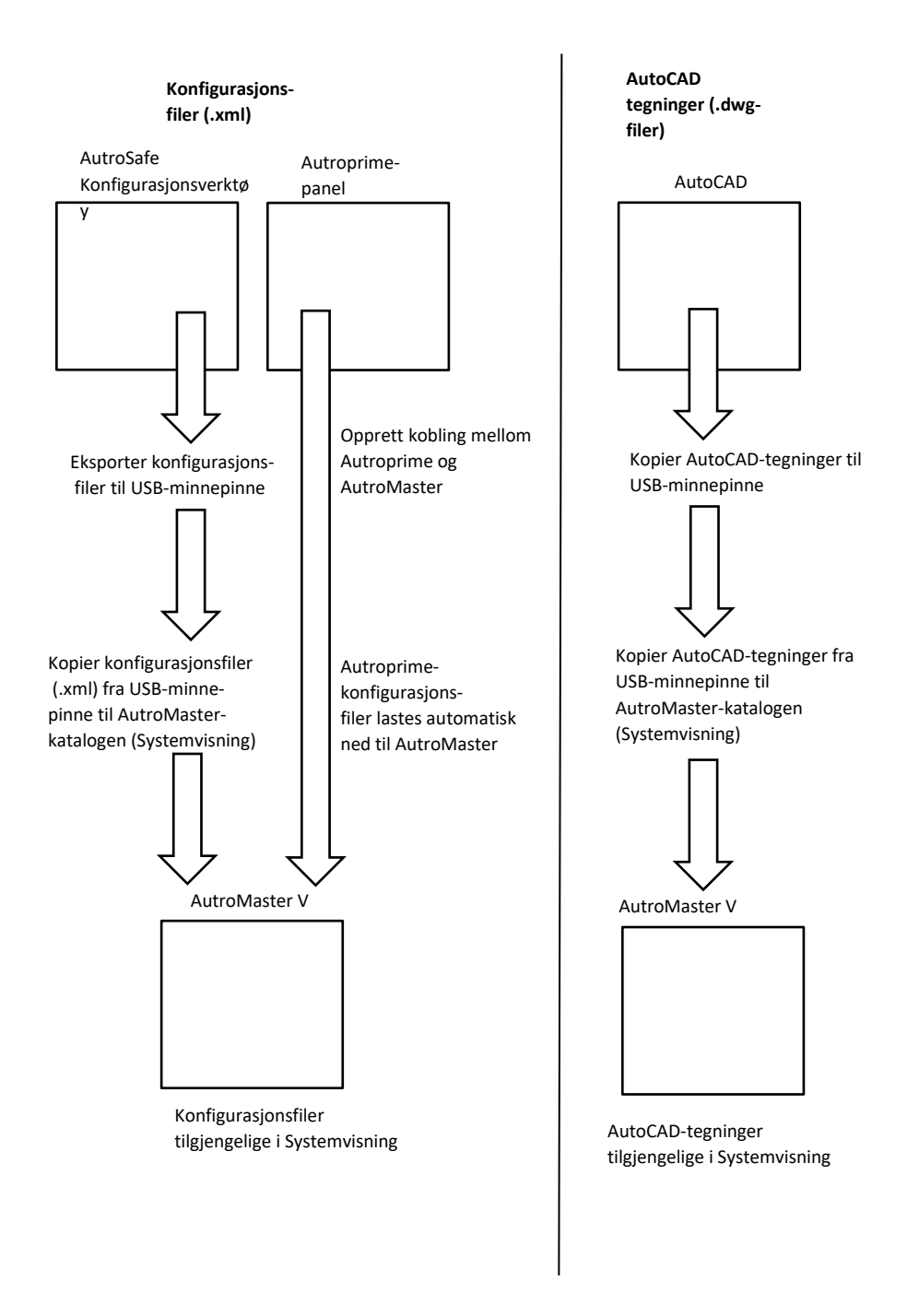

# 7. Starte AutroMaster V for første gang

### 7.1 Innlogging

Angi de nødvendige opplysningene i innloggingsvinduet:

- Skriv inn vertsnavnet eller vertens IP-adresse
- Skriv inn portnummeret (10002)
- Skriv inn brukernavnet og passordet (standard brukernavn er «standard», og standard passord er «bruker»)
- Klikk på OK

| Please log            | in              |
|-----------------------|-----------------|
|                       |                 |
| AutroMa               | octor V         |
| AULIONIA              |                 |
| localhost             | 10002           |
| USER NAME             | Remember me     |
| PASSWORD              |                 |
| Copyright © Autronica | Fire & Security |
|                       |                 |
|                       | Ok              |
## 7.2 Laste opp konfigurasjonsfiler

Før AutroMaster V startes opp for første gang, blir brukeren bedt om å starte opp et nytt system (standard) eller laste opp et eksisterende system (masterkonfigurasjonsfil).

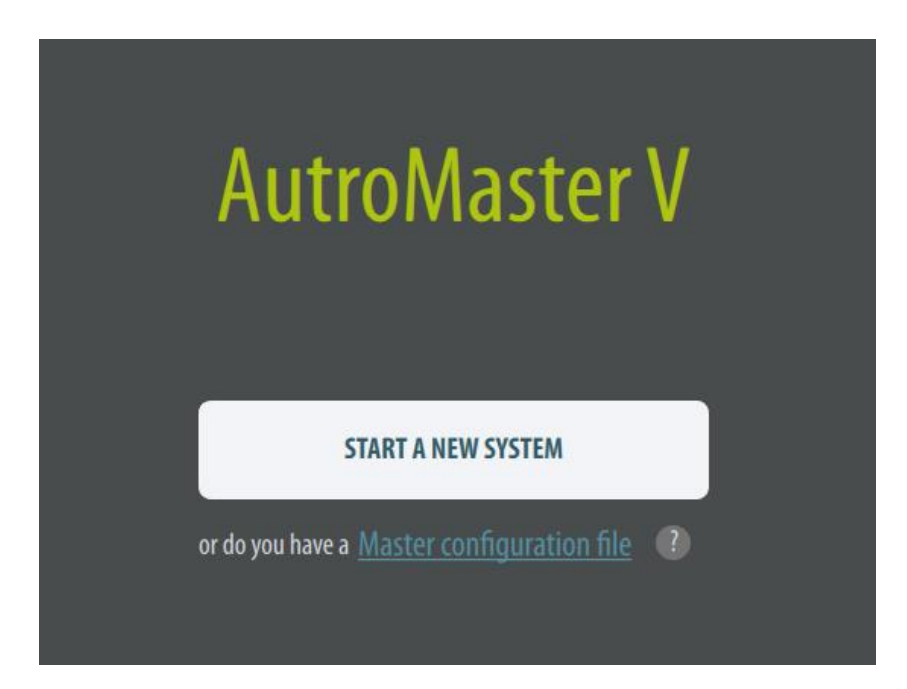

En første standardoppstart av systemet vil bare omfatte standard systemtilpassede filer. Klientrollen må konfigureres (se kapittel 8). Et eksisterende system (Masterkonfigurasjon) vil i de fleste tilfeller omfatte samtlige filer. Både konfigurasjonsfiler, AutoCAD-tegninger og systemtilpassede filer (symboler, rapporter, språk osv.). Klientrollene er allerede konfigurert i et eksisterende system.

## 7.3 Registrere AutroMaster V-lisensen

AutroMaster V leveres med en lisensnøkkel til programvaren, som består av en rekke tall og/eller bokstaver. Denne programvarelisensnøkkelen bekrefter at eksemplaret av programvaren er originalt, og den er nødvendig for å kunne ta systemet i bruk.

• Åpne TJENESTE-menyen og klikk på LISENSADMINISTRASJON

| System ID:<br>40298044 |                                | LICENSE ADMINSTRATION  |         |
|------------------------|--------------------------------|------------------------|---------|
| Module Size Expires    |                                | System ID:<br>40298044 |         |
| Module Size Expires    |                                |                        | UNLOCK  |
|                        | Module<br>▶ 2017-0€08@08:39:56 | Size                   | Expires |
|                        |                                |                        |         |
|                        |                                |                        |         |

- Bekreft system-ID-en
- Skriv inn lisensnøkkelen
- Klikk på LÅS OPP-knappen
- Klikk på Lukk-knappen

# 7.4 Kopiere AutroSafe-konfigurasjonsfiler til AutroMasterdiskkatalogen

Hvis AutroSafe brukes, gjelder følgende:

Hvis et AutroMaster-system skal konfigureres eller endres, må de nødvendige AutroSafe-konfigurasjonsfilene

(Config\_Autronica\_Fire\_and\_Security\_1.2.2.xml\* og classreason.xml) kopieres fra USB-minnepinnen til AutroMaster-diskkatalogen.

| 8         | Upload D                                                                                                    | WG or DGN | files |                                                                    | ? ~ ^ 😣                                                                                                    |
|-----------|----------------------------------------------------------------------------------------------------|-----------|-------|--------------------------------------------------------------------|----------------------------------------------------------------------------------------------------|
| Look in:  | ្ឋ /home/autromaster                                                                                                    |           |       | - <                                                                | > ^ 🗈 🎛 📰                                                                                                    |
| Computer  | Name                                                                                                    | *         | Size  | Type                                                               | Date Modified                                                                                                    |
| autromast | <ul> <li>Desktop</li> <li>Documents</li> <li>Downloads</li> <li>Music</li> <li>Pictures</li> <li>Public</li> <li>Templates</li> </ul> |           |       | Folder<br>Folder<br>Folder<br>Folder<br>Folder<br>Folder<br>Folder | 03.11.26 12.46<br>25.11.26 07.42<br>24.01.27 09.39<br>03.11.26 12.46<br>23.01.27 08.27<br>03.11.26 12.46<br>03.11.26 12.46 |

\* Merk at i AutroSafe-versjoner tidligere enn 4.7.1, ble denne filen kalt autrosim.xml. I AutroSafe versjon 4.7.1 og nyere versjoner, heter filen Config\_Autronica\_Fire\_and\_Security\_1.2.2.xml (standard). Hvis områdenavnet endres til f.eks. General Hospital, Hicksville, vil filen automatisk få det nye navnet Config\_General\_Hospital\_Hicksville\_1.2.2.xml.

## 7.5 Kopiere AutoCAD-tegninger til AutroMaster-diskkatalogen

Hvis et nytt system skal konfigureres eller endres, må de nødvendige AutoCAD-tegningene (.dwg-filer) kopieres fra USB-minnepinnen til AutroMaster-diskkatalogen.

## 7.6 Systemtilpassede filer (Excel-filer)

#### 7.6.1 Innledning

Standard systemtilpassede filer (Excel-filer) lastes opp allerede første gang AutroMaster startes, inkludert:

- Språk
- Symbol
- Meny
- Lyd
- Rapport
- Du får tilgang til SYSTEM-visningen ved å klikke på SYSTEM-knappen i den vertikale menylinjen til venstre.
- Hvis du vil vise alle eksisterende kataloger, klikker du på knappen Tilpassede filer

| Custom Files                        | View System      |
|-------------------------------------|------------------|
| System Custom Files                 | Add directory    |
| <b>Q</b> Search                     |                  |
|                                     | 17/22 FILES      |
| ▼ Language                          | └ . 🖻            |
| languages.xlsx                      | e 💼              |
| dictionary.xlsx                     | CÌ               |
| ▼ Symbol                            | <u>し</u> 👜       |
| autroprime-point-status-report.xlsx | C iii            |
| autrosim-point-status-report.xlsx   | C mi             |
| autrosim-selector.xlsx              | C mi             |
| point-status-report.xlsx            | C mi             |
| autroprime-selector.xlsx            | C mi             |
| Menu Menu                           | <u>⊡</u> <u></u> |
| Sound                               |                  |
| ▶ Report                            | t] <u></u>       |
|                                     |                  |
|                                     |                  |
|                                     |                  |

#### 7.6.2 Vise systemtilpassede filer

• Hvis du vil vise de systemtilpassede filene, åpner du SYSTEMvisningen og klikker på den aktuelle katalogen (f.eks. Rapport). Klikk deretter på knappen til høyre

#### En rute åpnes og viser alle filene i den valgte katalogen.

| AutroSafeFest         PADRESS         STATE           NAME         IP ADRESS         STATE           AutroMater/1         172.161.2820         Disconnexted           AutroMater/2         172.161.2820         Disconnexted           AutroMater/2         777.161.7820         Disconnexted           AutroMater/2         777.161.7820         Disconnexted           Minimum         Passe choose affe         Connexted           Connexter/2         Type flats Medified         Disconnexted           AutroMater/2         Type flats Medified         Disconnexted           AutroMater/2         Type flats Medified         Disconnexted           AutroMater/2         Type flats Medified         Disconnexted           AutroMater/2         Type flats Medified         Disconnexted           AutroMater/2         Disconnexted         Signal           AutroMater/2         Disconnexted         Signal           AutroMater/2         Disconnexter         Signal           AutroMater/2         Disconnexter         Signal           AutroMater/2         Disconnexter         Signal           AutroMater/2         Disconnexter         Signal           AutroMater/2         Dissonnexter/2         Signal                                                                                                    |           |                                                                                                    |                                                                                                    |                                                                                                    |                                                              |               |
|----------------------------------------------------------------------------------------------------|-----------|----------------------------------------------------------------------------------------------------|----------------------------------------------------------------------------------------------------|----------------------------------------------------------------------------------------------------|--------------------------------------------------------------|---------------|
| Name         Size         Advo         Size         Advo         Size         Advo         Size         Size <th< th=""><th></th><th>AutroSafeTest<br/>NAME<br/>AutroMaseY 1<br/>AutroMaseY 2<br/>Immadaast/1<br/>Decements</th><th>IP ADRESS<br/>172.16.124.20<br/>172.16.124.20<br/>173.14.134.30</th><th>STATE<br/>Disconnected</th><th>System Custom Files<br/>Q. Search<br/>Symbol<br/>Menon<br/>Sound</th><th>Add directory</th></th<> |           | AutroSafeTest<br>NAME<br>AutroMaseY 1<br>AutroMaseY 2<br>Immadaast/1<br>Decements                                                                                                    | IP ADRESS<br>172.16.124.20<br>172.16.124.20<br>173.14.134.30                                                                                                    | STATE<br>Disconnected                                                                                                    | System Custom Files<br>Q. Search<br>Symbol<br>Menon<br>Sound | Add directory |
| Automataf       FAlxam       1188 mrl File       14.122_6.12.06         Automataf       FAlxam       1188 mrl File       14.122_6.12.06         ExtraConductor       FAlxam       1188 mrl File       14.122_6.012.06         ExtraConductor       FAlxam       1188 mrl File       14.122_6.012.06         ExtraConductor       FAlxam       118.6 mrl File       14.122_6.012.06         ExtraConductor       FAlxam       118.6 mrl File       110.12_7.002.47         ExtraConductor       FAlxam       118.6 mrl File       112.26.012_7.705.25         ExtraConductor       FAlxam       118.6 mrl File       112.22_6.012_7.705.25         ExtraConductor       FAlxam       118.6 mrl File       112.22_6.012_7.705.25         ExtraConductor       FAlxam       118.76 mrl File       112.22_6.012_7.705.25         ExtraConductor       FAlxam       118.76 mrl File       112.22_6.015.65         Conductor       FAlxam       FAlxam       115.56 mrl File       112.2_6.015.65         ExtraConductor       FAlxam       155.66 mrl File       112.2_6.012.7       112.6         ExtraConductor       FAlxam       155.66 mrl File       112.2_6.012.7       112.6         ExtraConductor       FAlxamataviendosum       Alxam       115.12.2_6.012.7<                                                                                                    | ook in: [ | home/autromaster/Downloads     Name                                                                                                    | ▼ < > ∧ B<br>Type Date Modi                                                                                                    | 12 IF                                                                                                    |                                                              |               |
|                                                                                                    | *         | Alsxml         11           Alsxml         51.8           AutroMaster/Client1.0.6.166.db         55.8           AutroMaster/Client1.0.6.302.db         55.9           AutroMaster/Client1.0.6.302.db         55.9           AutroMaster/Client1.0.6.302.db         55.9           AutroMaster/Client1.0.6.302.db         55.9           AutroMaster/Client1.0.6.302.db         14.2           AutroMaster/Server1.0.6.302.db         14.2           AutroMaster/Server1.0.6.302.db         14.2           MasterConfig.autronica_metry_l.1.2.1.mml         155           MasterConfig.alt_pit_metry_l.2.1.mml         46.0           MasterConfig.alt_pit_metry_l.2.1.mml         155.1           MasterConfig.alt_pit_metry_l.2.1.mml         155.1 | KR xml File 14122.<br>MB deb File 10012.<br>MB deb File 10012.<br>MB deb File 20012.<br>MB deb File 20012.<br>MB deb File 14122.0<br>MB deb File 10012.<br>MB deb File 10012.<br>MB deb File 10012.<br>MB this File 14122.0<br>MB zip File 14122.<br>MB zip File 10012.<br>MB zip File 10012. | 5 12.06<br>5 12.07<br>10.9.24<br>7 08.50<br>7 08.52<br>5 11.36<br>10.9.23<br>5 15.45<br>5 08.59<br>5 14.00<br>5 09.27<br>7 11.26<br>9 01.04 |                                                              | T             |

• Velg den aktuelle filen og klikk på Åpne

Hvis det mangler noen filer, må de legges til den aktuelle katalogen.

- Du kan legge til en ny katalog ved å klikke på Legg til katalogknappen, skrive inn et navn på en katalog og klikke på Opprett
- Hvis du vil søke etter en bestemt fil, kan du angi filnavnet i Søk-feltet

#### 7.6.3 Endre og laste opp systemtilpassede filer

Systemtilpassede filer kan endres og lastes opp på et hvilket som helst senere tidspunkt.

- Hvis du vil endre en systemtilpasset fil, må du trekke ut filen fra masterkonfigurasjonen og fjerne nummerprefikset fra filnavnet.
- Bruk «localc» for å endre konfigurasjonsfilen, og bruk Tilpass filerknappen i systemvisningen for å laste opp den endrede filen
- Husk å slette den gamle filen før du laster opp den endrede filen i den relevante kategorien

# 8. Konfigurere klientroller

## 8.1 Klientrolle

En klientrolle definerer alle egenskaper og oppsettet til en klient, inkludert type/antall knapper på den vertikale menylinjen til venstre og statusvisningene i den horisontale linjen øverst på skjermen.

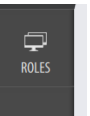

For å konfigurere klientroller kreves konfigurasjons- eller tjenestetilgang (knappen vises bare på disse tilgangsnivåene – passord kreves).

• Du får tilgang til ROLLER-visningen ved å klikke på ROLLER-knappen i den vertikale menylinjen til venstre.

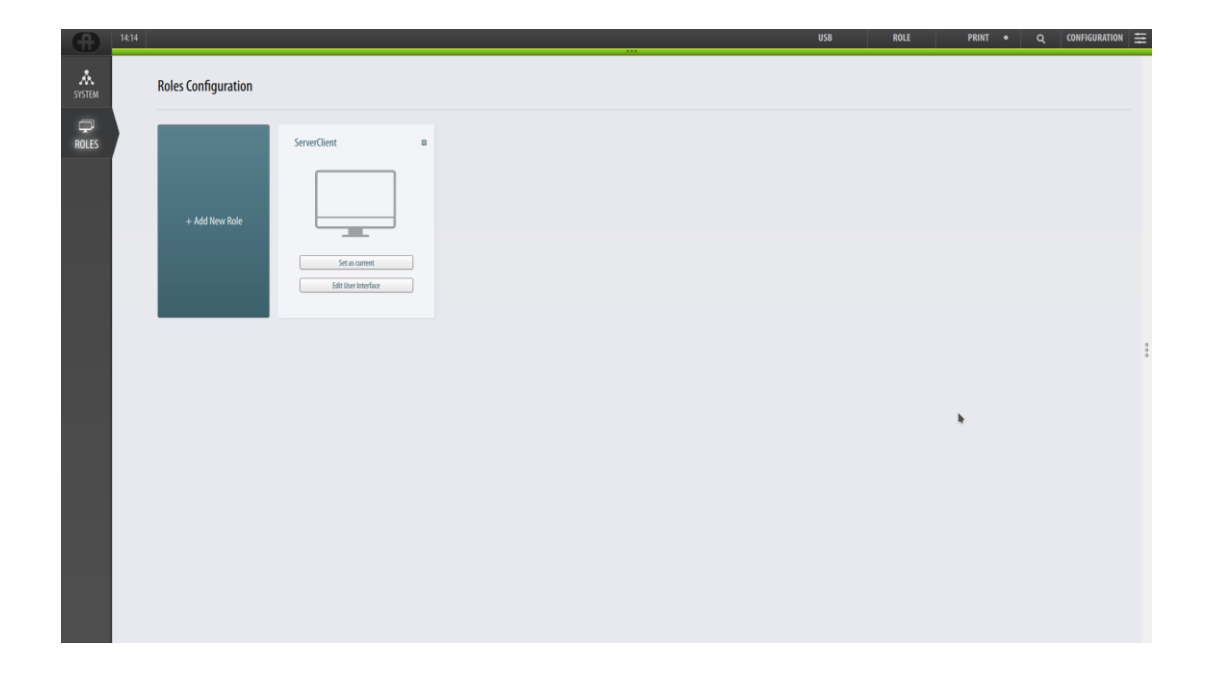

## 8.2 Legge til en klientrolle

• Hvis du vil legge til en ny rolle, klikker du på knappen + Legg til ny rolle, angir et navn og klikker på Opprett-knappen

| GA PLAN | Roles Configuration |              |              |            |        |  |
|---------|---------------------|--------------|--------------|------------|--------|--|
| ROLES   | + Add New Role      | ServerClient | [severClien2 | CREAN<br>Î | E ROLE |  |

Den nye rollen vises i vinduet.

| GA PLAN | Roles Configuration |              | $\frown$        |        |  |
|---------|---------------------|--------------|-----------------|--------|--|
| ROLES   | + Add New Role      | ServerClient | E ServerClient2 | arrett |  |
|         |                     |              |                 |        |  |

## 8.3 Velge en klientrolle

- Du kan velge en klientrolle ganske enkelt ved å klikke på den aktuelle rollen
- Klikk på Sett som gjeldende-knappen for å laste inn den valgte klientkonfigurasjonen (hvis den allerede er konfigurert)

Hvis klientrollen er konfigurert, laster systemet inn egenskapene (oppsett, vertikale knapper, statuslinje osv.) for den valgte klientrollen.

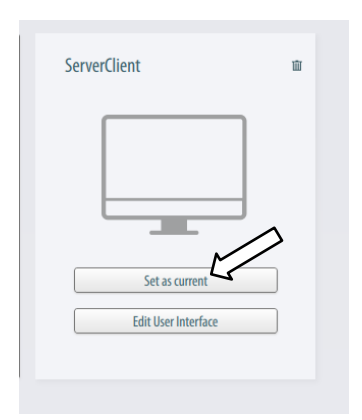

## 8.4 Slette en klientrolle

• Du kan slette en klientrolle ved å klikke på papirkurv-ikonet øverst til høyre for den aktuelle klientrollen

| ServerClient        |  |
|---------------------|--|
|                     |  |
| Set as current      |  |
| Edit User Interface |  |
|                     |  |

## 8.5 Konfigurere brukergrensesnittet til en klientrolle

- Velg først den aktuelle klientrollen (navnet på klientrollen vises på den horisontale statuslinjen (til høyre))
- Klikk på Sett som gjeldende-knappen, og klikk deretter på Rediger brukergrensesnitt-knappen for å redigere brukergrensesnittet til den aktuelle klientrollen

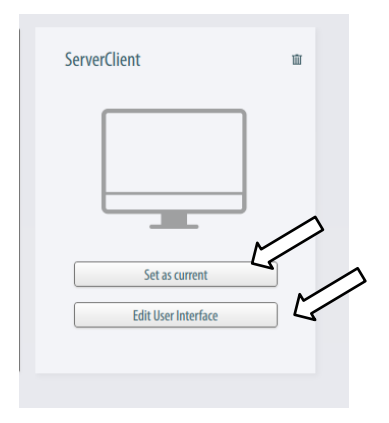

Vinduet Redigerer rolle åpnes:

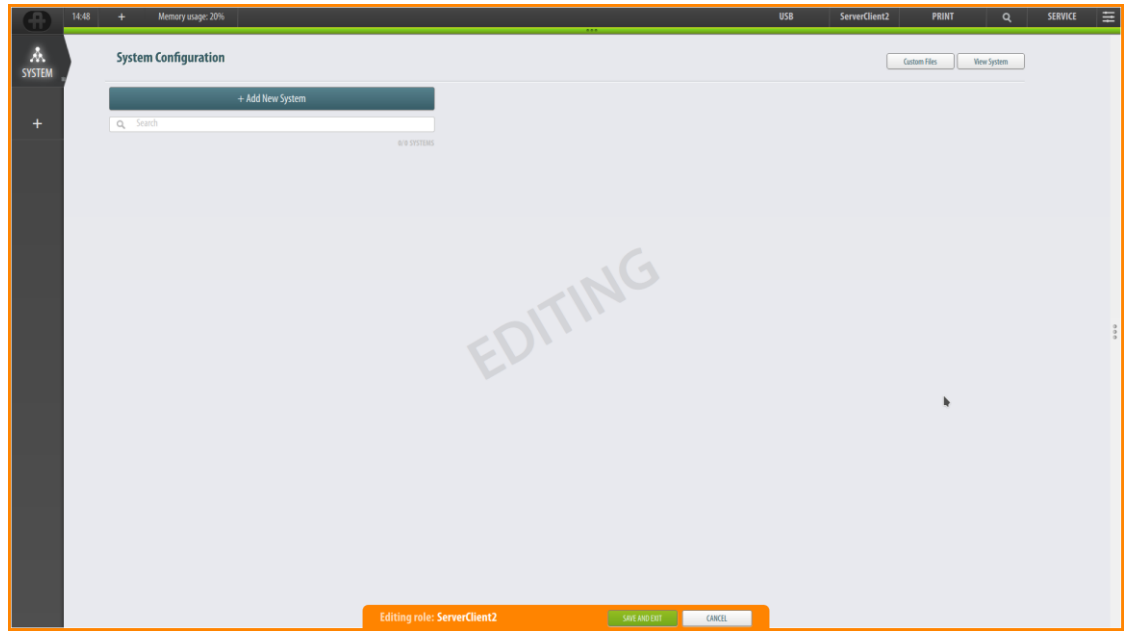

Fra dette vinduet kan den valgte klientrollen konfigureres, inkludert:

- Legge til knapper i hovedvisningen (den vertikale menylinjen til venstre)
- Legge til knapper for statusvisning på statuslinjen (den horisontale statuslinjen øverst)
- Endre rekkefølgen på knappene på statuslinjen

# 8.6 Legge til knapper i hovedvisningen

|                                              | Kort beskrivelse av visningene                                               |
|----------------------------------------------|------------------------------------------------------------------------------|
| ReportViewPlugin<br>(RAPPORT-visningsknapp)  | Gir tilgang til forskjellige rapporter (forhåndsvise, skrive ut og<br>lagre) |
| GroupViewPlugin (GRUPPE-<br>visningsknapp)   | Gruppeadministrasjon (grupper, medlemmer, gruppeegenskaper)                  |
| GAPlanViewPlugin (GA-<br>PLAN-visningsknapp) | Generell plantegning (GA-PLAN) – hovedvisning                                |

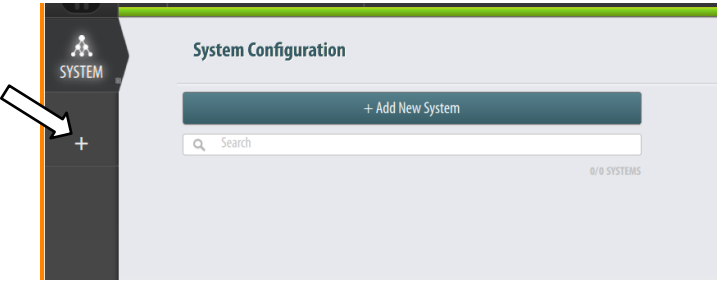

- Klikk på + i venstre menylinje for å legge til knapper i hovedvisningen på klienten
- Klikk på pil ned-tasten

En rullegardinliste åpnes og viser de tilgjengelige alternativene

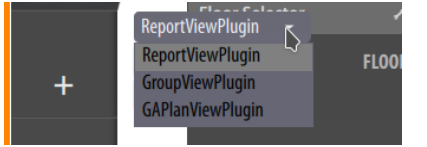

- Velg knappen du vil legge til, og klikk deretter på LEGG TIL-knappen
- Fortsett å legge til alle knappene du vil ha med i hovedvisningen på klienten

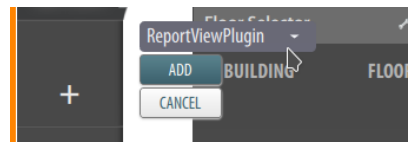

Knappene legges til, og vil vises på den vertikale menylinjen i venstre side.

## 8.7 Legge til knapper for statusvisninger

På tilsvarende måte som for knappene til hovedvisningen kan knapper for statusvisninger legges til på den horisontale statusinformasjonslinjen helt øverst, eksempelvis for alarmer og feil.

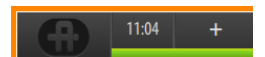

På den øverste linjen er det en +-knapp (hvis ingen statusvisninger legges til, er knappen rett ved siden av klokken helt til venstre på statuslinjen).

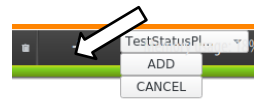

- Klikk på +-knappen
- Klikk på pil ned-ikonet for å se et utvalg av statusvisninger som kan legges til

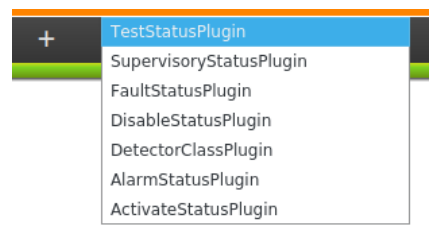

En rullegardinliste åpnes og viser de tilgjengelige alternativene:

| Alarmer     | viser en liste over aktiverte alarmer (hvis du trykker    |
|-------------|-----------------------------------------------------------|
|             | på det lille hjulet til høyre for Alarmer-                |
|             | statusvisningen, kan du konfigurere                       |
|             | standardrekkefølgen de skal sorteres etter)               |
| Feil        | viser en liste over feil                                  |
| Utkoblet    | viser en liste over alle utkoblede punkter                |
| Klasse      | viser en liste over alle detektorer med midlertidige      |
|             | klasseinnstillinger (ytelsesklasse / driftsklasse) som er |
|             | forskjellige fra standardinnstillingene for klasse        |
|             | (konfigurasjon av branndeteksjonssystemet)                |
| Aktivert    | viser en liste over alle aktiverte kontrollutganger       |
| Overvåkning | viser status for tekniske alarmer                         |
| Test        | viser en liste over alle deteksjonssoner i testmodus      |

• Velg statusvisningene i den rekkefølgen de skal ha på topplinjen, vanligvis Alarm og Feil først.

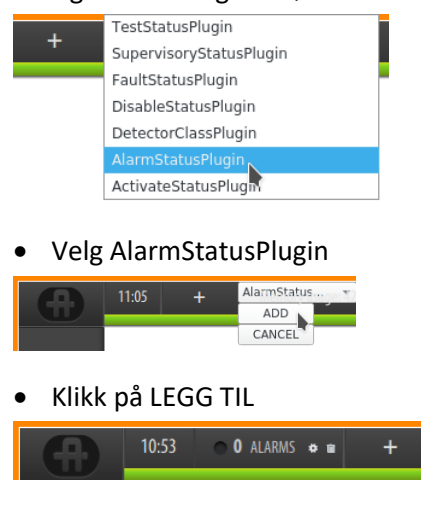

Alarmstatusvisningen vises nå i den horisontale menylinjen øverst på skjermen.

### 8.8 Slette knapper for statusvisninger

Når en knapp legges til, vises et papirkurv-ikon som om nødvendig kan brukes til å slette knappen.

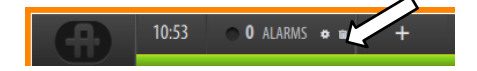

# 9. Importere konfigurasjonsfiler

# 9.1 Filplassering / katalog

Alle filer som kopieres til AutroMaster-diskkatalogen er enkelt tilgjengelige fra Ressurser-vinduet i GA-planen under konfigurasjonen av AutroMaster V. Standardkatalogene er vist nedenfor.

| 8                                                                                                    | Upload DWG or DGN files |                                                                            | ? ~ ^ 😣                                                                                                    |
|----------------------------------------------------------------------------------------------------|-------------------------|----------------------------------------------------------------------------|----------------------------------------------------------------------------------------------------|
| Look in:                                                                                                    | ster                    | - <                                                                        | > ^ 🗈 🎛 📰                                                                                                    |
| Computer<br>→ autromast<br>autromast<br>→ Desktop<br>→ Documents<br>→ Downloads<br>→ Music<br>→ Pictures<br>→ Public<br>→ Templates<br>→ Videos | ✓ Size                  | Type<br>Folder<br>Folder<br>Folder<br>Folder<br>Folder<br>Folder<br>Folder | Date Modified<br>03.11.26 12.46<br>25.11.26 07.42<br>24.01.27 09.39<br>03.11.26 12.46<br>23.01.27 08.27<br>03.11.26 12.46<br>03.11.26 12.46<br>03.11.26 12.46 |
|                                                                                                    |                         |                                                                            |                                                                                                    |
| File <u>n</u> ame:                                                                                                    |                         |                                                                            | <u>O</u> pen                                                                                                    |
| Files of type: All Files (*)                                                                                                    |                         |                                                                            | - Cancel                                                                                                    |

## 9.2 Importere AutroSafe-konfigurasjonsfiler

Konfigurasjonsfilene (knyttet til branndeteksjonssystemet) kan enkelt importeres til systemet (krever lisensavtale). Ett eller flere uavhengige systemer som kjøres på forskjellige nettverk, kan kobles til AutroMaster (gjelder AutroSafe). .xml-filene for hvert enkelt system må lastes opp.

- Du får tilgang til SYSTEM-visningen ved å klikke på SYSTEM-knappen i det vertikale feltet til venstre.
- Hvis du vil legge til et nytt system, klikker du på knappen +Legg til nytt system

|                                                               |                                         |               | 430       | penantitate 25 | raint •                | Q CONFICURA | 101 1 |
|---------------------------------------------------------------|-----------------------------------------|---------------|-----------|----------------|------------------------|-------------|-------|
| System Configuration                                          |                                         |               |           |                | Gastare Files View Sys |             |       |
| + Add New System                                              | AutroSafe panel 1153                    |               |           |                |                        |             |       |
|                                                               | NAME                                    | IP ADDRESS    | STATE     | ACTIVITION     |                        |             |       |
|                                                               | AutroMase/V                             | 172.16.125.20 | Connected | Active C       |                        |             |       |
|                                                               | AutroMaserV1                            | 172.16.125.20 |           | inactive 🕥     |                        |             |       |
| /                                                             | AutroMaser¥ 2                           | 172.16.125.20 |           | inactive 🕥     |                        |             |       |
| root                                                          |                                         |               |           |                |                        |             |       |
| Additional Contraction Contraction                            | C astroim                               |               |           |                |                        |             |       |
| 4                                                             | C dasseason                             |               |           |                |                        |             |       |
| Autors of a social                                            | N198_SCHEMA                             |               |           |                |                        |             |       |
| want wat have                                                 | N198_FRE                                |               |           |                |                        |             |       |
| System: AutroSAFE                                             | Bromstadvelen 59                        |               |           |                |                        |             |       |
| /home/autromaster/Documents/Conka_Fire_And_Security_1.2.1.aml | A an Operation Tane     COLLATE COLLEGE |               |           |                |                        | Normal      |       |
| Annual statements Research Reads and                          | CALAIL STSTER                           |               |           |                |                        | nena 🔮      |       |
| /nome/automaster.vocuments/cassreason.om                      |                                         |               |           |                |                        |             |       |
|                                                               |                                         |               |           |                |                        |             |       |
| Ge                                                            | meric                                   |               |           |                |                        |             |       |
|                                                               |                                         |               |           |                |                        |             |       |
|                                                               |                                         | Cancel Create |           |                |                        |             |       |
|                                                               |                                         |               |           |                |                        |             |       |
|                                                               |                                         |               |           |                |                        |             |       |
|                                                               |                                         |               |           |                |                        |             |       |
|                                                               |                                         |               |           |                |                        |             |       |
|                                                               |                                         |               |           |                |                        |             |       |
|                                                               |                                         |               |           |                |                        |             |       |
|                                                               |                                         |               |           |                |                        |             |       |
|                                                               |                                         |               |           |                |                        |             |       |
|                                                               |                                         |               |           |                |                        |             |       |
|                                                               |                                         |               |           |                |                        |             |       |
|                                                               |                                         |               |           |                |                        |             |       |
| Media device sdb1                                             | inserted                                |               |           | ×              |                        |             |       |
|                                                               |                                         |               |           | _              |                        |             |       |
|                                                               |                                         |               |           |                |                        |             |       |
|                                                               |                                         |               |           |                |                        |             |       |
|                                                               |                                         |               |           |                |                        |             |       |

Et nytt vindu vises, hvor du kan legge til et systemnavn og bla i en rullegardinliste for å velge enten Generisk, AutroSafe, Autroprime eller Gessler.

| State        state         State        state                                                                                                    |
|----------------------------------------------------------------------------------------------------|
| Add line dynamic<br>Add line dynamic<br>Add line dynamic |
| Ansylet<br>Ansylet<br>Golde                                                                                                    |

- Skriv inn et systemnavn (i dette eksemplet AutroSafeTest), velg det aktuelle systemet (i dette eksemplet AutroSafe) og klikk deretter på Opprett.
- Klikk på det aktuelle systemet

| iutroSafeTest     |     |                         |
|-------------------|-----|-------------------------|
| System: AutroSafe |     |                         |
|                   | ţ.  | Import AutroSim file    |
|                   | цī  | Import Classreason file |
|                   | ι±ι | Import Classreason file |

To knapper vises: Importer AutroSim-fil og Importer Classreason-fil

 Klikk på Importer AutroSim-fil-knappen for å importere konfigurasjonsfilen(e) for det valgte systemet (i dette eksempelet: Config\_Autronica\_.xml og ClassReason-filen)

#### En nettleser vil åpnes i skjermbildet.

| 8                                         | Please                                                            | :hoose a file                                                                            |                                          | ? ~ ^ 😣                                                          |
|-------------------------------------------|-------------------------------------------------------------------|------------------------------------------------------------------------------------------|------------------------------------------|------------------------------------------------------------------|
| Look in:                                  | /home/autromaster/Download                                        | 5                                                                                        | • <                                      | > ^ 🗈 🏭 📰                                                        |
| Computer                                  | Name<br>≟ Afs.xml<br>≟ ClassReason.xml<br>Config Autronicaecurity | <ul> <li>Size</li> <li>1 KB</li> <li>67 KB</li> <li>1.2 1.xml</li> <li>155 KB</li> </ul> | Type<br>xml File<br>xml File<br>xml File | Date Modified<br>14.12.2612.06<br>14.12.2608.59<br>14.12.2614.00 |
| File <u>n</u> ame: Cu<br>Files of type: X | onfig_Autronica_Fire_And_Securi<br>ML files (*.xml)               | ty_1.2.1.xml                                                                             |                                          | Open     Cancel                                                  |

• Velg autromaster-hjemkatalogen, velg Nedlastinger og den aktuelle .xml-filen og klikk deretter på Åpne

Filen lastes opp etter kort tid (fremdriften for opplastingen vises på knappen Importer AutroSim-fil)

 Når opplastingen av filen er fullført (et grønt avmerkingssymbol vises kort), kan du velge den aktuelle Classreason-filen og deretter klikke på Åpne

| X                                        | Please choose a f                                                            | le                                                              | ? ~ ^ 😣                                                          |
|------------------------------------------|------------------------------------------------------------------------------|-----------------------------------------------------------------|------------------------------------------------------------------|
| Look in: E                               | home/autromaster/Downloads                                                   | <                                                               | > ^ 1: 1: 1:                                                     |
| Computer                                 | Name →<br>E Afs.ml<br>Crassresson.vnl<br>E Config_Autronicaecurity_1.2.1.xml | Size Type<br>1 KB xml File<br>07 KB xml File<br>155 KB xml File | Date Modified<br>14.12.2612.06<br>14.12.2603.99<br>14.12.2614.00 |
| File <u>n</u> ame: C<br>Files of type: X | lassReason.xml<br>ML files (*.xml)                                           |                                                                 | Cancel                                                           |

• Når begge konfigurasjonsfilene er lastet opp, kan du velge det aktuelle systemet (i henhold til IP-adressen) i ruten til høyre og deretter klikke på AKTIVER-knappen for å aktivere systemet

| •                 | 18:49 | • O ALARMS                | <ul> <li>Ø FALUS</li> </ul> | <ul> <li>Ø OSABLED</li> </ul>            | • Ø Q.KS          | ● Ø ACTIVATI   | D • Ø SPUNSOR                                                                       | 0 0 151 |                             |                    | DefaultRole          | \$<br>PRINT | •       | ٩     | CONFIG | URATION |
|-------------------|-------|---------------------------|-----------------------------|------------------------------------------|-------------------|----------------|-------------------------------------------------------------------------------------|---------|-----------------------------|--------------------|----------------------|-------------|---------|-------|--------|---------|
| A.<br>System      |       | System Co                 | nfiguration                 |                                          |                   |                |                                                                                     |         |                             |                    |                      | Catan Hes   | Were Sy | ritem |        |         |
| GA PLAN           |       | Q. Search                 |                             | + Add New System                         |                   | 2/2 SYSTEMS    | AutroSafeTest 1153<br>NAME<br>AutroMaserV                                           |         | IP ADDRESS<br>172.16.125.20 | STATE<br>Connected | ACTIVATION<br>Active |             |         |       |        |         |
| C)<br>GROUPS      |       | noot<br>AutroMaster       |                             | O ØAlarms                                | O Ofaults O COis  | and *          | AutroMaserV 1<br>AutroMaserV 2                                                      |         | 172.16.125.20               |                    | Inactive C           |             |         |       |        |         |
| III<br>III<br>III |       | AutroSafele<br>System: Au | it<br>druSAFE               |                                          |                   |                | dessreason     N198_SOEMA     N198_FILE     A Bronstadveien 59                      |         |                             |                    |                      |             |         |       |        |         |
| ROLES             |       | /home/au                  | tromaster Document          | s/Conika_Rire_And_So<br>s/CessReason.aml | ecurity_1.2.1.aml | 60<br>60<br>10 | we operation Zone     AutraMaserV     AutraMaserV     AutraMaserV     AutraMaserV 2 |         |                             |                    |                      |             |         |       | North  |         |

Meldingen «Du har lyktes i å koble til et system» vises på skjermen.

• Gi hvert system et unikt navn ved å legge et prefiks til systemnavnet (hvis det er flere systemer) og gjenta opplastingen av AutroSafekonfigurasjonsfiler til hvert enkelt system

Hvordan du legger til systemnavnprefikser beskrives i kapittel 11

# 10. Konfigurere Autroprimekommunikasjon

For å konfigurere Autroprime-kommunikasjon kreves ingen konfigurasjonsfiler. I stedet skal du angi *brukernavnet* og *passordet* som er brukt under konfigurasjonen av Autroprime (i Tjenester-menyen: Enhetskonfigurasjon/Eksterne grensesnitt/Ekstern innlogging/Brukeradministrasjon og Klienter), i vinduet Systemkonfigurasjon.

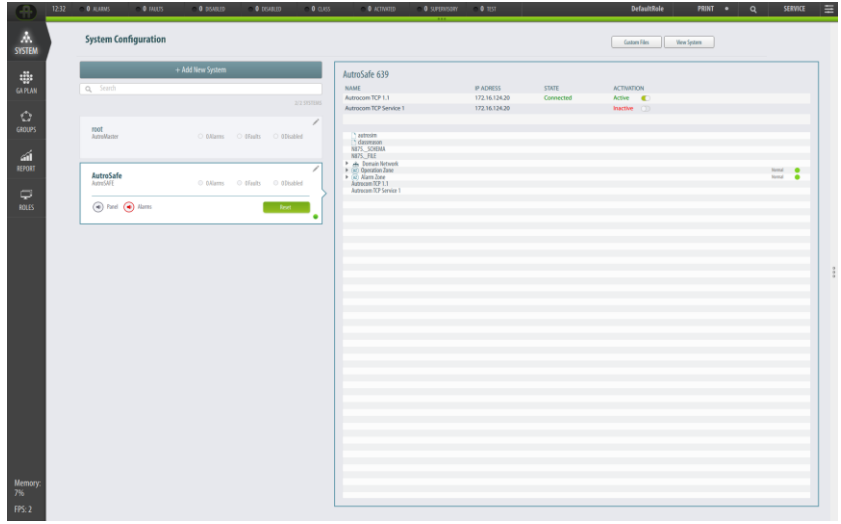

• I Systemkonfigurasjon skal du klikke på + Legg til nytt system

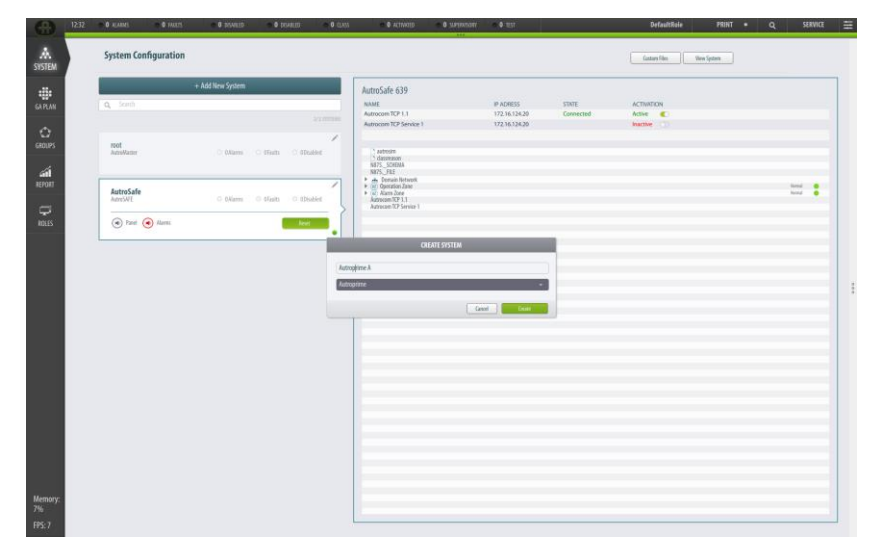

- Angi et systemnavn
- Velg Autroprime i rullegardinlisten

| $(\oplus)$    | 1232 O RAIMS             | • 1 MUS • 0 DSAR | ID • DOARLD              | 0 0.055     | • Activitip    | • • SUPERISON | 0 0 1(5) | DefaultRole   | PRINT • Q | SER |
|---------------|--------------------------|------------------|--------------------------|-------------|----------------|---------------|----------|---------------|-----------|-----|
| A.<br>System  | System Cor               | nfiguration      |                          |             |                |               |          | Gaston Film V | en System |     |
| GA PLAN       | Q. Search                | + Add New Syste  | em                       |             | Autroprime A 0 |               |          |               |           |     |
| C)<br>GROUPS  | root<br>AutroMaster      | O Allam          | s 🔸 <b>1 Faults</b> 🔿 01 | 3/3 SYSTEMS |                |               |          |               |           |     |
|               | Autroprime<br>Autroprime | A OMer           | ns O tifaults O ti       |             |                |               |          |               |           |     |
|               | AutroSafe<br>AuroSAFE    | ° 0.Nier         | ns O dfailts O df        | o<br>tutter |                |               |          |               |           |     |
|               |                          |                  |                          |             |                |               |          |               |           |     |
|               |                          |                  |                          |             |                |               |          |               |           |     |
|               |                          |                  |                          |             |                |               |          |               |           |     |
|               |                          |                  |                          |             |                |               |          |               |           |     |
| Memory:<br>7% |                          |                  |                          |             |                |               |          | <br>          |           |     |

• I boksen for det nyopprettede Autroprime-systemet skal du klikke på redigeringsikonet (blyanten) i høyre hjørne øverst i feltet

| •                       | 12:33 | • O ALARMS                                                  | <ul> <li>1 MUS</li> </ul> | O OSMILID        | <ul> <li>Ø (654)</li> </ul> | RLED 💿 🛈 CLASS | <ul> <li>Ø KUNUD</li> </ul> | • Ø SURENISORY | e Ø 151 | DefaultRole  | PRINT      | • ٩ | SERVICE | 1 |
|-------------------------|-------|-------------------------------------------------------------|---------------------------|------------------|-----------------------------|----------------|-----------------------------|----------------|---------|--------------|------------|-----|---------|---|
| Å.<br>System            |       | System Cor                                                  | nfiguration               |                  |                             |                |                             |                |         | Custom Files | Wew System |     |         |   |
| GA PLAN                 |       | <b>Q</b> , Search                                           |                           | + Add New System |                             |                | Autroprime A 0              |                |         |              |            |     |         |   |
| C)<br>GROUPS            |       | root<br>AutroWaster                                         |                           | O ØAlarres       | <ul> <li>1Faults</li> </ul> | O OTkabled     |                             |                |         |              |            |     |         |   |
|                         |       | Autroprime A<br>System: Aut<br>INSERT USERT<br>Greate new I | k<br>troprime<br>NAME     |                  |                             | Carters 2      |                             |                |         |              |            |     |         |   |
|                         |       | AutroSafe<br>AutroSAFE                                      |                           | O 6Alams         | O difaults                  | o Olisabled    |                             |                |         |              |            |     |         |   |
|                         |       |                                                             |                           |                  |                             |                |                             |                |         |              |            |     |         |   |
| Memory:<br>7%<br>FPS: 2 |       |                                                             |                           |                  |                             |                |                             |                |         |              |            |     |         |   |

#### Klikk på Opprett ny bruker (blå tekst)

| - |                      | CONTRACTOR OF    |                   |              |                |            |       |              |   |
|---|----------------------|------------------|-------------------|--------------|----------------|------------|-------|--------------|---|
|   | System Configuration |                  |                   |              |                |            |       | Castars film |   |
|   |                      | + Add New System |                   |              | Autroprime A 0 |            |       |              | _ |
|   |                      |                  |                   |              |                |            |       |              |   |
|   | root<br>AutoWatter   | o Marra          | Radio - O Stratec | 1            |                |            |       |              |   |
|   | Autroprime A         |                  |                   |              |                |            |       |              |   |
|   | INSERT DEEMAME       |                  | Orden             | 2            |                | WEATE USER |       |              |   |
|   | Courte rever storm.  |                  |                   | Derra        | ne             |            |       | 1            |   |
|   | AutroSafe<br>AuroSMT | C Marra - O      | thats () (Dialed  | Panto        | -A<br>cd       |            |       |              |   |
|   |                      |                  |                   | Confer<br>00 | r password     |            |       |              |   |
|   |                      |                  |                   |              |                | Ganol      | Casto |              |   |
|   |                      |                  |                   |              |                |            |       |              |   |
|   |                      |                  |                   |              |                |            |       |              |   |
|   |                      |                  |                   |              |                |            |       |              |   |
|   |                      |                  |                   |              |                |            |       |              |   |
|   |                      |                  |                   |              |                |            |       |              |   |
|   |                      |                  |                   |              |                |            |       |              |   |
|   |                      |                  |                   |              |                |            |       |              |   |
|   |                      |                  |                   |              |                |            |       |              |   |

- Angi brukernavnet som ble konfigurert i Autroprime
- Angi passordet som ble konfigurert i Autroprime, og bekreft passordet
- Klikk på Opprett

| œ             | 1233 | • 0 ALAAMS • 1 PALUS                                              | s O DSAULD       | O DEABLED           | • O CLISS | ● Ø ACTINKI]D  | • • Steenson | • • 151 | DefaultRole  | PRINT •     | ۹ | SERVICE |    |
|---------------|------|-------------------------------------------------------------------|------------------|---------------------|-----------|----------------|--------------|---------|--------------|-------------|---|---------|----|
| A<br>System   |      | System Configuration                                              | n                |                     |           |                |              |         | Caston Files | Wew Spitzen |   |         |    |
| GA PLAN       |      | Q Search                                                          | + Add New System |                     |           | Autroprime A 0 |              |         |              |             |   |         |    |
| C)<br>GROUPS  |      | root<br>Auto-Master                                               | O dillarms       | • 1Faults 0 010     | ated      |                |              |         |              |             |   |         |    |
|               |      | Autroprime A<br>System: Autroprime<br>prime-AJ<br>Create new user |                  | Carl                |           |                |              |         |              |             |   |         |    |
|               |      | AutroSafe<br>AutroSAFE                                            | O Aliensi        | O difaults — O dife | and .     |                |              |         |              |             |   |         |    |
|               |      |                                                                   |                  |                     |           |                |              |         |              |             |   |         |    |
|               |      |                                                                   |                  |                     |           |                |              |         |              |             |   |         |    |
|               |      |                                                                   |                  |                     |           |                |              |         |              |             |   |         |    |
|               |      |                                                                   |                  |                     |           |                |              |         |              |             |   |         |    |
| Memory:<br>7% |      |                                                                   |                  |                     |           |                |              |         |              |             |   |         |    |
| FPS: 2        |      |                                                                   |                  |                     |           |                |              |         | <br>         |             |   |         | r. |

- Skriv inn brukernavnet i systemboksen (i feltet SETT INN BRUKERNAVN)
- Klikk på Bekreft
- Etter et par minutter vises en trestruktur i vinduet på høyre side

For mer informasjon om detaljer vedrørende konfigurasjonen av Autroprime, se Fjerntilgang kapittel 5.13.6 og påfølgende underkapitler i Autroprime konfigurasjonshåndbok.

# **11. Prefikser for systemnavn**

## **11.1** Scenariobeskrivelse – flere systemer tilkoblet

Hvis flere Autroprime-systemer med samme standardkonfigurasjon er koblet til AutroMaster V, bruker begge systemene samme navnesekvens for sløyfeenhetene. Sløyfeenhetene på første sløyfe vil ha prefiks A, som gir navnene A1001, A1002, A1003 osv. Sløyfeenhetene andre sløyfe vil ha prefiks B, som gir navnene B1001, B1002, B1003 osv.

Disse navnene brukes for tilordning av posisjonen for hver sløyfeenhet som plasseres i AutoCAD-tegningene.

Når flere systemer er koblet til en server og du har importert AutoCADtegninger for området som viser plasseringen av alle sløyfeenheter, vil det være vanskelig å tilordne enhetene riktig, da begge systemer bruker den samme navnesekvensen for løkkeenheter. Et unikt prefiks for systemnavn kan legges til hvert enkelt system som importeres. Se neste kapittel.

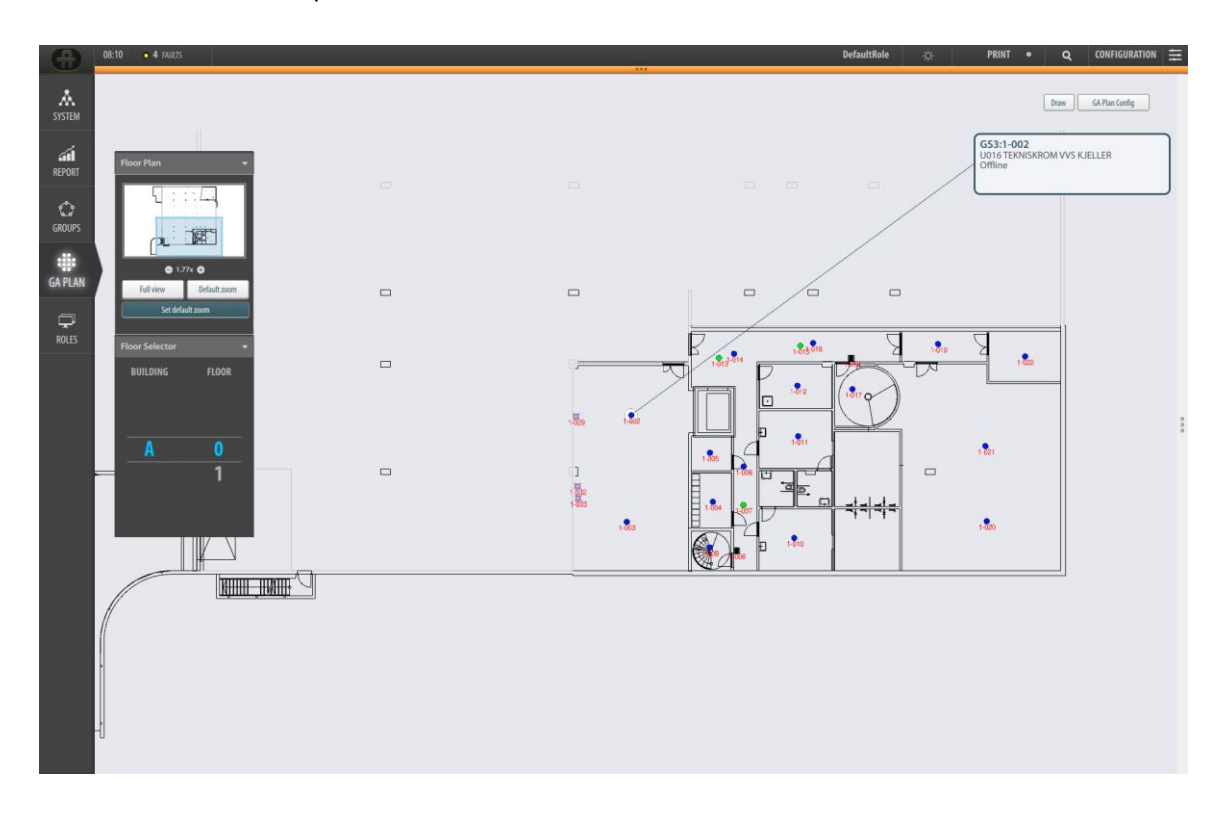

## 11.2 Prefikser for systemnavn

For å kunne enkelt identifisere systemet og sløyfeenhetene som tilhører hvert unike system når flere systemer med samme konfigurasjon er koblet til AutroMaster V, kan et unikt systemnavnprefiks legges til hvert importerte system og til de definerte enhetene i AutoCAD-tegninger, som plottede detektorer. Dette kalles NAMESPACE i AutroMaster V.

Systemnavnprefikset vi være en ekstra egenskap for systemenheter og enheter definert i AutoCAD. På denne måten vil systemenhetene være unike, og de riktige enhetene plottes inn i GA-planen.

## 11.3 Legge til prefikser for systemnavn

Konfigurasjonen av systemnavnprefikser i AutroMaster V-klienten er fleksibel. Det er enkelt å oppdatere/endre systemnavnprefikser etter at alle systemer og AutoCAD-tegninger er importert.

|   |                  |          |           |             |                                       |               |       | -0.     |       |            |              |
|---|------------------|----------|-----------|-------------|---------------------------------------|---------------|-------|---------|-------|------------|--------------|
|   | Q Search         |          |           |             | Autropica HO 1171                     |               |       |         |       | PROPERTIES |              |
|   |                  |          |           | 3/3.5037EM5 | Automica ng TT/T                      |               |       |         |       | Class      | Node         |
|   |                  |          |           |             | NAME<br>AutoMaster V &                | 172 16 196 20 | STATE | ACTIV   | ATION | Function   | autrosafe    |
|   | root             |          |           |             | AutoMaster V 8                        | 172.16.196.20 |       | Inactiv | - CD  | Name       | Autronica HO |
|   | AutroMaster      | O Alarms | O OFaults | C ODisabled |                                       |               |       |         |       |            |              |
|   |                  |          |           |             | C autonio                             |               |       |         |       |            |              |
| 1 |                  |          |           |             | D dasgrason                           |               |       |         |       | NAMESPACE  |              |
|   | Autronica HQ     |          |           |             | N643, SCHEMA                          |               |       |         |       |            |              |
|   | AutroSAFE        | O Alarms | O OFaults | O 00isabled | N643_FILE                             |               |       |         |       | A1         |              |
|   | A1               |          |           | >           | 🖛 🚓 Bromstadveien 59                  |               |       |         |       |            |              |
|   | ( Panel ( Alarms |          |           | Reset       | ← 🔤 8rannsentral Bromstadveien 59     |               |       | Office  |       | ACTIONS    |              |
|   | 0                |          |           | 0           | Brannsentral Bromstadveien 59_Buzzer  |               |       |         |       |            |              |
| 1 |                  |          |           |             | Brannsentral Bromstadveien 59_Mute    |               |       |         |       | ACK FAULTS | 51           |
|   | Autronica HQ 2   |          |           |             | Brannsentral Bromstadveien 59_Silence |               |       |         |       | RESOUND    | 85           |
|   | AutroSAFE        | O Alarms | 2Faults   | O 00isabled | Brannsentral Bromstadveien 59_Reset   |               |       |         |       | PROLONG    | ACT          |
|   | ***              |          |           |             | Brannsentral Bromstadveien 59-85L     |               |       |         |       | E AVY      |              |
|   |                  |          |           |             | - C Sløyfe 1                          |               |       | Offine  | •     | DUNA       | _            |
|   |                  |          |           |             | N643UTT                               |               |       |         |       | 2          |              |
|   |                  |          |           |             | ) • 1-001                             |               |       | othe    |       | GROUPS     |              |
|   |                  |          |           |             | ► 1-002                               |               |       | Office  |       |            |              |
|   |                  |          |           |             | 1.004                                 |               |       | Office  |       |            |              |
|   |                  |          |           |             | 1-005                                 |               |       | Office  |       |            |              |
|   |                  |          |           |             | 1-006                                 |               |       | Office  |       |            |              |
|   |                  |          |           |             | ▶ ● 1-007                             |               |       | Offine  |       |            |              |
|   |                  |          |           |             | • 1-008                               |               |       | Offine  | •     |            |              |
|   |                  |          |           |             | • • 1-009                             |               |       | Offine  | •     |            |              |
|   |                  |          |           |             | ▶ ⊕ 1-010                             |               |       | Office  |       |            |              |
|   |                  |          |           |             | • 1-011                               |               |       | Office  | •     |            |              |
|   |                  |          |           |             | ▶ ● 1-012                             |               |       | Office  | •     |            |              |
|   |                  |          |           |             | ▶ ● 1-013                             |               |       | Offine  | •     |            |              |
|   |                  |          |           |             | ▶ ● 1-014                             |               |       | Office  | •     |            |              |
|   |                  |          |           |             | ▶ ■ 1-015                             |               |       | Office  | •     |            |              |
|   |                  |          |           |             | ▶ • 1-016                             |               |       | Offline |       |            |              |
|   |                  |          |           |             | ▶ ■ 1-017                             |               |       | ottine  |       |            |              |
|   |                  |          |           |             | p = 1-010                             |               |       | ottee   |       |            |              |
|   |                  |          |           |             | ▶ ● 1-020                             |               |       | Office  |       |            |              |
|   |                  |          |           |             | ▶ ■ 1-021                             |               |       | Office  |       |            |              |
|   |                  |          |           |             | 1.022                                 |               |       | Office  |       |            |              |

Fremgangsmåten for å angi systemnavnprefikser er som følger:

- 1. Angi tilgangsnivået til konfigurasjon i AutroMaster V-klienten
- 2. Åpne Systemvisning og importer et AutroSafe-system, hvis det ikke allerede er importert
- 3. Velg AutroSafe-systemet og åpne palettvisningen
- Åpne NAMESPACE-området og angi systemnavnprefikset for systemet

Når du har angitt prefikset for systemnavnet, vil hver enhet som tilhører systemet ha samme prefiks

Side 52

- 5. Åpne GA-planvisningen og klikk på knappen Konfigurer GA-plan, for å åpne konfigurasjonsvisningen for GA-plan
- 6. Importere AutoCAD-tegningen for det installerte systemet
- 7. Velg kategorien Objekter i Ressurser, velg enhetene som er definert i AutoCAD-filen og åpne palettvisningen for å angi systemnavnprefikset (NAMESPACE) for de valgte enhetene

| •           | 12:56 • 4 FAU | 12             |                  | DefaultRole 🔅                                     | PRINT    | • Q          | CONFIGURATION |
|-------------|---------------|----------------|------------------|---------------------------------------------------|----------|--------------|---------------|
| A<br>SYSTEM | Conf          | figure GA Plan |                  | Issue Vew GA Plan                                 | 33 UN    | ITS SELECTED | )             |
|             |               | BUILDINGS      |                  |                                                   | NAMES    | PACE         | -             |
| úİ          |               | R Z B          | L                |                                                   | A1       |              |               |
| REPORT      | FLOORS /      | 1              |                  | Kesources                                         |          |              |               |
|             |               | /              |                  | Drawings Objects Symbols Config Objects Other [4] | UNITS    | ELECTED      | -             |
| 0           |               | 6              | + Add Layer      | > Z34- VINUUER_DUKER_PUKIER                       | 12       | 1            |               |
| GROUPS      | 0             | Laver2 / #     |                  | 244- VINDUER_DØRER_FOLDEVEGGER                    |          | Detextor     |               |
|             |               | apar / =       | oupout on open   | 274- INNREDNING OG GARNITYR FOR VÅTROM            | M        | 2 1-001      |               |
|             | 1             |                | *                | 281- INNVENDIGE TRAPPER                           | M        | 3 1-002      |               |
| GA PLAN     |               |                | A A              | > 27 INVENTAR                                     | ×        | 4 1-004      |               |
| Ser F Lenit |               |                |                  | > 255- GULVOVERFLATE                              | 2        | 5 1-005      |               |
| -           |               |                |                  | > 252- GULY PÅ GRUNN                              | M        | 6 1-006      |               |
| 무           |               |                | · · ·            | » 222- SØYLER (PREFAB)                            | 2        | 7 1-007      |               |
| ROLES       |               |                |                  | > 257- SYSTEMHIMLINGER                            | 2        | 8 1-008      |               |
|             |               |                |                  | 2311 BÆRENDE YTTERVEGGER_BETONG                   | R        | 9 1-009      |               |
|             |               |                |                  | 235- UTVENDIG KLEDNING OG OVERFLATE               | 2        | 10 1-010     |               |
|             |               |                |                  | 232- IKKE-BÆRENDE YTTERVEGGER                     |          |              |               |
|             |               |                |                  | 2411 BÆRENDE INNERVEGGER BETONG                   |          | ADD TO GLOBA | L SELECTION   |
|             |               |                |                  | 2311 BÆRENDE YTTERVEGGER_BETONG (PREFAB)          | 1000     | a.           |               |
|             |               |                |                  | > 281- INV HOVEDTRAPP ALT 5                       | a ACTION | 15           | ^             |
|             |               |                |                  | > 253- OPPFORET GULV_PÅSTØP                       |          | The unit has | no actions.   |
|             |               |                |                  | 315- UTSTYR FOR SANITÆRINSTALLASJONER             | CDOUL    |              |               |
|             |               |                | · · ·            | 2751 FASTE SKAP OG REOLER                         | GROUP    | 3.           | *             |
|             |               |                | ** . *           | 287- ANDRE REKKVERK HÅNDLISTER OG FENDERE         |          |              |               |
|             |               |                |                  | 621-HEISER                                        |          |              |               |
|             |               |                |                  | > 223- BJELKER                                    |          |              |               |
|             |               |                |                  | 858- DETALJER (SKRAVUR)                           |          |              |               |
|             |               |                |                  | DETEKTOR     Select all children                  |          |              |               |
|             |               |                |                  | DETEKTOR 000                                      |          |              |               |
|             |               |                |                  | 1-001 -27.8887 -13.9238 0                         |          |              |               |
|             |               |                |                  | 1-002 1.81024-10.9052.0                           |          |              |               |
|             |               |                |                  | 1-003 1.49506-18.3433.0                           |          |              |               |
|             |               | Layer 1 / 🖄    | Objects on layer | 1-004 7.50387-16.9404 0                           |          |              |               |
|             |               |                | *                | 1-005 7.29659-13.5255 0                           |          |              |               |
|             |               |                | <u>*</u> *       | 1-006 9.65475 -14.4811 0                          |          |              |               |
|             |               |                |                  | 1-007 9,63407 -17.1636 0                          |          |              |               |
|             |               |                | · ·-             | 1-008 9.16564-20.3449.0                           |          |              |               |
|             |               |                |                  | 1-009 7.29725-20.139.0                            |          |              |               |
|             |               |                |                  | 1-010 13.1846-19.4646 0                           |          |              |               |
|             |               |                |                  | 1-011 13.4552 -12.3708 0                          |          |              |               |
|             |               |                |                  |                                                   |          |              |               |

- 8. Dra de valgte enhetene til laget, og de vil samsvare med det importerte systemet
- 9. Avslutt konfigurasjonsvisningen for GA-plan, og velg en enhet i GA-plan (der vil du se navn og systemnavnprefiks som passer sammen)

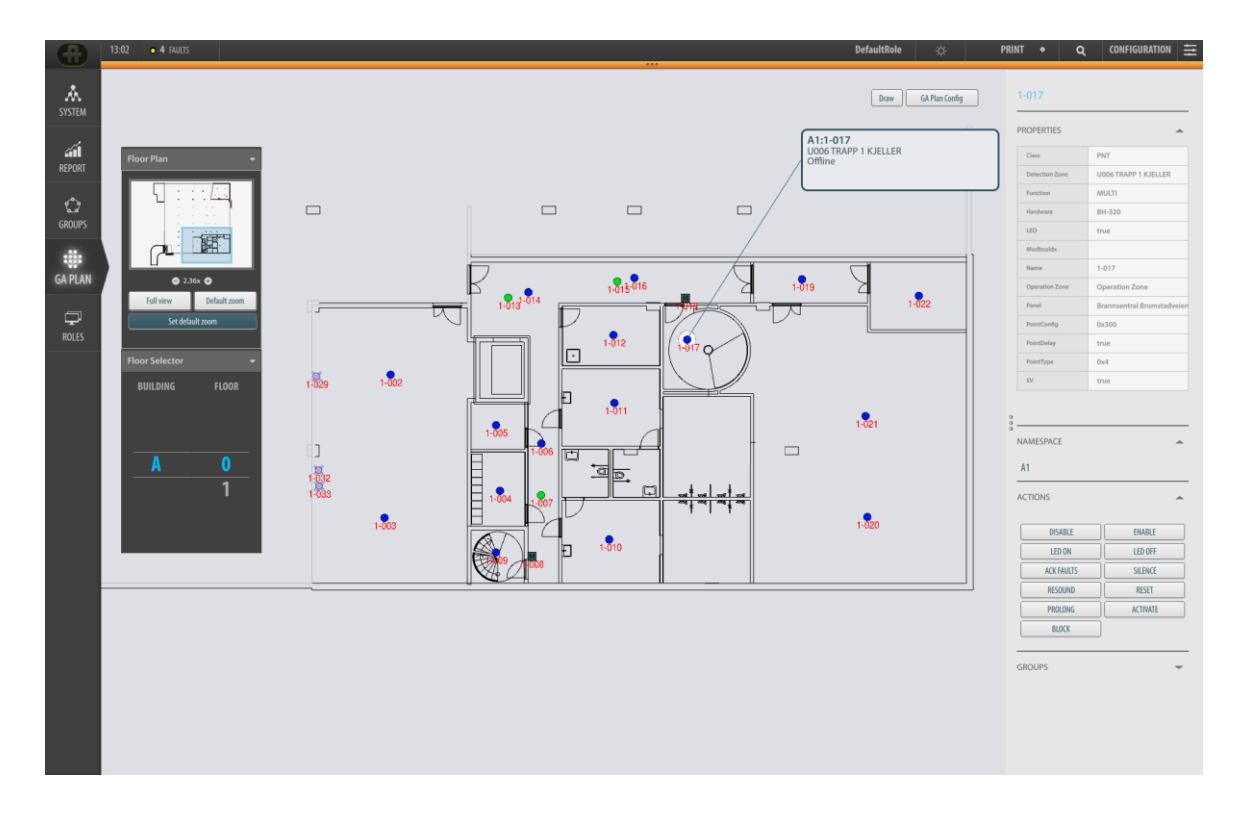

10. Gjør det samme for andre importerte systemer og AutoCAD-filer, som må ha et unikt systemnavnprefiks.

### 11.4 Endre systemnavnprefikset

Hvis du må endre systemnavnprefikset etter tilpassing i systemet og import av AutoCAD-tegningen, må du gjøre følgende:

- 1. Gå til systemvisningen og gi systemnavnprefikset (NAMESPACE) et nytt navn
- 2. Gå til konfigurasjonsvisningen for GA-plan og slett laget med de importerte enhetene
- 3. Gjenta trinn 7 og 8 for å gi nytt navn til systemnavnprefikset og importere enhetene til et nytt lag

Slik kan du gjøre navnet på alle systemer og AutoCAD-enheter unike, på en fleksibel måte.

# **12. Konfigurere Gessler-kommunikasjon**

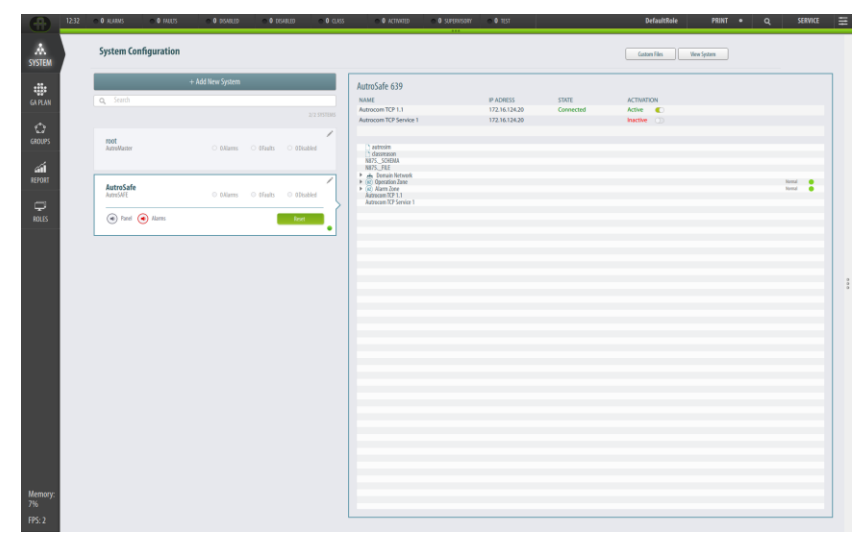

## 12.1 Legge til et nytt Gessler-system

I Systemkonfigurasjon skal du klikke på + Legg til nytt system

| •                   | 16:52 | ○ Ø ALARMS               | • 1 MUS     | O DISAULED       | 0 Ø 0.43  | <ul> <li>Ø ACTIVATED</li> </ul> | <ul> <li>Ø SUPERVISORY</li> </ul> | <ul> <li>0 tgz</li> </ul> | USB | DefaultRole | \$<br>PRINT  | • ٩        | CONFIGURATION |
|---------------------|-------|--------------------------|-------------|------------------|-----------|---------------------------------|-----------------------------------|---------------------------|-----|-------------|--------------|------------|---------------|
| A.<br>System        |       | System Cor               | nfiguration |                  |           |                                 |                                   |                           |     |             | Cature Files | Wew System | )             |
|                     |       |                          |             | + Add New System |           |                                 |                                   |                           |     |             |              |            |               |
| GAPLAN              |       |                          |             |                  |           |                                 |                                   |                           |     |             |              |            |               |
| \$                  |       |                          |             |                  |           | /                               |                                   |                           |     |             |              |            |               |
| GROUPS              |       | Autro/Vaster             |             | O Billarms       | O dfailts | O Disabled                      |                                   |                           |     |             |              |            |               |
| a <b>n</b><br>Iepon |       | AutroSafe2<br>AuroSWE    |             | O DAlarras       | O dfailts | o obtabled                      |                                   |                           |     |             |              |            |               |
| ROLES               |       | AutroSafeTes<br>AuroSAFE | t           | O ØAlarris       | 1 Faults  | O ODkabled                      | c                                 | REATE SYSTEM              |     |             |              |            |               |
|                     |       |                          |             |                  |           | Gessler                         |                                   |                           | -   |             |              |            |               |
|                     |       |                          |             |                  |           | Generic<br>AutraSA              | Æ                                 |                           |     |             |              |            |               |
|                     |       |                          |             |                  |           | Gessler                         | ne                                |                           |     |             |              |            |               |
|                     |       |                          |             |                  |           |                                 |                                   |                           |     |             |              |            |               |
|                     |       |                          |             |                  |           |                                 |                                   |                           |     |             |              |            |               |
|                     |       |                          |             |                  |           |                                 |                                   |                           |     |             |              |            |               |
|                     |       |                          |             |                  |           |                                 |                                   |                           |     |             |              |            |               |
|                     |       |                          |             |                  |           |                                 |                                   |                           |     |             |              |            |               |
|                     |       |                          |             |                  |           |                                 |                                   |                           |     |             |              |            |               |
|                     |       |                          |             |                  |           |                                 |                                   |                           |     |             |              |            |               |
|                     |       |                          |             |                  |           |                                 |                                   |                           |     |             |              |            |               |

- Angi et systemnavn for Gessler (f.eks. Gessler)
- Velg Gessler i rullegardinlisten
- Klikk på Opprett

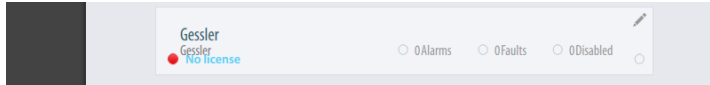

- Velg boksen for det nyopprettede Gessler-systemet
- Skriv inn adressen i MQTT Server IP (representerer kommunikasjonsprotokollen mellom Gessler og AutroMaster V) og klikk på Koble til

| MQTT Server IP : | Web Server IP : |         |
|------------------|-----------------|---------|
| 127.0.0.0        |                 | Connect |
|                  |                 |         |
|                  |                 |         |

(se bort fra Web Server IP, som er ment kun for testformål)

Når systemet er tilkoblet, vil vinduet til høyre vise all tilordnet statusinformasjon fra Gessler Merlin-systemet (i dette eksempelet, for Gessler-system 1).

| ystem Configuration              | 1                |                              |             |        |                                                                                        |                           |                    | Custom Files | View System                      |
|----------------------------------|------------------|------------------------------|-------------|--------|----------------------------------------------------------------------------------------|---------------------------|--------------------|--------------|----------------------------------|
|                                  | + Add New System |                              |             |        | Gessler System 1 17                                                                    |                           |                    |              |                                  |
|                                  |                  |                              |             | YSTEMS | NAME<br>Gessler System 1                                                               | IP ADDRESS<br>172.16.10.2 | STATE<br>Connected | ACTIVATION   |                                  |
| root<br>AutroMaster              | O Alarms         | 😐 1 Faults                   | O Disabled  | 1      | Test Lights<br>Voltage P1<br>Voltage P2<br>Voltage P3                                  |                           |                    |              | 64e<br>232<br>0                  |
| AutroPrime1<br>Autroprime        | O Alams          | O OFaults                    | O Disabled  | ·<br>。 | Battery Woltage<br>Battery Capacity<br>Current<br>Operation                            |                           |                    |              | 2463<br>12<br>6.1<br>64e         |
| Generic<br>Generic               | O Alams          | O Faults                     | O ODisabled | ·<br>。 | Main Operation<br>Battery Operation<br>Collective Fault<br>Deep Discharge<br>Fan Fault |                           |                    |              | tue<br>faite<br>faite<br>faite   |
| Gessler System 1<br>Gessler      | O Alams          | <ul> <li>O Faults</li> </ul> | O ODisabled | 1      | Temperatur Warning<br>Lights OC<br>Lights SC<br>Test Equipments                        |                           |                    |              | false<br>false<br>false<br>false |
| Panel      Alarms     No license |                  |                              | Reset       | •      |                                                                                        |                           |                    |              |                                  |
| System 1<br>AutroSAFE            | O ØAlarris       | 😑 18Faults                   | 1Disabled   |        |                                                                                        |                           |                    |              |                                  |

Panelet helt til høyre vil også vise alle kontrollalternativer, som lys på/av og test start/stopp (i dette eksempelet, for Gessler-system 2).

| Class                                          | Gessler                                           |  |  |  |
|------------------------------------------------|---------------------------------------------------|--|--|--|
| Function                                       | Merlin                                            |  |  |  |
|                                                | Gessler System 2                                  |  |  |  |
| TTIONS                                         | Gessler system z                                  |  |  |  |
| Name<br>CTIONS<br>DS LIGHTS ON                 | DS LIGHTS OFF                                     |  |  |  |
| TIONS<br>DS LIGHTS ON<br>BS LIGHTS ON          | DS LIGHTS OFF<br>BS LIGHTS OFF                    |  |  |  |
| DS LIGHTS ON<br>BS LIGHTS ON<br>TEST LIGHTS ON | DS LIGHTS OFF<br>BS LIGHTS OFF<br>TEST LIGHTS OFF |  |  |  |

Hvis du vil ha mer informasjon om statusinformasjon og en beskrivelse av de ulike kontrollalternativene, kan du lese i dokumentasjon fra Gessler Merlin utgitt av Gessler Gmbh.

## 12.2 Etikettnavn i Gessler-systemet

Etikettnavnene i Gessler-systemet er (eksempel):

- 00: Gessler-systemets hovedadresse
- 03: sluttlinjeadressen (som har 4 sluttlinjekretser)
- 3: sluttlinjekrets nr. 3 (3 av 4 sluttlinjekretsnumre)
- 4: lysnr. 4 (4 av 20)

Gessler-systemet har en standard nummereringsstruktur, der x er et tall mellom 1 og 20 (starter vanligvis med sluttlinjeadresse **03**): Sluttlinjekrets 1: 00-03-1-x Sluttlinjekrets 2: 00-03-2-x Sluttlinjekrets 3: 00-03-3-x Sluttlinjekrets 4: 00-03-4-x Sluttlinjekrets 5: 00-04-1-x Sluttlinjekrets 6: 00-04-2-x Sluttlinjekrets 7: 00-04-3-x Sluttlinjekrets 8: 00-04-4-x Sluttlinjekrets 8: 00-04-4-x Sluttlinjekrets 9: 00-05-1-x Sluttlinjekrets 10:00-05-2-x Sluttlinjekrets 11: 00-05-3-x

Hver sluttlinjemodul har 4 sluttlinjekretser og sin egen adresse.

### 12.3 Legge til et navn for en enhet i AutroMaster

.....(fortsetter.....)

I AutroMaster V vises etikettnavn for enheter i et Gessler-nødlyssystem automatisk i panelet på høyre side (se skjermbilde på neste side). Disse etikettnavnene hentes automatisk fra Gessler-systemet, f.eks. 00-03-3-4 (se eksempel i skjermbilde). Hvis andre og mer intuitive navn legges til i Gessler-systemet, vises også disse i AutroMaster V.

Hvis andre og mer intuitive/brukervennlige navn ikke legges til i Gesslersystemet, kan du selv legge til disse i AutroMaster V.

- Du velger den aktuelle enheten fra listen over lys (se venstre skjermbilde nedenfor) eller fra GA-plan for Gessler-systemet (i dette eksempelet, Office-04)
- I panelet til høyre (se høyre skjermbilde nedenfor) skriver du Office-04 i feltet Enhetsnavn

**MERK**: Det kundespesifiserte navnet du kan legge til i feltet Enhetsnavn er bare en referanse for AutroMaster V, og påvirker ikke etikettnavnet, AutoCAD-symbolet eller forholdet mellom disse. Det opprinnelige

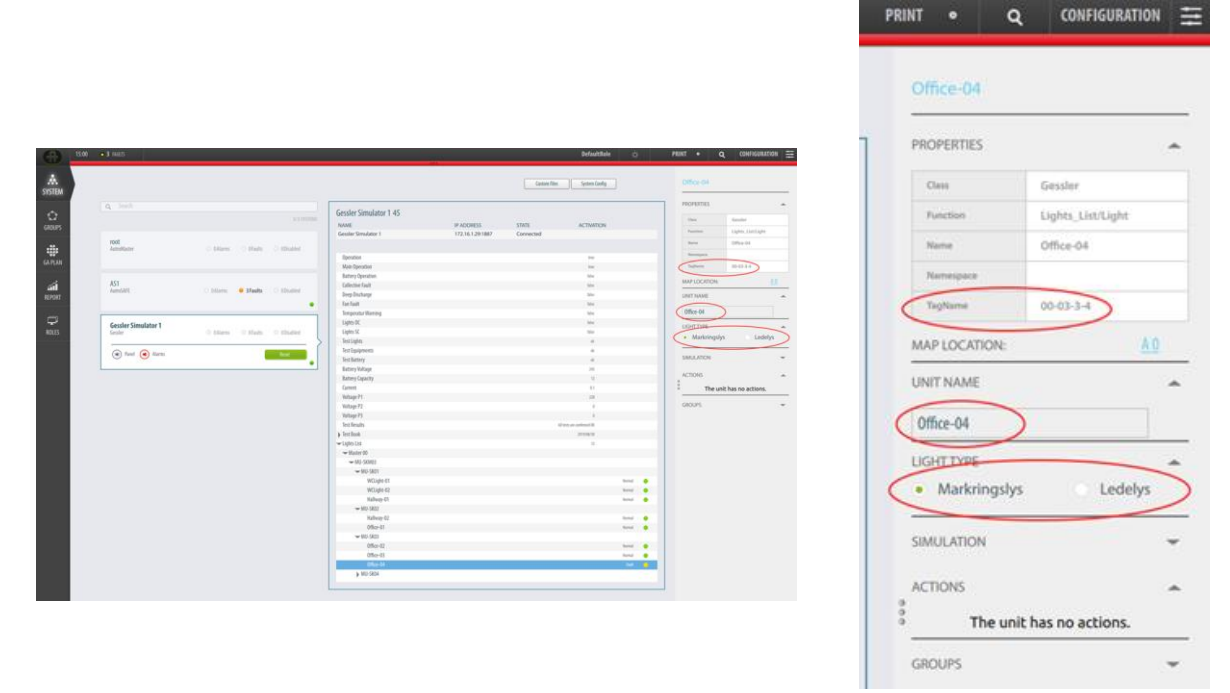

etikettnavnet i Egenskaper (sendt fra Gessler-systemet), forblir upåvirket.

## **12.4** Definere lystype

Lystype defineres som følger:

- Du velger den aktuelle enheten fra listen over lys eller fra GA-planen for Gessler-systemet (i dette eksempelet Office-04, se skjermdumpen nedenfor)
- I panelet til høyre merker du av for Lys avslutt eller Lys rømningsvei, avhengig av hvilken type lys gjelder

# 13. Konfigurere GA-planen

CANCEL

## 13.1 Legge til navigasjonselementer

#### 13.1.1 Legge til Navigasjonselementgruppen

Når alle knappene i hovedvisningen er lagt til (inkludert GAplanknappen, se kapittel 0), kan navigasjonselementer legges til en rolle.

• Klikk på GA-plan-knappen (den vertikale menylinjen til venstre)

| Ð           | 13:26 +  | Merrory usage: 8%      |                                              | USB | ServerClient2 | PRINT | ٩ | SERVICE |   |
|-------------|----------|------------------------|----------------------------------------------|-----|---------------|-------|---|---------|---|
| A<br>SYSTEM |          |                        |                                              |     |               |       |   |         |   |
|             |          |                        | +                                            |     |               |       |   |         |   |
|             |          | NavigationElementGroup | Click anywhere to add<br>navigation elements |     |               |       |   |         |   |
| GAPLA       |          | CANCEL                 |                                              |     |               |       |   |         |   |
|             |          |                        | .16                                          |     |               |       |   |         |   |
|             |          |                        | OTTING                                       |     |               |       |   |         | : |
|             |          |                        | ED                                           |     |               |       |   |         | • |
|             |          |                        |                                              |     |               |       |   |         |   |
|             |          |                        |                                              |     |               |       |   |         |   |
|             |          |                        |                                              |     |               |       |   |         |   |
|             |          |                        |                                              |     |               |       |   |         |   |
|             |          |                        | Editing role: ServerClient2                  |     |               |       |   |         |   |
| _           |          |                        |                                              |     |               |       |   |         |   |
|             | Navigati | onElementGroup         |                                              |     |               |       |   |         |   |
|             | ADD      |                        |                                              |     |               |       |   |         |   |

 Klikk hvor som helst for å legge til navigasjonselementene, og klikk deretter på LEGG TIL

En boks vises på skjermen, inkludert navigasjonselementer.

|                | 1631 +                                       | 414                   | USB    | Test | * | PRINT | ٩ | SERVICE | Ξ   |
|----------------|----------------------------------------------|-----------------------|--------|------|---|-------|---|---------|-----|
| A<br>SYSTEM    | TaggkElamentPlugin<br>ProtectedAreaPlugin    |                       |        |      |   |       |   |         |     |
| GÍÎ<br>REPORT  | PersonnelGroupSearchPlugin<br>OverviewPlugin |                       |        |      |   |       |   |         |     |
| CROUPS         | MusteringAreaPlugin<br>MutoSelectorPlugin    | +                     |        |      |   |       |   |         |     |
| GA PLAN        | Pos Ala Calar tractility                     | Click anywhere to add |        |      |   |       |   |         |     |
| +              |                                              | TING                  |        |      |   |       |   |         |     |
|                |                                              |                       |        |      |   |       |   |         | 000 |
|                |                                              |                       |        |      |   |       |   |         |     |
|                |                                              |                       |        |      |   |       |   |         |     |
|                |                                              |                       |        |      |   |       |   |         |     |
| Memory:<br>11% |                                              |                       |        |      |   |       |   |         |     |
| FPS: 3         | Edi                                          | iting role: Test      | CANCEL |      |   |       |   |         |     |

#### 13.1.2 Navigasjonselementer

Tabellen nedenfor gir en beskrivelse av de ulike navigasjonselementene.

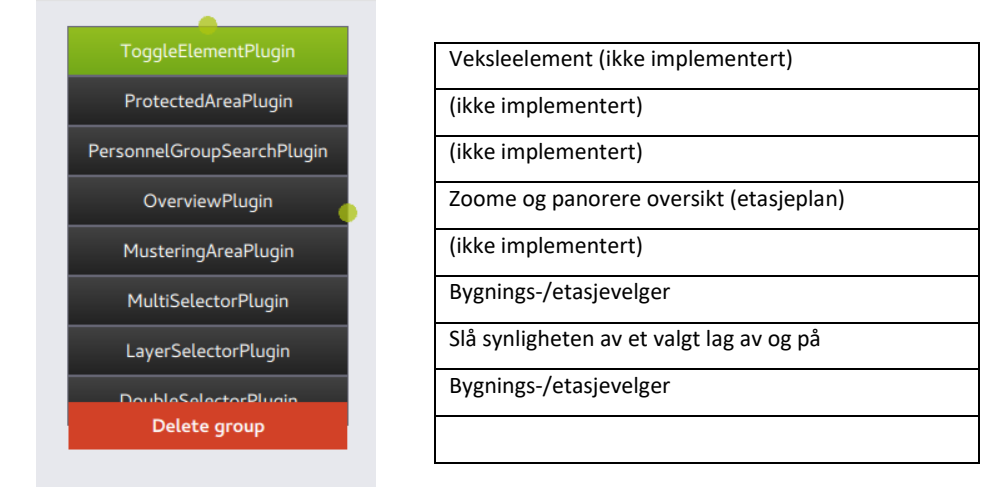

#### 13.1.3 Flytte, endre størrelse på og slette en navigasjonselementgruppe

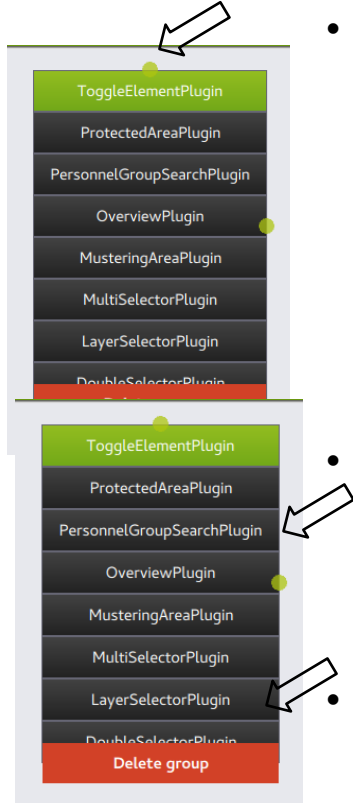

• Hvis du skal flytte navigasjonselementgruppen på skjermen, plasserer du musepekeren på den grønne lille sirkelen øverst i boksen, klikker og holder inne museknappen og flytter deretter boksen til ønsket posisjon.

- Hvis du skal endre størrelsen på navigasjonselementgruppen,
   plasserer du musepekeren på den grønne lille sirkelen til høyre på boksen, klikker og holder inne museknappen og flytter deretter musen til du har fått ønsket størrelse.
  - Hvis du skal slette hele navigasjonselementgruppen, klikker du på Slett gruppe.

#### 13.1.4 Legge til navigasjonselementer

- Legg til en navigasjonselementgruppe (om ikke allerede lagt til) som vist i kapittel13.1.1
- Legg til navigasjonselementene, et om gangen, ved å klikke på ønsket element

Hvert utvalgte navigasjonselement legges til øverst i boksen.

| •                    | 1631 +                                                             | 848                                          | US8   | Test | ¢ | PRINT | ٩ | SERVICE | Ξ |
|----------------------|--------------------------------------------------------------------|----------------------------------------------|-------|------|---|-------|---|---------|---|
| A<br>SVISTEM         | · · ·                                                              |                                              |       |      |   |       |   |         |   |
| a <b>il</b><br>Ievat | Floor Plan 🖉 👻                                                     |                                              |       |      |   |       |   |         |   |
|                      |                                                                    | +                                            |       |      |   |       |   |         |   |
| GA PLAN              | Fallniew Defaultzoom<br>Set defaultzoom                            | Click anywhere to add<br>navigation elements |       |      |   |       |   |         |   |
| +                    | ToggleElementPlugin<br>ProtectedAreaPlugin                         | TING                                         |       |      |   |       |   |         |   |
|                      | PersonnetGroupGearchPlugin OverviewPlugin Ministration Intelligen  |                                              |       |      |   |       |   |         |   |
|                      | MultiSelectorPlugin                                                |                                              |       |      |   |       |   |         |   |
|                      | LayerSelectorPlugin<br>Provider Coloring Diffusion<br>Delate group |                                              |       |      |   |       |   |         |   |
|                      |                                                                    |                                              |       |      |   |       |   |         |   |
|                      |                                                                    |                                              |       |      |   |       |   |         |   |
| Memory:<br>11%       |                                                                    |                                              |       |      |   |       |   |         |   |
| FPS: 0               |                                                                    | Editing role: Test                           | INCEL |      |   |       |   |         |   |

#### 13.1.5 Skjule navigasjonselementer

Et navigasjonselement kan skjules.

• Hvis du skal skjule det aktuelle navigasjonselementet, klikker du på pil ned-knappen helt til høyre på elementet

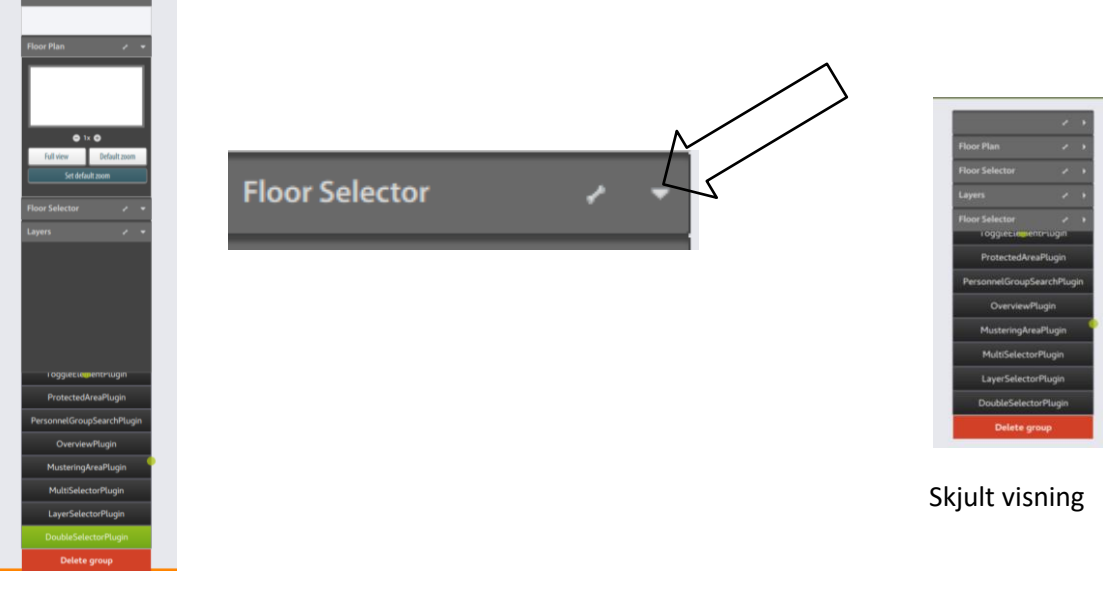

#### 13.1.6 Utvide navigasjonselementer

Et navigasjonselement kan utvides.

• Hvis du skal utvide navigasjonselementet, klikker du på pil høyreknappen

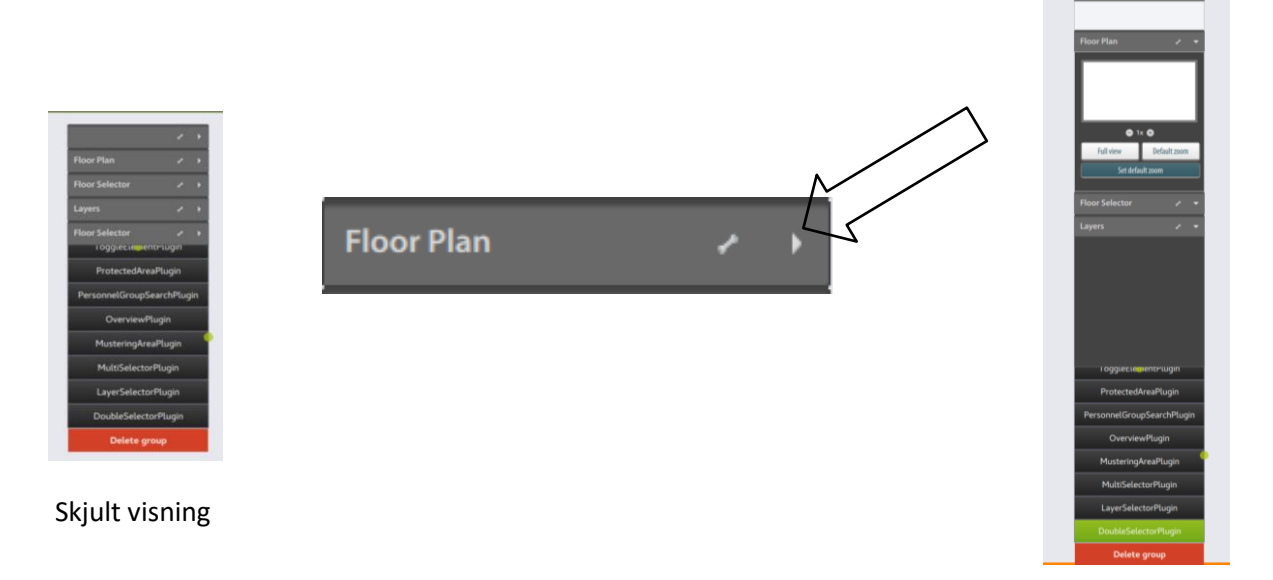

Utvidet visning

#### 13.1.7 Slette et navigasjonselement

• Et navigasjonselement kan slettes ved å klikke på ikonet skiftenøkkel/innstillinger, og deretter klikke på papirkurven

#### 13.1.8 Lagre konfigurasjonen

• Hvis du skal lagre konfigurasjonen for aktuell rolle (se kapittel 8), klikker du på knappen LAGRE OG GÅ UT helt nederst på skjermen.

## 13.2 Oversikt over «Konfigurer GA-plan»

Et eksempel på «Konfigurer GA Plan»-vinduet er vist nedenfor (Knappen GA-plan er valgt i hovedvisningen). De grunnleggende navigeringselementene er lagt til for den valgte rollen. I eksempelet nedenfor har bygning A i alt fire etasjer (U, 1, 2 og 3)

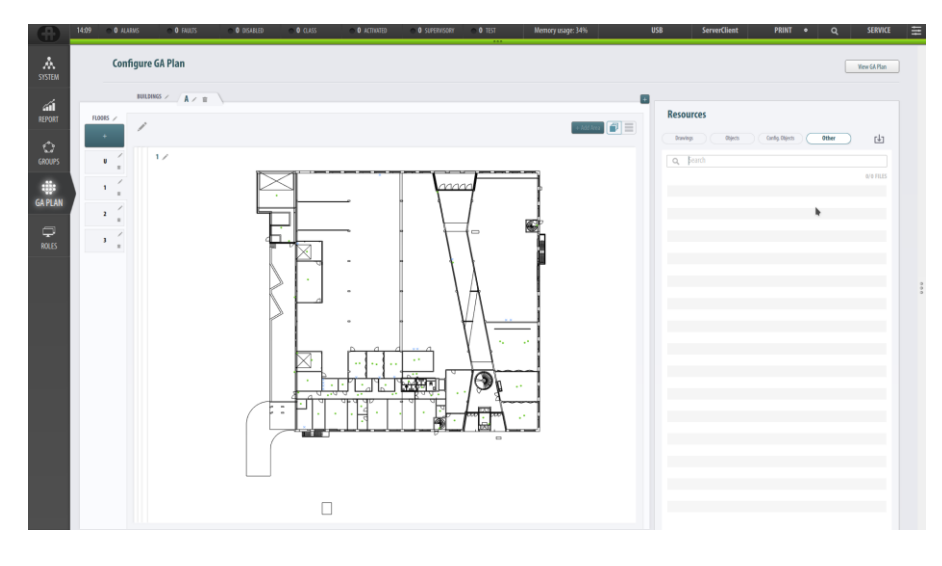

## 13.3 Bygninger

#### 13.3.1 Legge til bygninger

I GA-plan-visningen er bygninger (steder) angitt som arkfaner merket med bokstavene A, B, C osv. (som vist).

Standardkonfigurasjonen etter at systemet er startet opp, viser én bygning: «A».

#### • Klikk på + for å legge til en bygning, som vist nedenfor

| •      | 14:12 | ● O ALARMS  | O FAULTS     | • O DISABLED | O CLASS | <b>0</b> ACTIVATED | • O SUPERVISORY | • 0 TEST | Memory usage: 34% | U |          |
|--------|-------|-------------|--------------|--------------|---------|--------------------|-----------------|----------|-------------------|---|----------|
| SYSTEM |       | Configure G | iA Plan      |              |         |                    |                 |          |                   |   | $\wedge$ |
| ál     |       | BUILDING    | is / A / iii | \            |         |                    |                 |          |                   |   | <u> </u> |

En ny fane, B, vises.

| •      | 08:47 Memory usage: 22% | U |
|--------|-------------------------|---|
| SYSTEM | Configure GA Plan       |   |
| PEDODT |                         |   |

#### 13.3.2 Velge en bygning

- Du velger en bygning ved å klikke på den aktuelle fanen.
- Bygning B er valgt nedenfor. Nå kan du legge til etasjer i bygningen.

|                       | US-4/ memory Usage: 22/9             | U |
|-----------------------|--------------------------------------|---|
| <b>Å</b><br>SYSTEM    | Configure GA Plan                    |   |
| REPORT<br>C<br>GROUPS | BUILDINGS / A B / W<br>FLOORS /<br>+ |   |

### 13.4 Etasjer

#### 13.4.1 Legge til etasjer

• Klikk på +-knappen til venstre for å legge til en etasje i en valgt bygning

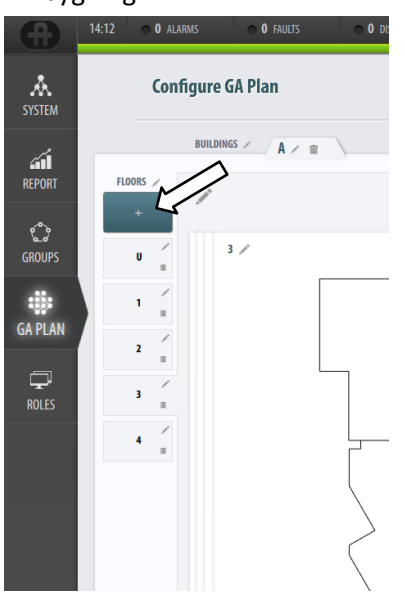

Etasjen som legges til, vises under de eksisterende etasjene.

#### 13.4.2 Velge etasje

• For å velge en etasje blant flere skal du ganske enkelt klikke på den aktuelle etasjen til venstre (f.eks. 3. etasje som vist nedenfor)

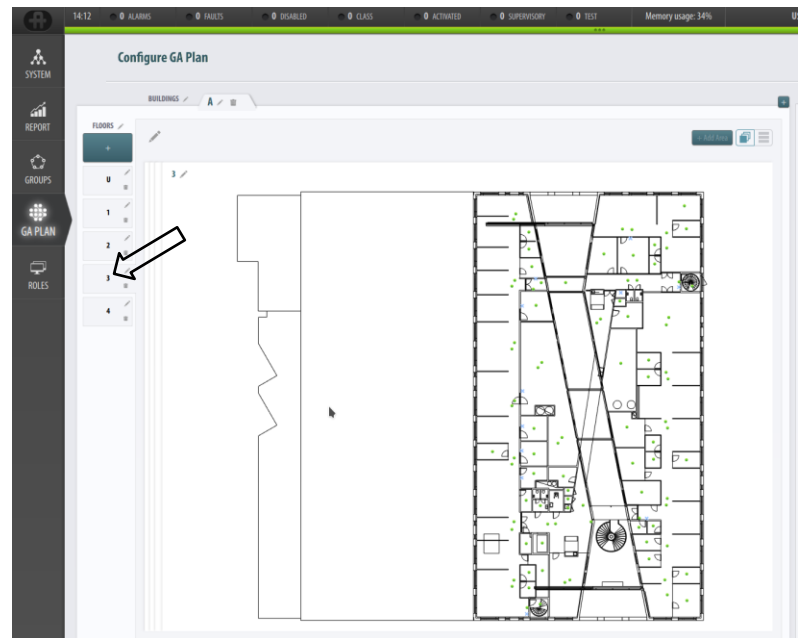

### 13.5 Lag

#### 13.5.1 Legge til AutroMaster-lag i en etasje

Hver etasje kan omfatte flere forskjellige AutroMaster-lag. Det må legges til minst to forskjellige AutroMaster-lag i hver etasje: Ett for tegninger og ett for detektorer.

• Du kan legge til et lag i en valgt etasje ved å klikke på knappen + Legg til lag (den horisontale overskriften).

|          |                    |   | U ACHIAIEU    |          | *** | Memory usuge. 1570 |   |
|----------|--------------------|---|---------------|----------|-----|--------------------|---|
| Cor      | nfigure GA Plan    |   |               |          |     |                    |   |
|          | BUILDINGS / A / 10 | \ |               |          |     |                    |   |
| FLOORS 🖌 | 1                  |   |               |          |     | + Add Area         |   |
| +        |                    |   | + Add Layer   |          | _   |                    |   |
| U        | Layer 1 🗡 🍵        |   |               |          |     | Objects on layer   | • |
| 1 1      |                    |   |               |          |     |                    |   |
| 2 /      |                    |   |               |          |     |                    |   |
| 3 (      |                    |   |               | ,        |     |                    |   |
| 4        |                    |   | Ľ             | J        |     |                    |   |
| . /      |                    |   | ADD DRAV      | WINGS    |     |                    |   |
|          |                    |   | Simply drag a | and drop |     |                    |   |
|          |                    |   | from the res  | ources   |     |                    |   |
|          |                    |   |               |          |     |                    |   |
|          |                    |   |               |          |     |                    |   |
|          |                    |   |               |          |     |                    |   |
|          |                    |   |               |          |     |                    |   |
|          |                    |   |               |          |     |                    |   |
|          |                    |   |               |          |     |                    |   |
|          |                    |   |               |          |     |                    |   |
|          |                    |   |               |          |     |                    |   |

Det nye laget vises alltid i øvre del av skjermbildet.

### 13.5.2 Utvide og skjule et AutroMaster-lag

Hvert enkelt lag kan utvides eller skjules.

• For å utvide et lag klikker du på pil ned-knappen for det aktuelle laget.

|             | 12:03 O ALA | RMS <b>0</b> FAULTS | <b>0</b> DISABLED | O CLASS | • O ACTIVATED | • O SUPERVISORY | O TEST | Memory usage: 13% | USI |
|-------------|-------------|---------------------|-------------------|---------|---------------|-----------------|--------|-------------------|-----|
| A<br>SYSTEM | Conf        | igure GA Plan       |                   |         |               |                 |        |                   |     |
| ส์ป         |             | BUILDINGS / A / #   |                   |         |               |                 |        |                   | ٠   |
| REPORT      | FLOORS /    | 1                   |                   |         |               |                 |        | + Add Area        |     |
| Û           |             |                     |                   |         | + Add Layer   |                 |        |                   | _   |
| GROUPS      |             | Empty La            | er3 🖉 🗉           |         |               |                 |        |                   | ×.  |
| GA PLAN     | · · · ·     | la                  | ner) / 🛱          |         |               |                 |        |                   |     |
| <b>P</b>    |             |                     |                   |         |               |                 |        |                   |     |
| ROLES       | 3           | Le                  | per1 ∕ ≘          |         |               |                 |        |                   | -   |
|             | 4 =         |                     |                   |         |               |                 |        |                   |     |
|             | s           |                     |                   |         |               |                 |        |                   |     |
|             |             |                     |                   |         |               |                 |        |                   |     |

• For å skjule et lag klikker du på pil opp-knappen for det aktuelle laget.

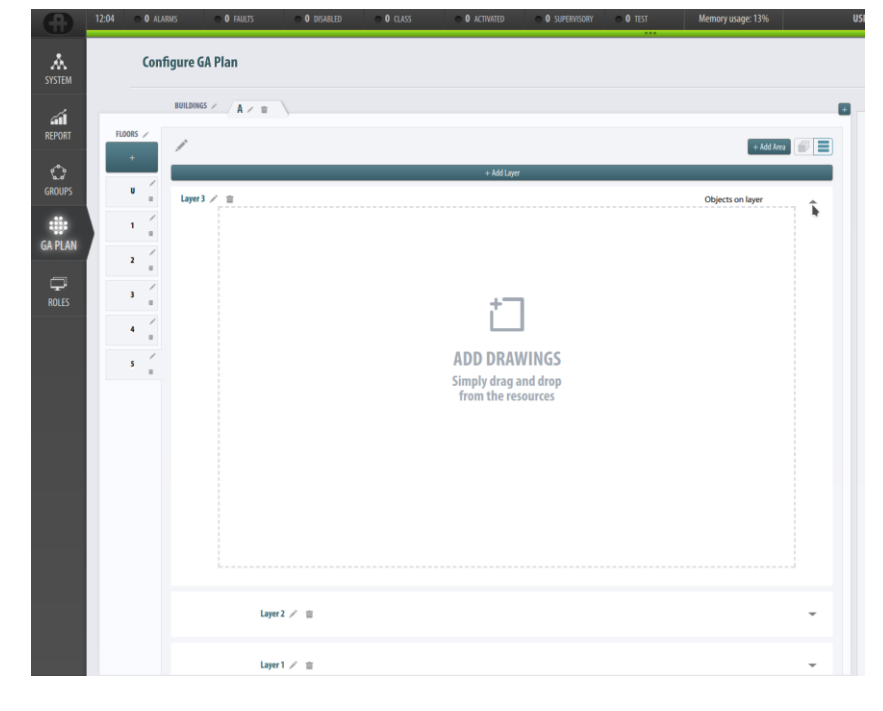
## 13.5.3 Vise AutroMaster-lag – et valgt lag eller alle lagene slått sammen til ett

Hvis en etasje består av flere lag, kan du enten vise en liste over alle lagene (utvidet eller skjult), eller du kan velge en visning der alle lagene er slått sammen til ett lag.

• Klikk på knappen som vist på bildet for å velge en liste over samtlige lag

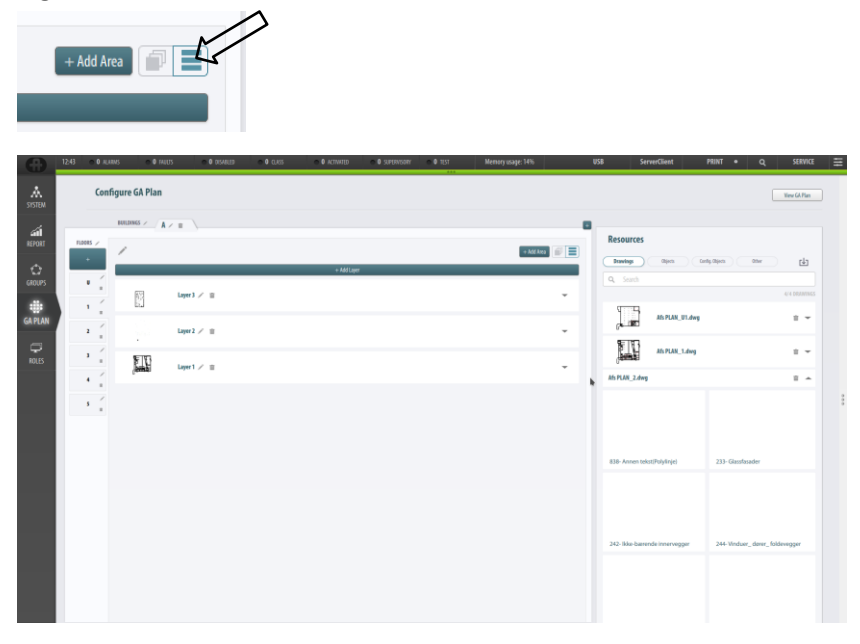

• Klikk på knappen som vist på bildet for å velge en liste der samtlige lag er slått sammen til ett

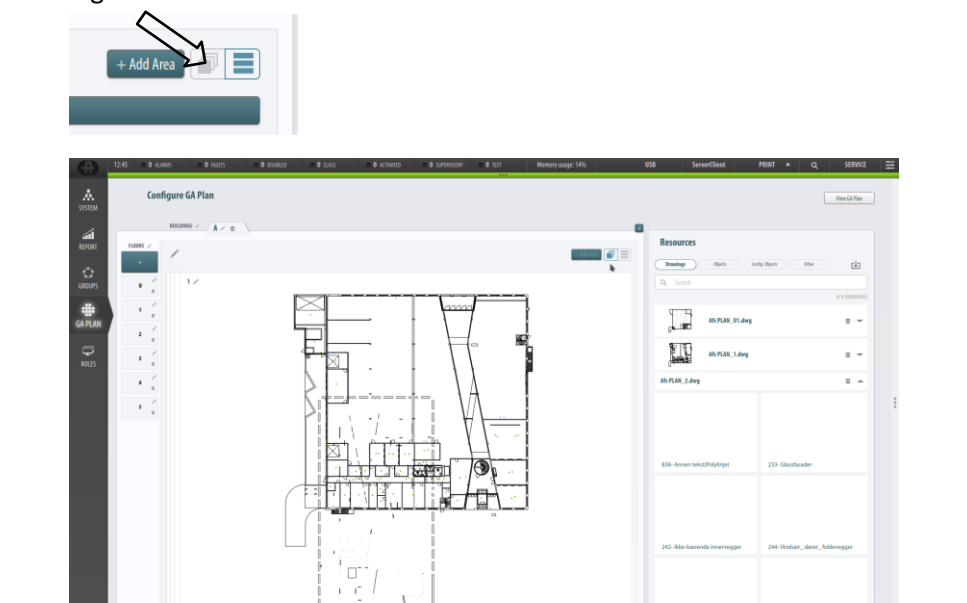

## 13.6 Legge til område

For å få enkel tilgang til en bestemt etasje eller deteksjonssone i GAplanen går det an å konfigurere et forhåndsdefinert område i GA-planen. Følgende to konfigurasjonsalternativer er mulige:

- Legge til en områdelenke til en bygning/etasje; når dette alternativet konfigureres, kan brukeren raskt vise bygningen/etasjen som er koblet til området, ved å velge områdelenken
- Opprette en lenke til en deteksjonssone; når dette alternativet konfigureres, kan brukeren raskt vise den aktuelle deteksjonssonen ved å velge lenken

Bruk følgende fremgangsmåte for å konfigurere et område i GA-planen:

- Velg tilgangsnivå for konfigurasjonen
- Velg GA-plan-visning (hvis den ikke er valgt allerede)
- Velg bygningen og etasjen der området skal legges til
- Velg knappen + Legg til område (øverste høyre hjørne av etasjeområdet)

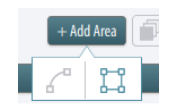

• Velg linje- eller ruteark for å tegne området

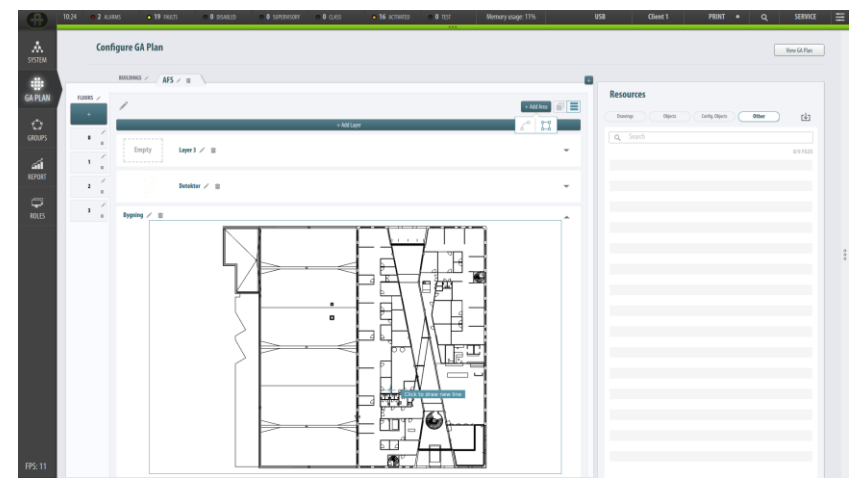

Tegn området

Når området er ferdig tegnet, vises dialogboksen NYTT OMRÅDE

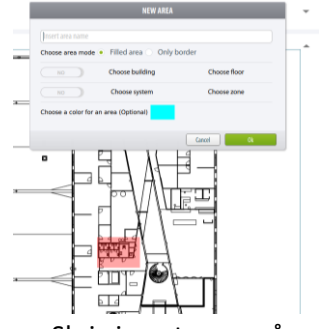

• Skriv inn et navn på området

• Velg Fylt område eller Bare kant

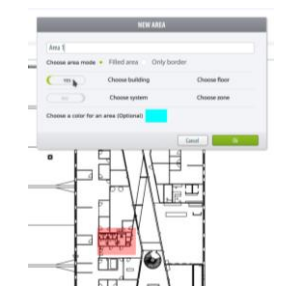

- Velg en lenke (velg bygning og etasje) eller soneområde (velg system og sone)
- Velg en farge for området
- Velg OK, så blir området opprettet

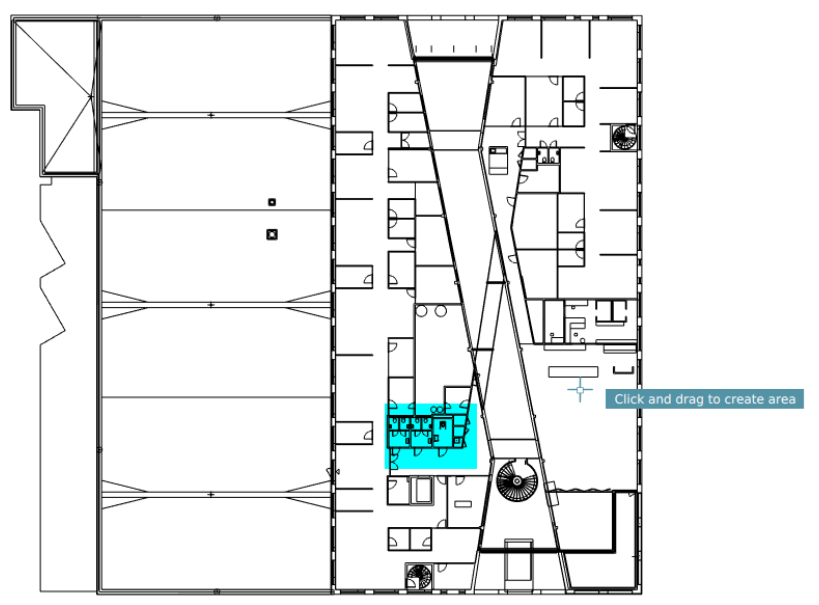

# 13.7 Vinduet Ressurser

## 13.7.1 Ressurser – tegninger

• Klikk på Tegninger-knappen for å vise og gjøre alle tegninger tilgjengelige (tegninger som er kopiert over til AutroMaster-disken)

|                    | Som Vex GI Plan |                                       | Den Vew GA Ra                  |
|--------------------|-----------------|---------------------------------------|--------------------------------|
| ources             |                 | <br>Resources                         |                                |
| by Din John Coly D | 10 m t          | Dawley Dies System                    | Gerly Olym Oter 🛃              |
| Search             | 4/4 (0.007063   | C. Search                             | 4/4 202000                     |
| Ab PLAY, St. day   | □ : -           | Ab PLAN_ULdwg                         |                                |
| Ab PLAN, Long      | <b>B</b> 1 *    | Ads PLAN_3.dwg                        | 0 * 4                          |
| ASPLAN_2.dwg       | ₫ : -           | -                                     |                                |
| ASPLAX_3.deg       | ₫ : -           | <br>-                                 |                                |
| -                  |                 | · · · · · · · · · · · · · · · · · · · | N                              |
|                    |                 | 234- Vinduer_darer_porter             | 244- Vinduer_darer_foldevegger |
|                    |                 |                                       |                                |
|                    |                 | 253- Oppforet gulv_ plistop           | 621-Helser                     |
|                    |                 |                                       |                                |

## 13.7.2 Ressurser – objekter

• Klikk på Objekter-knappen for å vise og gjøre alle objekter tilgjengelige

Nedenfor ser du to visninger. Lengst til høyre en utvidet visning.

| lesources                             | Resources                                     |
|---------------------------------------|-----------------------------------------------|
| Daving Objects Series Carls Diver [1] | burg (bjets) Selat Gely Bjets Star            |
| ATS PLAN_1.0WG                        | A/S FLAN, 1,0WE                               |
| AFS PLAN_2.DWG                        | ) 233-GLASSFRSADER                            |
| AFS PLAN_3.0M/G                       | ) 342-IOKE-BARENDE INNERVEGGER                |
| AFS PLAN_U1.DWG                       | ) 234-VINDUER_DORER_PORTER                    |
|                                       | » 244-VINDUER_DØRER_FOLDEVEGGER               |
|                                       | b 253- OPPYORET GULV_PISTOP                   |
|                                       | 621-HEISER                                    |
|                                       | ) 255-GULYOVERFLATE                           |
|                                       | b 33-BRANNSLDERING                            |
|                                       | ) 256- FASTE HINLINGER OG OVERFLATEBEHANDLING |
|                                       | 315-UTSTYR FOR SAN/TARINSTALLASJONER          |
| 0                                     | asia- detaljer (skravur)                      |
|                                       | ) 281-INV HOVEDTRAPP ALT 5                    |
|                                       | ) 245-SKU08T                                  |
|                                       | » 252- GULY PÅ GRUNN                          |
|                                       | 3 281-INIVERDISE TRAPPER                      |
|                                       | ) 26-YTTERIAK                                 |
|                                       | > 25-000000                                   |
|                                       | > 236-INMVENDIG KLEDNING OG OVERFLATE         |
|                                       | 2311 BARENDE YTTERVEGGER_BETOWG               |
|                                       | > 232-IKKE-BARENDE YTTERVEGGER                |
|                                       | ) 265 GESINSER_TAKRENNER OG NEDLØP            |
|                                       | ) 240-SYSTEMWOGGER_TETTE FELT                 |
|                                       | ) 2311 BARENDE YTTERVEGGER_BETONG (PREFAB)    |
|                                       | > 287- ANDRE REKKYERK_ HÄNDLISTER OG FENDERE  |
|                                       | 2314 & BERENDE YTTERVEGGER_LETTKLINKER        |
|                                       | > 222-50%L00                                  |
|                                       | > 235- UTVENDIG KLEDNING OG OVERFLÆTE         |

### 13.7.3 Ressurssymboler

Hvis AutoCAD-symbolfiler med kundespesifiserte symboler er importerte og lastet opp til AutroMaster V, vil symbolene vises.

• Klikk på Symbol-knappen for å vise og gjøre alle symbolene tilgjengelige

|                          | 18:15 O ALA | RMS • <b>3</b> FAULTS                 | O DISABLED | O CLASS O SUP | RVISORY <b>0</b> ACTIVATED  | O TEST | USB                                                            | DefauitRole          | ¢                        | PRINT • Q   | SERVICE 🗮 |
|--------------------------|-------------|---------------------------------------|------------|---------------|-----------------------------|--------|----------------------------------------------------------------|----------------------|--------------------------|-------------|-----------|
| SYSTEM                   | Conf        | igure GA Plan                         |            |               |                             |        |                                                                | Draw                 | iew GA Plan              |             | D         |
| GA PLAN                  | FLOORS /    | BUILDINGS / A / R<br>/<br>Layer 2 / R |            | + Add Layer   | + Add A<br>Objects on layer |        | Resources Dealog: Objects Symbols Q. [carch DRAWING SOLE[ 1000 | Canly Objects) Other | <u></u><br>1/1 DRAIWINGS |             |           |
| REPORT                   | 1 =         |                                       |            |               | M                           |        | symbols.dwg                                                    |                      | **                       |             |           |
| ROLES                    |             |                                       |            | · · ·         | °                           |        | FIRE_TEAM_QUIESCENT                                            | ON_SCENE_ALARM       |                          | 9<br>9<br>9 |           |
|                          |             | C                                     |            |               | -<br>                       |        |                                                                | FIRE_DOOR_CLOSING    |                          |             |           |
|                          |             |                                       |            |               |                             |        | FIRE_DOOR_ALARM                                                | FIRE_DOOR_CLOSED     |                          |             |           |
| Memory:<br>10%<br>FPS: 1 |             | Layer 2 🖍 🗑                           |            | -             | Objects on layer            | •      | ×                                                              | ?                    |                          |             |           |

#### 13.7.4 Ressurser – konfigurasjonsobjekter

#### 13.7.4.1 Systemsøk

• Hvis du skal søke etter konfigurasjonsobjekter som tilhører et system, skriver du det aktuelle navnet inn i søkefeltet under Systems

| nering them terms (seeing Hiper | a) the           | ė     |
|---------------------------------|------------------|-------|
| STEMS                           |                  |       |
|                                 |                  |       |
|                                 |                  |       |
|                                 |                  |       |
| 1                               |                  |       |
| A Autobalis parent              |                  |       |
| arts.                           |                  |       |
| 115                             |                  |       |
|                                 |                  |       |
|                                 | 311(33)          | -     |
| INVE THE DETECTION JUNE         | NHL IFT          | 0.711 |
| ate MO <sup>2</sup> SERECT AUG  | distant, Ill.    |       |
| eta AVAJI SATISTRATARIO         | NV. Rentslette   |       |
| ees MUDT Deve TERMONICH         | W. Barnath       |       |
| IDA MUCH URHAUNCER (TER         | Barnet .         |       |
| ees MLATI VERSIONS KALLE        | B Barrart        |       |
| ette MALTI LEGERCORE            | (E) Barrower     |       |
| ear OhA Yeer scendor (          | Drt., Businesse. |       |
| ene acce uno composito          | did              |       |
| 489 944,71 6813 TRAPP 2 6,8     | LLER Wanname .   |       |
| ere MLKTY UR11 GARDERORE        | CAL, Brannanti   |       |
| ett MUCR ORP GAROEROR           | CKL Bannard      |       |
| 012 ANU/01 LEUS ROMACULO R      | ill. Aranneara   |       |
| eta OPT VER-KOMEDA (            | Dir., Barnett    |       |
| UNDer BORBEDOR 6                | UEL Stansarts    |       |
| ET3 OPY VERA KOMADOR (          | Dr., fermants    |       |
| ena MACI URBH REPRESENT         | CE. Danser       |       |
| est MLK31 CROKTRAPP I K.B       | LLER Reprinter.  |       |

### 13.7.4.2 Enhetssøk

- Velg system(er) ved å klikke i den aktuelle avmerkingsboksen (i dette eksempelet vises bare «Afs»)
- Du kan søke etter enheter som tilhører dette systemet, ved å angi enhetstypen (f.eks. manuell melder) i søkefeltet for enheter

| tesources |                 |                           |            |            |
|-----------|-----------------|---------------------------|------------|------------|
| here 1    | Res D           | ini (and g Hiperts)       | -          | (±)        |
| YSTEMS    |                 |                           |            |            |
| Q loop    |                 |                           |            |            |
|           |                 |                           |            |            |
|           |                 |                           |            |            |
| 6 1 10    | 4               |                           |            |            |
| 4 4 A     | stratule pend   |                           |            |            |
| ALTER     |                 |                           |            |            |
| CIIM      |                 |                           |            |            |
| C, 807    |                 |                           |            | ж          |
|           |                 |                           |            | 1114 10075 |
| wwe :     | 1100            | (473275076 (DHE           | (NOL       | provide    |
| - 607     | 162             | 10110-000/ P-4201108      | Bearsonth. |            |
| 1.000     | 1627            | LODA ACRESCOT MIN.        | Irerarts.  |            |
| 1414      | HOP             | LEBA ICHROCH INI          | ferrard.   |            |
| -424      | M(F             | SETTING PARLIES.          | Provents.  |            |
| 1-030     | 1407            | MITCHIP FAILURE           | framments. |            |
| 2488      | MOP             | 11078479.2                | Irerare.   |            |
| 2424      | 1607            | VINCENNES. MIN            | barroret.  |            |
| 2-688     | 80              | SAI TRAPP &               | Barriett.  |            |
| 2404      | 1429            | 11+ PRODUCTION IN         | freesen.   |            |
| 3-637     | 807             | THE PRODUCTION MM         | Devuett.   |            |
| 2-862     | HOP.            | 132-049943,398286.9888    | ferrurn    |            |
| 2467      | HQ <sup>4</sup> | SQ PORTWHEE RM.           | Danisers.  |            |
| 2-671     | 807             | SZT KERREPERK MM          | freedown.  |            |
| 9412      | MOF             | 372 KD88D00 2575          | bernett.   |            |
| 1411      | 9429            | THE NAME AND DESCRIPTION. | Doromett.  |            |
| 8-000     | 3409            | 345 KDRADOR 3075 .        | framment.  |            |
| +413      | HQ              | JET REMILICION JETS       | Distances. |            |

#### 13.7.5 Annet

Brukes til andre filer med beskrivelser, f.eks. interne beskrivelser.

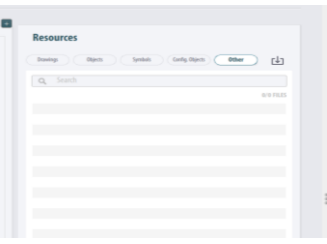

# 13.8 Legge til AutoCAD-tegninger i et AutroMaster-lag

Hvert AutroMaster-lag kan inneholde et enkelt lag av en AutoCADtegning eller flere lag av en AutoCAD-tegning.

## 13.8.1 Legge til et enkelt lag av en AutoCAD-tegning i et AutroMaster-lag

- Klikk på +Legg til lag for å legge til et nytt AutroMaster-lag, eller velg et eksisterende
- Bare dra og slipp den valgte tegningen inn i AutroMaster-laget

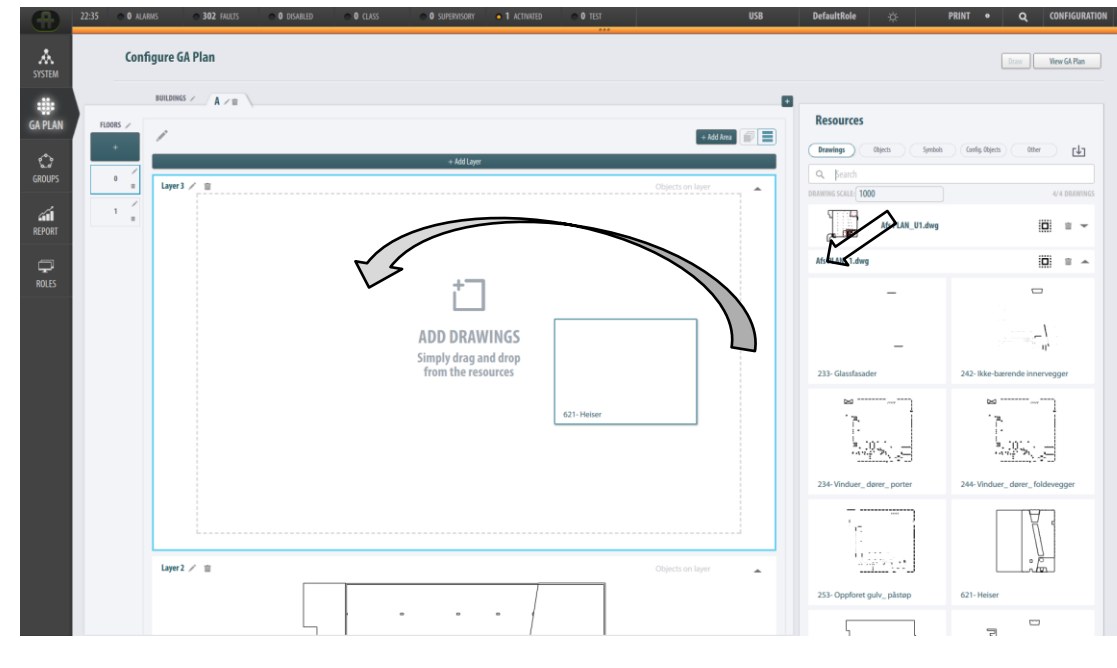

Den valgte tegningen vises i AutroMaster-laget.

#### 13.8.2 Legge til flere lag eller alle lag av AutoCAD-tegninger i et AutroMaster-lag

- Klikk på +Legg til lag for å legge til et nytt AutroMaster-lag, eller velg et eksisterende
- I Ressurser-vinduet velger du Tegninger og den aktuelle etasjeplanen

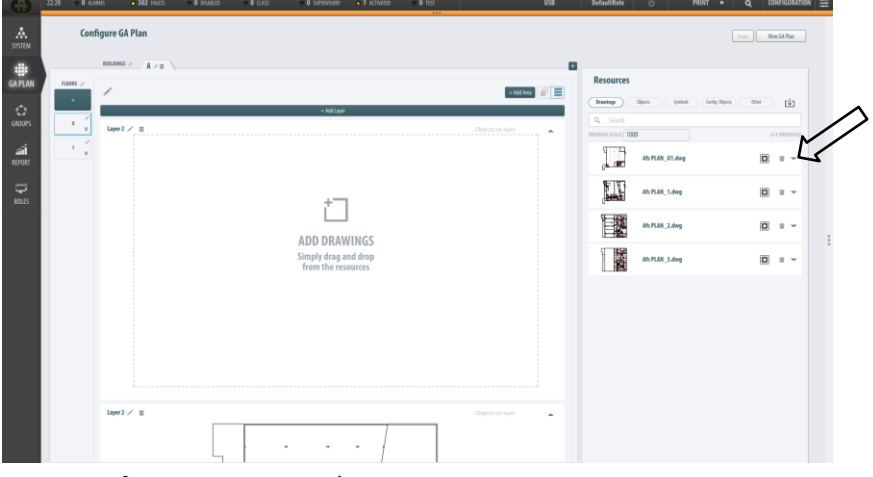

 Klikk på det lille trekant-/pilsymbolet som peker nedover 
 og som da vil peke oppover. Slik utvider og viser du tilgjengelige lag i AutoCAD-tegninger.

| $\odot$              | 22.43 0 AUA | ams • 302 ratios  | O DISABLED O CLASS | • 0 SPURYGORY                | • 1 ACTIVITIE     | o û tişt |           | 158 | DefaultRole        | *                     | PRINT •      | Q CONFIGURATION           |
|----------------------|-------------|-------------------|--------------------|------------------------------|-------------------|----------|-----------|-----|--------------------|-----------------------|--------------|---------------------------|
| A<br>SISTEM          | Cont        | igure GA Plan     |                    |                              |                   |          |           |     |                    |                       |              | View GA Plan              |
|                      | nums 2      | BUILDINGS / A / B |                    |                              |                   |          |           | ٠   | Resources          |                       |              |                           |
|                      | •           | /                 |                    | + Add Layer                  |                   |          | + Hit Nes |     | Davisp             | 0jun                  | Config Dipon | Ober 🕼                    |
|                      | - 1 í       | Layer9 / 🚊        |                    |                              |                   |          |           | •   | DRAWING SCALE (10) | 0                     |              | 4/4 00/07/055             |
| a <b>n</b><br>Report | 14          |                   |                    |                              |                   |          |           |     | AS PLAN_UT.dw      | •                     |              | 0 = -                     |
|                      |             |                   |                    | +                            |                   |          |           |     |                    |                       |              | ••                        |
|                      |             |                   |                    | Ĺ                            |                   |          |           |     |                    | -相-                   | ۶.           | 1                         |
|                      |             |                   |                    | ADD DRAW                     | /INGS             |          |           |     | 236- Innvendig     | kledning og overflate | 234-Vinduer_ | derer_porter              |
|                      |             |                   |                    | Simply drag as from the rest | ad drop<br>surces |          |           |     |                    |                       |              |                           |
|                      |             |                   |                    |                              |                   |          |           |     | P                  |                       |              | 5-                        |
|                      |             |                   |                    |                              |                   |          |           |     | 244- Vinduer_ d    | erer_foldevegger      | 274-Innredni | ng og gærnityr for våtrom |
|                      |             |                   |                    |                              |                   |          |           |     |                    |                       |              |                           |
|                      |             |                   |                    |                              |                   |          |           |     |                    | •                     |              |                           |
|                      |             |                   |                    |                              |                   |          |           |     | 281- Innvendig     | trapper               | 27-Inventor  |                           |
|                      |             | Layer8 / 🗉        |                    |                              | - 2               |          |           | -   |                    |                       | 5            | -                         |

 Flervelg AutroCAD-tegninger en og en (velg flere ved å trykke og holde inne Ctrl-knappen) eller velg alle samlet ved å klikke på knappen Velg alle lag (se under)

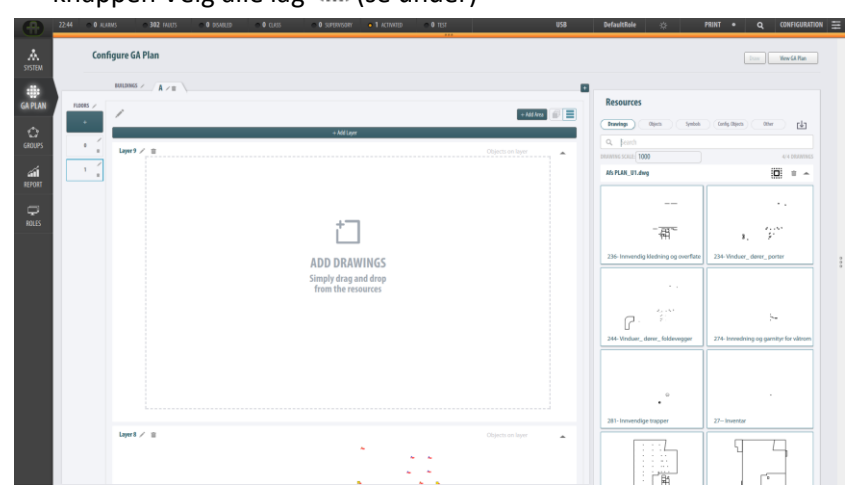

Håndbok for installasjon, konfigurasjon og idriftsetting, Presentasjonssystemet AutroMaster V, 116-P-AMASTERV-INSTCONFCOM/IN, Rev. A, 2020-08-24, Autronica Fire and Security Side 75  Bare dra og slipp de lagene du har valgt av tegningene inn i AutroMaster-laget

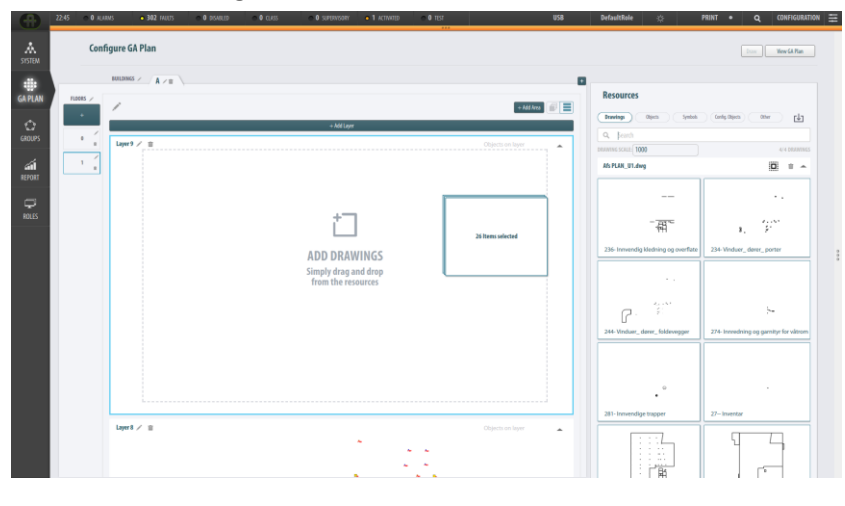

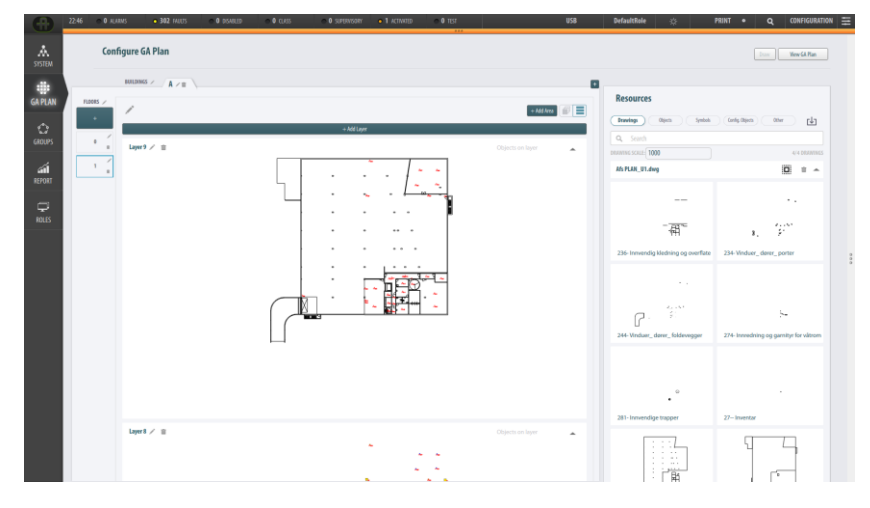

# 13.9 Legge til objekter i et AutroMaster-lag

Hver etasje kan omfatte flere forskjellige AutroMaster-lag.

• Klikk på +Legg til lag for å legge til et nytt AutroMaster-lag, eller velg et eksisterende

Det anbefales å bruke ett lag til objekter, dvs. detektorer, manuelle anropsenheter og annet inventar.

• For å legge til ett eller flere objekter i et lag, fastsett AutroMasterlaget du vil legge objektene i (f.eks. lag 2)

## 13.9.1.1 Utvide et objekt for å vise tilgjengelige objekter

- Klikk på den lille trekant-/pilknappen foran objektet som peker mot
  - høyre <sup>▶</sup> og som da vil peke nedover. Slik utvides hovedobjektet og viser alle tilgjengelige objekter.

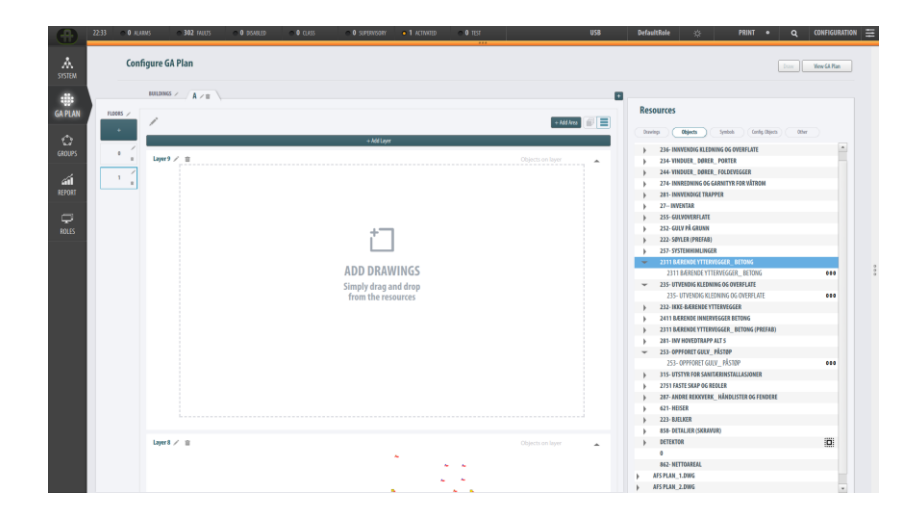

## 13.9.1.2 Valg/flervalg av objekter

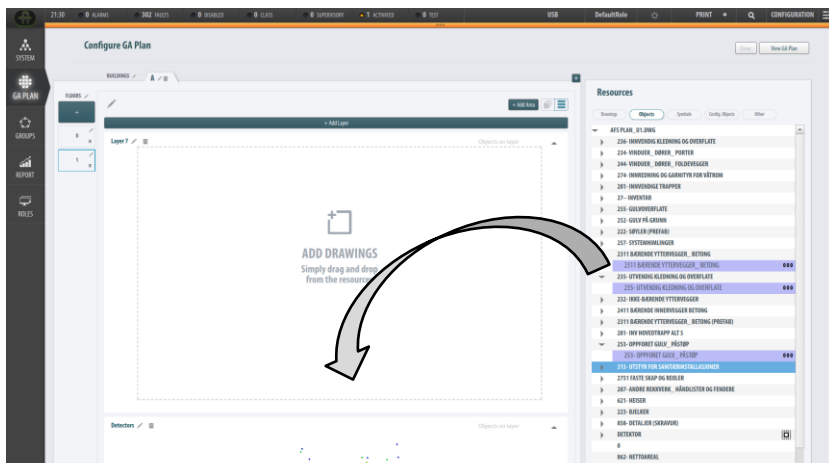

 20
 0000
 0000
 0000
 0000
 0000
 0000
 0000
 0000
 0000
 0000
 0000
 0000
 0000
 0000
 0000
 0000
 0000
 0000
 0000
 0000
 0000
 0000
 0000
 0000
 0000
 0000
 0000
 0000
 0000
 0000
 0000
 0000
 0000
 0000
 0000
 0000
 0000
 0000
 0000
 0000
 0000
 0000
 0000
 0000
 0000
 0000
 0000
 0000
 0000
 0000
 0000
 0000
 0000
 0000
 0000
 0000
 0000
 0000
 0000
 0000
 0000
 0000
 0000
 0000
 0000
 0000
 0000
 0000
 0000
 0000
 0000
 0000
 0000
 0000
 0000
 0000
 00000
 00000
 00000
 00000
 00000
 00000
 00000
 00000
 00000
 00000
 00000
 00000
 00000
 00000
 00000
 00000
 00000
 00000
 00000
 00000
 000000
 00000
 00000

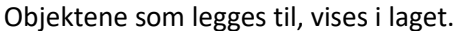

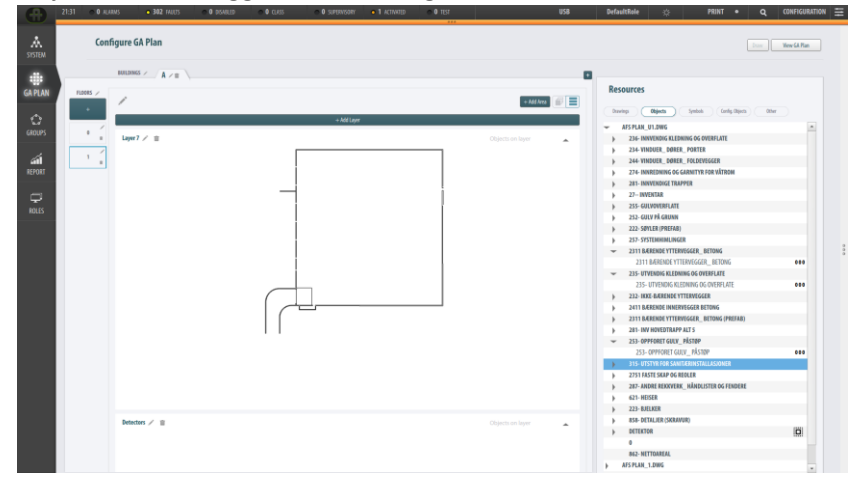

• Velg eller flervelg (ved å bruke Ctrl-tasten) aktuelle objekter, som du deretter drar og slipper i det valgte AutroMaster-laget

## 13.9.1.3 Velge alle tilgjengelige detektorer

• Klikk på DETEKTOR

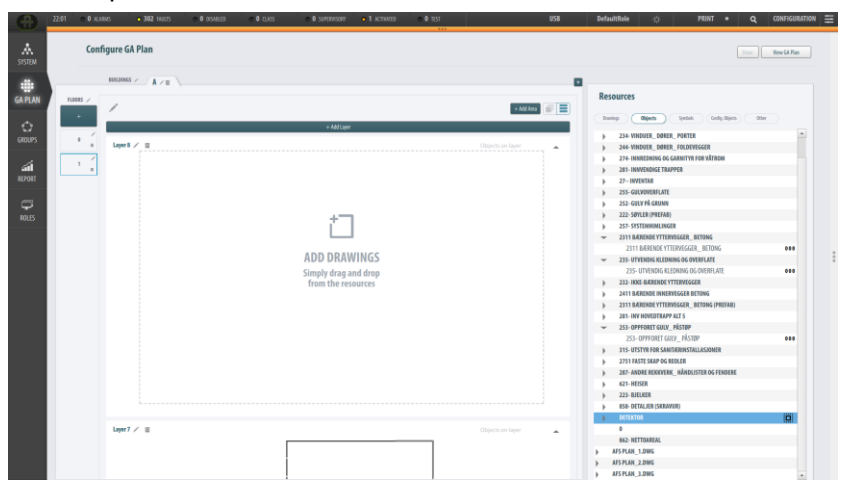

- Klikk på trekant-/pilknappen foran DETEKTOR som peker mot høyre
  - og som da vil peke nedover. Slik vises alle tilgjengelige detektorer.

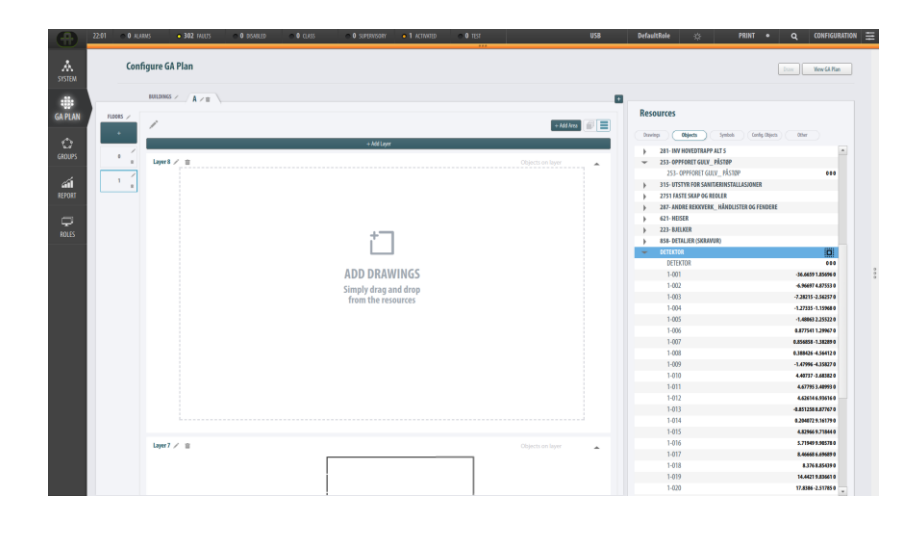

Du kan enten flervelge detektorer en og en, eller velge alle samlet som vist nedenfor.

- No.
   No.
   No.
   No.
   No.
   No.
   No.
   No.
   No.
   No.
   No.
   No.
   No.
   No.
   No.
   No.
   No.
   No.
   No.
   No.
   No.
   No.
   No.
   No.
   No.
   No.
   No.
   No.
   No.
   No.
   No.
   No.
   No.
   No.
   No.
   No.
   No.
   No.
   No.
   No.
   No.
   No.
   No.
   No.
   No.
   No.
   No.
   No.
   No.
   No.
   No.
   No.
   No.
   No.
   No.
   No.
   No.
   No.
   No.
   No.
   No.
   No.
   No.
   No.
   No.
   No.
   No.
   No.
   No.
   No.
   No.
   No.
   No.
   No.
   No.
   No.
   No.
   No.
   No.
   No.
   No.
   No.
   No.
   No.
   No.
   No.
   No.
   No.
   No.
   No.
   No.
   No.
   No.
   No.
   No.
   No.
   No.</th
- Velg alle detektorer ved å klikke på knappen Velg alle lag

• Bare dra og slipp de valgte detektorene inn i AutroMaster-laget

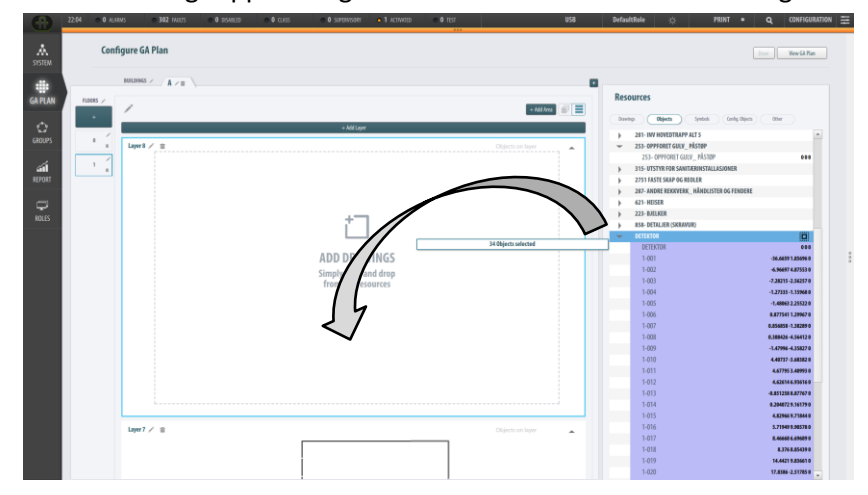

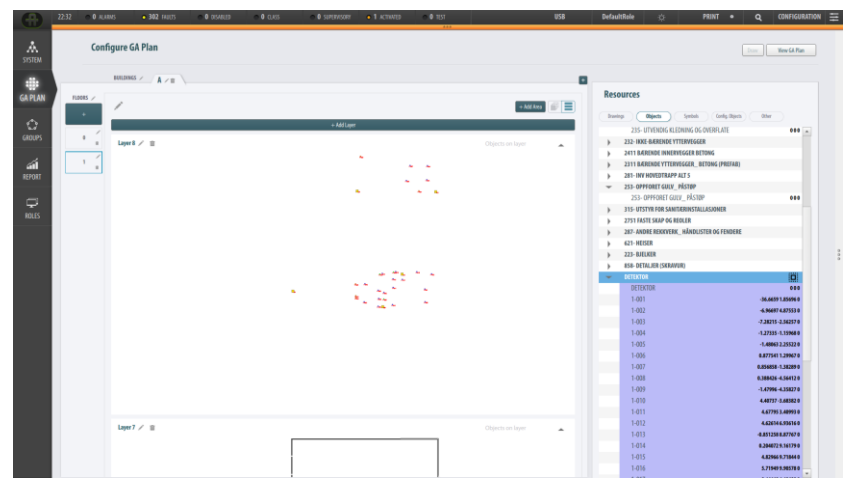

Autronica Fire and Security AS Bromstadveien 59, 7047 Trondheim, Norge | Tlf.: +47 90 90 55 00 | E-post: info.autronica@carrier.com | www.autronicafire.com